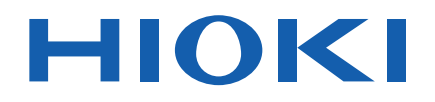

Instruction Manual

# ELECTROLYSIS CELL ANALYZER

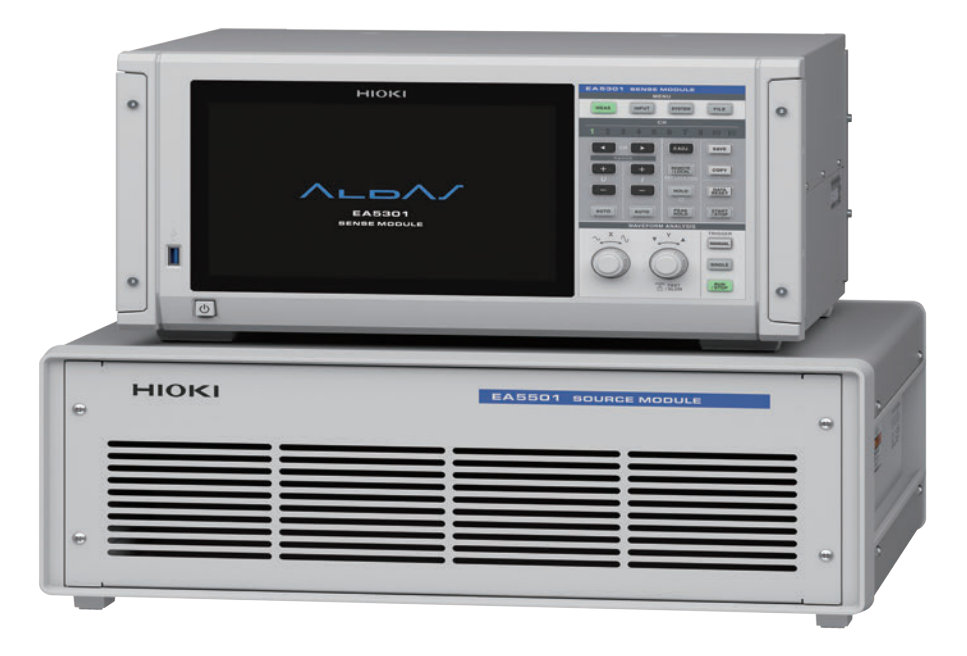

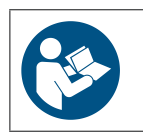

Read carefully before use. Keep for future reference. Check for the latest edition and other language versions.

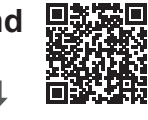

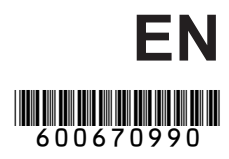

Feb. 2025 Edition 1 EA5701A961-00

# Contents

| Introduction                | 5  |
|-----------------------------|----|
| Inspecting Package Contents | 6  |
| Options (Sold Separately)   | 7  |
| Symbols and Abbreviations   | 8  |
| Safety Information          | 10 |
| Precautions for Use         | 12 |
| Measurement Process         | 15 |
|                             |    |

# 1 Overview

| 1.1 | Product Overview and Features | 17 |
|-----|-------------------------------|----|
| 1.2 | Part Names and Functions      | 18 |
|     | Sense Module                  | 18 |
|     | Source Module                 | 20 |
| 1.3 | System Architecture           | 22 |

# 2 Preparing for Measurement 23

| 2.1  | Inspecting the Products Before Use. 23 |
|------|----------------------------------------|
| 2.2  | Preparing the PC Application24         |
|      | Setting the PC's IP Address            |
|      | Installing the PC application          |
| 2.3  | Connecting the Sense Cable             |
|      | (Voltage Input) 30                     |
| 2.4  | Connecting the Current Sensor          |
|      | (Current Input) 31                     |
| 2.5  | Connecting the Source Cable            |
| 2.6  | Connecting LAN Cables 34               |
| 2.7  | Connecting the Power Cords             |
| 2.8  | Connecting to the Measurement          |
|      | Target                                 |
| 2.9  | Supplying Power to the System 39       |
|      | Turn on the system                     |
|      | Turn off the system 39                 |
| 2.10 | Performing Zero Adjustment and         |
|      | Degaussing (DMAG) 40                   |

# Configuring the PC Application 41

| USB dongle key | <br>41 |
|----------------|--------|

| 6  |     | Cell Analyzer                        |    |
|----|-----|--------------------------------------|----|
| 7  |     | (PC Application)                     | 41 |
| 8  | 3.2 | Creating a Measurement Project       | 42 |
| 10 | 3.3 | Connecting to the System             |    |
| 12 |     | Instruments                          | 44 |
| 15 | 3.4 | Setting the Measurement Method       | 46 |
|    |     | Setting the measurement type         | 46 |
| 17 |     | Setting the EIS Mode measurement     |    |
| 17 |     | method                               | 47 |
| 17 |     | Setting the Logging Mode measurement | 10 |
| 18 |     | Configuring the Sense Module         | 51 |
| 18 |     | Measurement target setting           | 53 |
| 20 |     | Review measurement settings          | 54 |
| 22 | 3.5 | Main Application Window Overview .   | 55 |
|    | 3.6 | Measurement Project Files and        |    |
|    |     | Folders                              | 56 |
| 23 |     |                                      |    |
| 20 | 4   | Making Measurements                  | 57 |
| 23 |     |                                      |    |
| 24 | 4.1 | Starting Measurement                 | 57 |
| 24 | 4.2 | Checking Conditions During           |    |
| 26 |     | Measurement                          | 59 |
|    | 4.3 | Stopping Measurement                 | 60 |
| 30 | _   |                                      |    |
|    | 5   | Checking Impedance                   |    |
| 31 |     | <b>Measurement Results</b>           | 61 |
| 33 |     |                                      |    |
| 34 | 5.1 | Viewing Data Files                   | 61 |
| 35 | 5.2 | Displaying Details for Data on       |    |
|    |     | Graphs                               | 65 |
| 36 | 5.3 | Changing the Graph's                 |    |
| 39 |     | Configuration Settings               | 66 |
| 39 | 5.4 | Manipulating Graphs                  | 68 |
| 39 | 5.5 | Manipulating Data on the Graph       | 69 |
| 40 | 5.6 | Manipulating Data Filters            | 71 |

3.1 Launching the EA5701 Electrolysis

ndex

# 6 I-V Graph Function 73

| 6.1 | Displaying I-V Data73                   |
|-----|-----------------------------------------|
| 6.2 | Displaying Details on the I-V Graph. 75 |
| 6.3 | Changing the I-V Graph Settings 76      |

| 6.4 | Manipulating I-V Graphs             | 78  |
|-----|-------------------------------------|-----|
| 6.5 | Manipulating Data on the I-V Graph. | 79  |
| 6.6 | Editing I-V Data                    | 81  |
|     |                                     | ~ 4 |

|     | Editing Cell Information          | . 81 |
|-----|-----------------------------------|------|
|     | Editing I-V Data                  | . 82 |
| 6.7 | Modifying Cell Assignment for I-V |      |
|     | Data                              | . 84 |
| 6.8 | Exporting the I-V Data to a File  | . 85 |

# 7 Manipulating Files 87

| 7.1 | Manipulating Measurement                   |   |
|-----|--------------------------------------------|---|
|     | Conditions Files8                          | 7 |
|     | Change the existing measurement            |   |
|     | conditions                                 | 7 |
|     | Adding new measurement conditions 8        | 9 |
|     | Load existing measurement conditions 9     | 0 |
|     | Measurement operation with multiple        |   |
|     | measurement conditions9                    | 1 |
|     | Changing measurement conditions            |   |
|     | sequence9                                  | 2 |
|     | Deleting measurement conditions9           | 3 |
|     | Changing the name of measurement           |   |
|     | conditions9                                | 4 |
| 7.2 | Manipulating Data Files9                   | 5 |
|     | Loading a data file9                       | 5 |
|     | Changing a data file's name9               | 8 |
|     | Removing a data file from the list         | 9 |
|     | Exporting data files 10                    | 1 |
| 7.3 | Reconnecting to the System                 |   |
|     | Instruments 10                             | 3 |
|     | Checking the connection status and         |   |
|     | reconnection 10                            | 3 |
| 7.4 | Manipulating Project Files 10              | 4 |
|     | Saving a project file and overwriting the  |   |
|     | previous contents 10                       | 4 |
|     | Creating a new project                     | 5 |
|     | Opening an existing project                | 7 |
|     | Changing a project's name and directory 10 | 9 |
|     |                                            |   |

# 8 Ending Measurement 111

| 8.1 | Exit | ing the   | PC ap | olic | atior | า | 1 | 1 | 1 |
|-----|------|-----------|-------|------|-------|---|---|---|---|
| ~ ~ | -    | <b>cc</b> |       |      |       |   |   |   |   |

8.2 Turn off the system instruments ..... 111

# 9 Specifications 113

| 9.1 | General Specifications                   | 113 |
|-----|------------------------------------------|-----|
| 9.2 | System Specifications                    | 113 |
|     | System architecture                      | 113 |
|     | Sense Module specifications              | 114 |
|     | Source Module specifications             | 116 |
|     | Measurement specifications               | 117 |
|     | Functional specifications (PC applicatio | n   |
|     | functionality)                           | 119 |
|     | PC application operating environment .   | 122 |
| 9.3 | L1100 Sense Cable                        | 123 |
|     | General specifications                   | 123 |
| 9.4 | L1150 Source Cable                       | 123 |
|     | General specifications                   | 123 |

# 10 Maintenance and Service

| 10.1 Repairs, Inspections, and Cleaning 12         Calibration       12         Replaceable parts and service life       12 |    |
|----------------------------------------------------------------------------------------------------|----|
| Calibration12<br>Replaceable parts and service life12                                                                       | 25 |
| Replaceable parts and service life 12                                                                                       | 25 |
|                                                                                                    | 26 |
| Cleaning 12                                                                                                    | 26 |
| 10.2 Troubleshooting12                                                                                                    | 27 |
| 10.3 Error Messages 12                                                                                                    | 28 |
| 10.4 Disposal of the Products 13                                                                                            | 30 |

125

# 11 Appendix 131

| Impedance measurement during DC     |     |
|-------------------------------------|-----|
| operation                           | 131 |
| Methods for Stabilizing Measurement | 134 |
|                                     |     |

Index 135

# Introduction

Thank you for choosing the Hioki Electrolysis Cell Analyzer.

To ensure your ability to get the most out of this system over the long term, please read this manual carefully and keep it available for future reference.

#### Request for product user registration

Please register this product so that you can receive important information regarding the product. https://www.hioki.com/global/support/myhioki/registration/

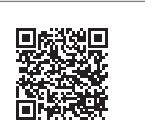

The following documentation is available for reference according to your application:

| Names of the instruction manuals    | Contents                                                                                                    | Form of supply |
|-------------------------------------|----------------------------------------------------------------------------------------------------|----------------|
| Instruction Manual<br>(this manual) | Product overview, operating instructions, function descriptions, and specifications for this system.                                                | USB<br>(PDF)   |
| Startup Guide                       | Information on how to use this system safely, basic operating instructions, specifications (excerpt).                                               | Hard copy      |
| Operating Precautions               | This document contains information for the safe use<br>of this system.<br>Please read Operating Precautions carefully, before<br>using this system. | Hard copy      |

#### **Target audience**

This manual has been written for use by individuals who use the product or provide information about how to use the product.

In explaining how to use the product, it assumes electrical knowledge (equivalent of the knowledge possessed by a graduate of an electrical program at a technical high school).

#### Trademarks

- Microsoft Edge and Windows are trademarks of the Microsoft group of companies.
- Adobe and Adobe Acrobat Reader are either trademarks or registered trademarks of Adobe in the United States and other countries.
- Intel is a trademark of Intel Corporation or its subsidiaries in the United States and/or other countries.

# **Inspecting Package Contents**

Upon receiving the products, inspect them for any damage or anomalies. If you discover any damage or find that the product does not perform as indicated in the specifications, please contact your authorized Hioki distributor or reseller.

Confirm the package contents.

| Product name                                       | Accessories                                                                                                    |
|----------------------------------------------------|----------------------------------------------------------------------------------------------------|
| EA5301 Sense Module                                | <ul> <li>Power cord</li> <li>Operating Precautions (0990A903)</li> </ul>                                                                                                    |
| EA5501 Source Module                               | <ul> <li>Power cord (for main power supply)</li> <li>Power cord for connecting devices (0.9 m) ×2<br/>(For Sense-to-Source module and CT9557<br/>Sensor unit optional part)</li> <li>LAN cable (for connecting PC and Source<br/>Module, 3 m)</li> <li>LAN cable (for connecting Sense Module and<br/>Source Module, 1 m)</li> <li>Startup Guide</li> <li>Operating Precautions (0990A903)</li> </ul> |
| EA5701 Electrolysis Cell Analyzer (PC application) | <ul> <li>USB memory<br/>(PC application installer, Instruction Manual)</li> <li>USB dongle key (license key)</li> </ul>                                                                                                    |

#### EA5301 Sense Module model number

The branch part of the model number indicates the number of input channels.

| Model number<br>(order code) | Number of<br>channels |
|------------------------------|-----------------------|
| EA5301-01                    | 1 channel             |
| EA5301-02                    | 2 channels            |
| EA5301-03                    | 3 channels            |
| EA5301-04                    | 4 channels            |
| EA5301-05                    | 5 channels            |
| EA5301-06                    | 6 channels            |
| EA5301-07                    | 7 channels            |
| EA5301-08                    | 8 channels            |

# **Options (Sold Separately)**

The optional equipment listed below is available for the system. To purchase any optional equipment, please contact your authorized Hioki distributor or reseller. Please note that optional equipment offerings are subject to change without advance notice. For the latest information, check Hioki's website.

# Cable for signal superposition

| L1150 | Source Cable<br>(Maximum input current: 40 A AC/DC, continuous,<br>Cable length: Approx. 2.0 m, tip: alligator clips) |  |
|-------|----------------------------------------------------------------------------------------------------|--|
|-------|----------------------------------------------------------------------------------------------------|--|

#### Cable for voltage measurement

| L1100 | Sense Cable<br>(Maximum input voltage: 30 V DC, Cable length: Approx. 2.2 m,<br>banana plug to banana plug, alligator clips included) |  |
|-------|----------------------------------------------------------------------------------------------------|--|
|-------|----------------------------------------------------------------------------------------------------|--|

#### **Products for current measurement**

For details, refer to the instruction manual that came with the current sensor.

| CT6841A | AC/DC Current Probe (20 A)                                                                                                    |       |
|---------|----------------------------------------------------------------------------------------------------|-------|
| CT6843A | AC/DC Current Probe (200 A)                                                                                                    |       |
| CT6845A | AC/DC Current Probe (500 A)                                                                                                    |       |
| CT6872  | AC/DC Current Sensor (50 A)                                                                                                    |       |
| CT6873  | AC/DC Current Sensor (200 A)                                                                                                    |       |
| CT6875A | AC/DC Current Sensor (500 A)                                                                                                    | as as |
| CT6904A | AC/DC Current Sensor (500 A)                                                                                                    |       |
| CT9557  | Sensor Unit<br>The CT9557 adds current waveforms measured by multiple<br>sensors and outputs a single signal.<br>Use it when measuring multi-cable circuits.<br>The CT9904 connection cable (optional) is required to<br>connect to the EA5301 Sense Module. |       |

# Symbols and Abbreviations

# Safety

This manual classifies the seriousness of risks and hazard levels as described below.

| <b>A</b> DANGER | Indicates an imminently hazardous situation that, if not avoided, will result in death or serious injury.                                                                                |
|-----------------|----------------------------------------------------------------------------------------------------|
|                 | Indicates a potentially hazardous situation that, if not avoided, could result in death or serious injury.                                                                               |
|                 | Indicates a potentially hazardous situation that, if not avoided, could result in minor or moderate injury or potential risks of damage to the supported product (or to other property). |
| IMPORTANT       | Indicates information or content particularly important from the standpoint of operating or maintaining the product.                                                                     |
| Â               | Indicates a high-voltage hazard.<br>Failure to verify safety or improper handling of the product will result in an electric shock,a burn, or injury, potentially leading to death.       |
| $\bigcirc$      | Indicates a prohibited action.                                                                                                    |
|                 | Indicates the action which must be performed.                                                                                                    |

#### Symbols on the product

| À      | Indicates the presence of a potential hazard. For more information about locations where this symbol appears on products' components, see "Precautions for Use" (p. 12) and warning messages listed at the beginning of operating instructions. In addition, see the accompanying document entitled "Operating Precautions" and "Current Sensor". |
|--------|----------------------------------------------------------------------------------------------------|
|        | Indicates the on position of the power switch.                                                                                                    |
| 0      | Indicates the off position of the power switch.                                                                                                    |
| Ċ      | Indicates the push-button switch that can turn on and off the product.                                                                                                    |
|        | Indicates the grounding terminal.                                                                                                    |
| $\sim$ | Indicates that the product can be used to measure alternating current (AC) voltage/current or can be powered by utility AC power.                                                                                                    |

# Symbols for various standards

| X. | Indicates that the product is subject to the Directive on Waste Electrical and Electronic Equipment (WEEE) in EU member nations. Dispose of the product in accordance with local regulations.        |
|----|----------------------------------------------------------------------------------------------------|
| CE | Indicates that the product complies with standards imposed by EU directives.                                                                                                    |
| K  | Indicates that the product complies with Korean regulations.<br>Declarer: HIOKI KOREA CO., LTD.<br><u>http://www.rra.go.kr/selform/HKO-EA5301S</u><br><u>http://www.rra.go.kr/selform/HKO-EA5501</u> |

#### Others

| *               | Indicates that additional information is described below.                                           |
|-----------------|----------------------------------------------------------------------------------------------------|
| (p. )           | Indicates the page number to reference.                                                             |
| START<br>(Bold) | The letters and key names on the screen are highlighted in bold.                                    |
| []]             | The names of user interface elements on the screen are enclosed in brackets ([ ]).                  |
| Windows         | Unless otherwise noted, the term Windows is generically used to refer to Windows 10 and Windows 11. |

## Accuracy labeling

The accuracy of the measuring instrument is expressed by defining limit values for errors as a percentage of the reading and a percentage of the range.

| Reading<br>(display value) | Indicates the value displayed on the measuring instrument. Limit values for reading errors are expressed as a percentage of the reading (% of reading or % rdg). |
|----------------------------|----------------------------------------------------------------------------------------------------|
| Range                      | Indicates the measurement range of the measuring instrument. Limit values for range errors are expressed as a percentage of the range (% of range or % rng).     |

# **Safety Information**

The products included in this system has been designed in accordance with the international standard IEC 61010 and has undergone rigorous safety testing prior to shipment. However, using the system in a way not specified in this manual may compromise its safety features. Carefully read the following safety notes before use.

# 

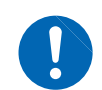

Familiarize yourself with the contents of this manual before use.

Failure to follow this guidance will result in misuse, leading to serious bodily injury or damage to the products.

# **WARNING**

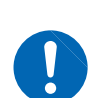

If you have not previously used electrical measuring instruments, ensure adequate supervision by a technician with experience in electrical measurement.

Failure to follow this guidance could result in electric shock.

It could also cause serious incidents, such as heat generation, fire, or arc flash due to a short-circuit.

#### **Measurement categories**

IEC 61010 defines measurement categories to ensure the safe use of measuring instruments. Test and measurement circuits are classified into three categories based on the type of mains they are intended to be connected to. A measuring instrument that does not have a measurement category cannot be used to measure a main power supply circuit.

# **A** DANGER

Do not use a measuring instrument to measure a main power supply circuit whose category exceeds the instrument's rated measurement category.

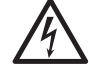

Do not use a measuring instrument that does not have a rated measurement category to measure a main power supply circuit.

Doing so may result in serious bodily injury or damage to the instrument or other equipment.

| No measurement<br>category<br>(O)        | Applicable to the measurement of other circuits that are not directly connected to the main power supply.<br>EXAMPLE: Measurement on the secondary-side equipment from the socket outlet of fixed installation through a transformer, etc.                                                                                                    |
|------------------------------------------|----------------------------------------------------------------------------------------------------|
| Measurement<br>category II<br>(CAT II)   | Applicable to test and measuring circuits connected directly to utilization points (socket outlets and similar points) of a low-voltage mains installation.<br>EXAMPLE: Measurements on household appliances, portable tools, and similar equipment, and on the consumer side only of socket outlets in the fixed installation.                                                                                                    |
| Measurement<br>category III<br>(CAT III) | Applicable to test and measuring circuits connected to the distribution part of the a<br>building's low-voltage mains installation.<br>EXAMPLE: Measurements on distribution boards (including secondary meters),<br>photovoltaic panels, circuit breakers, wiring, including cables, bus-bars,<br>junction boxes, switches, and socket outlets in a fixed installation, as well as<br>equipment for industrial use and some other equipment such as stationary<br>motors with permanent connection to the fixed installation. |
| Measurement<br>category IV<br>(CAT IV)   | Applicable to test and measuring circuits connected at the source of the a building's low-<br>voltage mains installation.<br>EXAMPLE: Measurements on devices installed before the main fuse or circuit breaker in<br>the building installation.                                                                                                    |

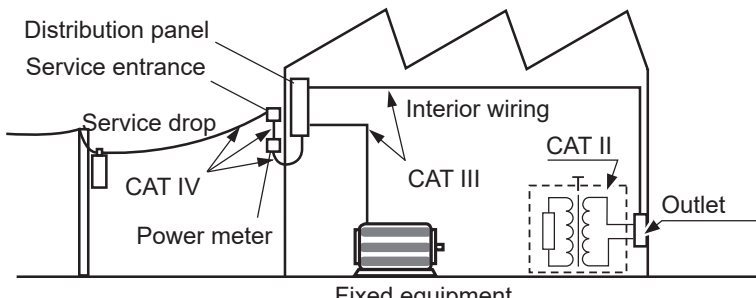

Fixed equipment

# **Precautions for Use**

Be sure to follow the precautions listed below in order to use the system safely and in a manner that allows it to function effectively.

Use of the system should conform not only to its specifications, but also to the specifications of all accessories, options, and other equipment in use.

#### Installing the system

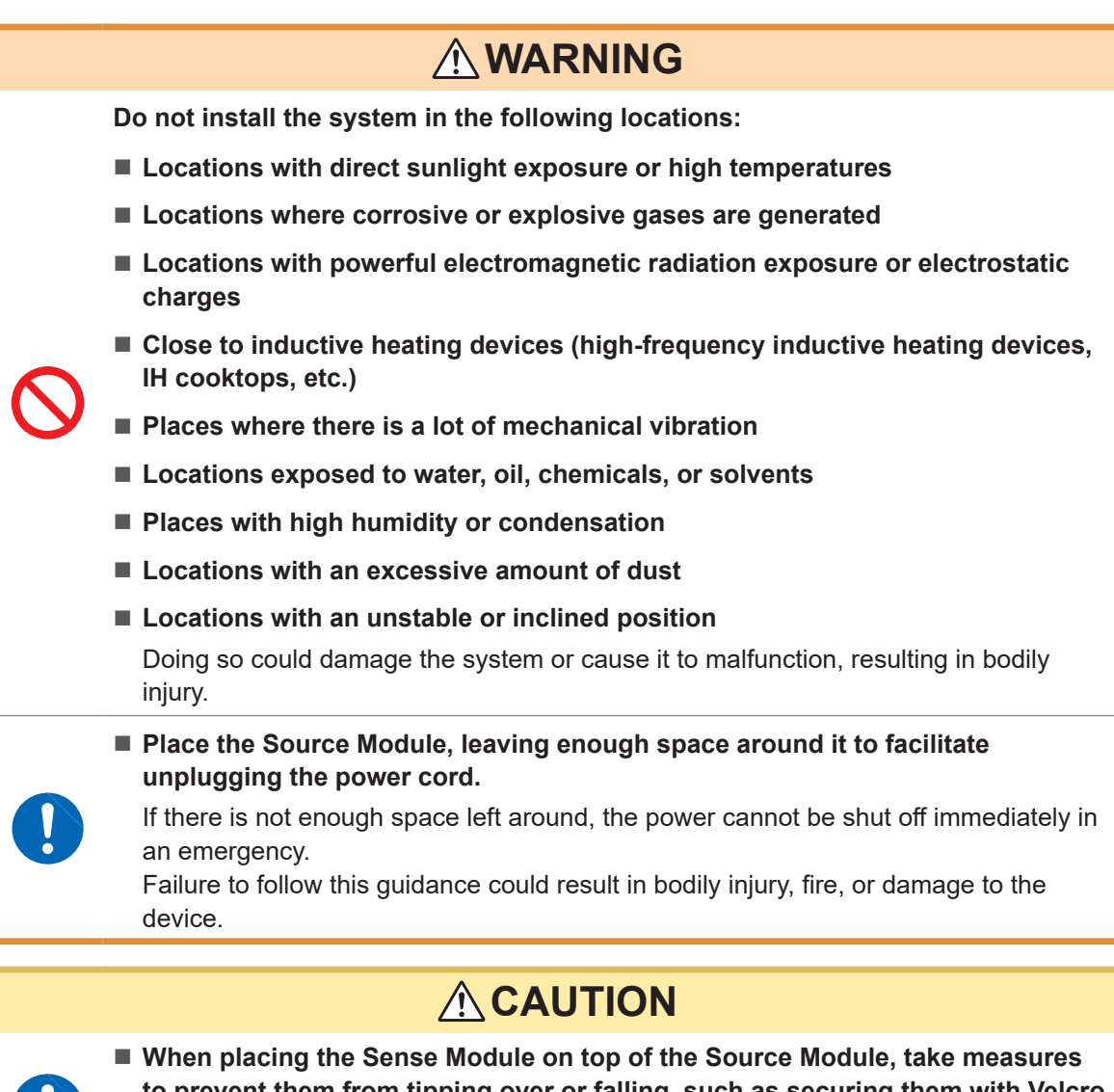

0

When placing the Sense Module on top of the Source Module, take measures to prevent them from tipping over or falling, such as securing them with Velcro belts.

If not secured properly, the Sense Module could tip over or fall, causing damage.

Leave the specified distance of space from the modules to prevent their temperature from rising.
 Sense Module: At least 30 mm (all surfaces except bottom) and at least 15 mm (height of support legs) above surface on which installed

Source Module: At least 100 mm (front), at least 600 mm (rear)

- Place with its bottom side facing downward.
- Do not block vent openings.

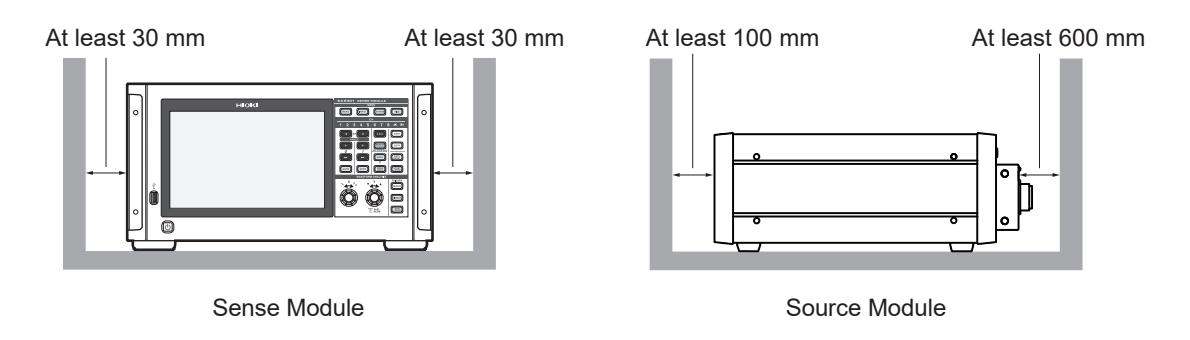

The modules are classified as a Class A device under the EN 61326 standard. Use of them in a residential setting such as a neighborhood could interfere with reception of radio and television broadcasts. If this occurs, take appropriate steps to counteract the issue.

#### **Cautions for measurement**

# A DANGER So not use the system to measure circuits that exceed the ratings or specifications of the system. Doing so could cause damage to the system or overheating, resulting in serious bodily injury. C A RANNING B on ot measure a voltage of 30 V DC or more. Do not measure AC voltages. Failure to follow this guidance could damage the system, resulting in bodily injury. O not touch the wires being measured. The wires being measured could become hot, possibly resulting in burns. When connecting measurement cables, exercise care not to mistake voltage input terminals for current input terminals.

Mistaking these cables could damage the system or cause the circuit under measurement to short-circuit, resulting in bodily injury.

# Cautions for transporting the products

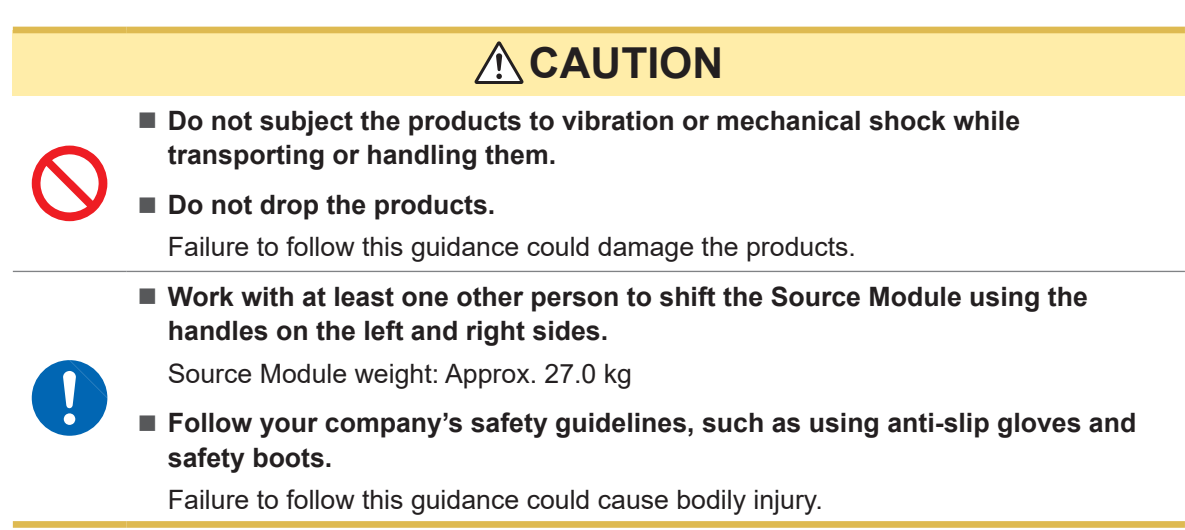

#### **Shipping precautions**

- When shipping the system, use the original boxes and packaging materials in which they were delivered. However, do not use the original boxes and packaging materials if they are damaged. If the original boxes and packaging materials cannot be used, contact your Hioki distributor. You will be sent suitable boxes and packaging materials.
- When packing the system, disconnect test leads and a USB flash drive.
- When transporting the system, exercise care to avoid dropping them or otherwise subjecting them to rough handling.

#### Warranty

- Please note that in the event the system is embedded in another system or sold to another owner, Hioki is not liable for any direct or indirect damage sustained by the end-user.
- The L1100 Sense Cable and L1150 Source Cable are not covered by the warranty.

# **Measurement Process**

The basic measurement procedure is as follows:

| 1 | Conduct a pre-measurement inspection                                                                                                    |
|---|----------------------------------------------------------------------------------------------------|
| Т | "2.1 Inspecting the Products Before Use" (p.23)                                                                                                    |
| 2 | Prepare for measurement                                                                                                    |
|   | <ul> <li>"2.2 Preparing the PC Application" (p.24)</li> <li>"2.3 Connecting the Sense Cable (Voltage Input)" (p.30)</li> <li>"2.4 Connecting the Current Sensor (Current Input)" (p.31)</li> <li>"2.5 Connecting the Source Cable" (p.33)</li> <li>"2.6 Connecting LAN Cables" (p.34)</li> <li>"2.7 Connecting the Power Cords" (p.35)</li> </ul>                                     |
| 3 | Connect the measurement target                                                                                                    |
|   | <ul> <li>"2.8 Connecting to the Measurement Target" (p.36)</li> <li>"2.9 Supplying Power to the System" (p.39)</li> <li>To allow high-precision measurement, it is recommended to allow the modules to warm-up for at least 30 min. between the time it is turned on and the start of measurement.</li> <li>"2.10 Performing Zero Adjustment and Degaussing (DMAG)" (p.40)</li> </ul> |
|   |                                                                                                    |
| 4 | Configure the PC application                                                                                                    |
|   | "3 Configuring the PC Application" (p.41)                                                                                                    |
| 5 | Perform measurement                                                                                                    |
|   | "4.1 Starting Measurement" (p.57)<br>"4.3 Stopping Measurement" (p.60)                                                                                                    |
| 6 | Check the measurement results                                                                                                    |
|   | "5 Checking Impedance Measurement Results" (p.61)                                                                                                    |
| 7 | Ending measurement (p.111)                                                                                                    |

1

# **Overview**

#### **Product Overview and Features** 1.1

This product is an electrolysis cell analyzer that can analyze the impedance and I-V characteristics of an electrolysis cell during its operation.

#### Impedance measurement with excellent reproducibility

The system is capable of delivering accurate and consistent impedance measurements, even in environments with a lot of electrical noise, such as those from electrolysis devices in operation.

#### Simultaneous multichannel measurement

The Sense Module can measure up to eight channels simultaneously.

#### Cole-Cole plots (Nyquist plots)

The system can perform impedance measurement and generating Cole-Cole plots (Nyguist plots) based on user-defined frequency lists ranging from 0.01 Hz to 10 kHz.

#### Extended duration impedance measurement

The system can measure impedance at a user-defined frequency and fixed interval, logging readings up to 180 days.

#### Parameter comparisons on the graph

The measured data can be compared on a graph instantly to verify the measurement parameters of the experiment.

#### I-V graph

The system plots the I-V graphs based on the DC current and DC voltage values acquired simultaneously with impedance measurements.

# **1.2 Part Names and Functions**

# Sense Module

#### Front side

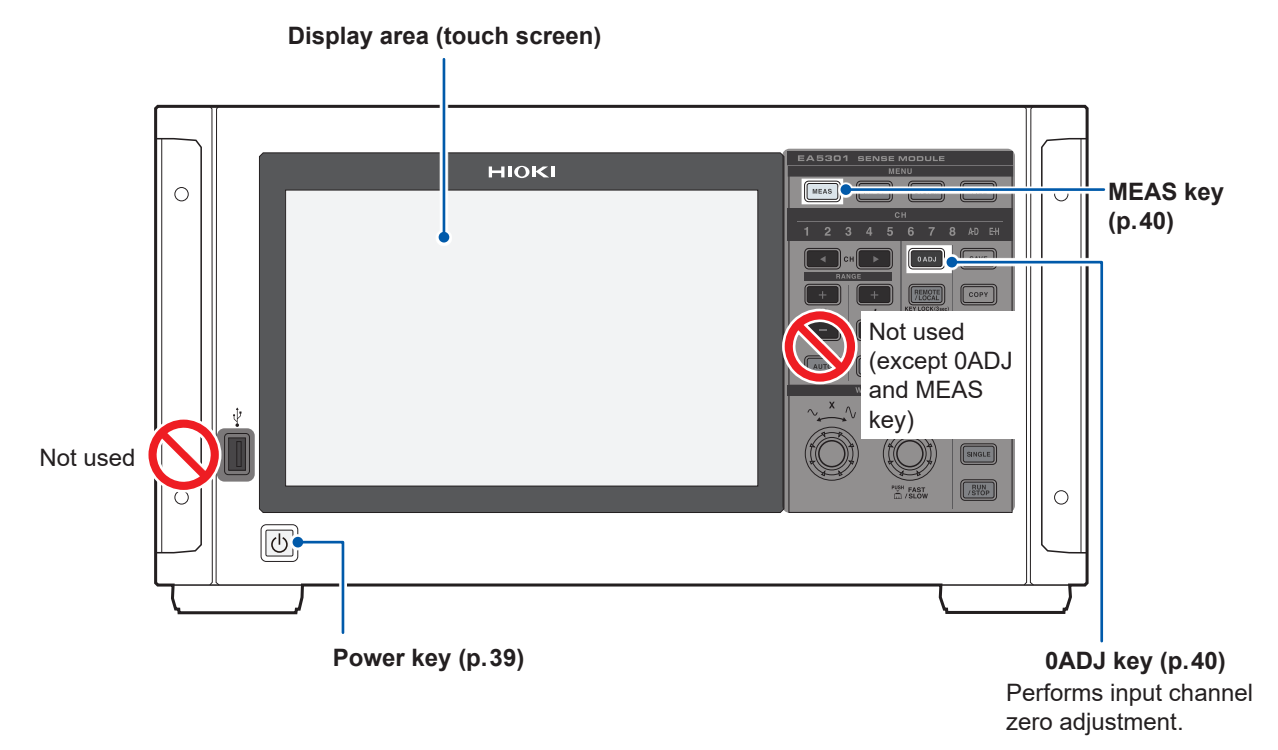

#### Handling the touch screen

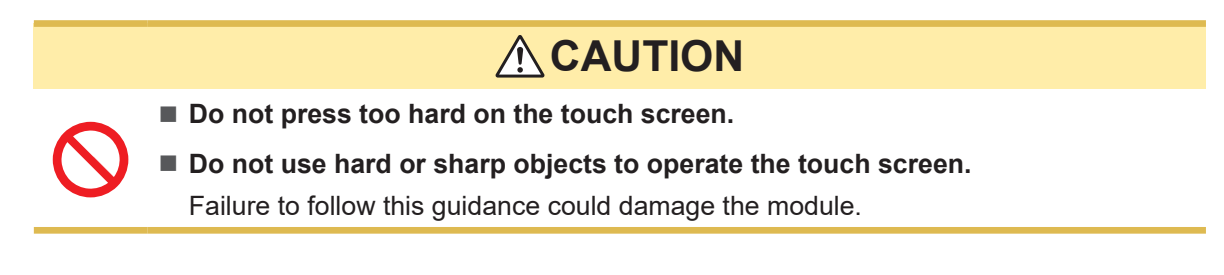

#### **Rear side**

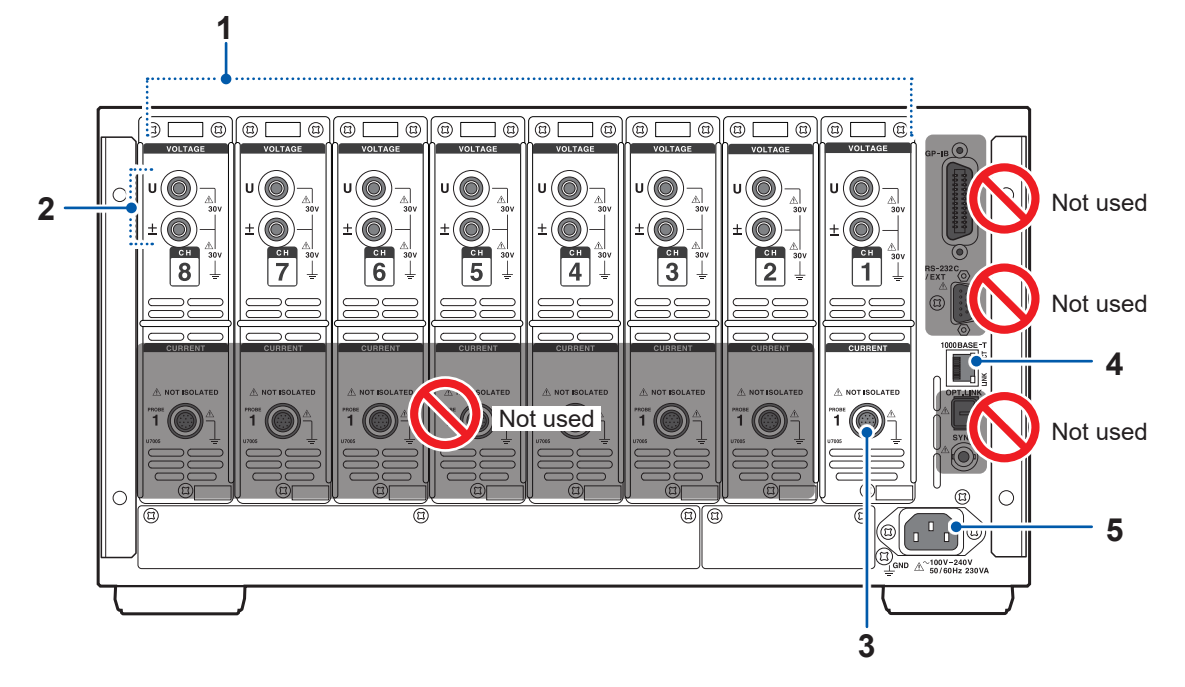

| 1 | Input channels                             | The Sense Module accepts up to eight voltage input channels. (Specify the number of input channels when ordering.)                         | p.6  |
|---|--------------------------------------------|----------------------------------------------------------------------------------------------------|------|
| 2 | Voltage input terminals                    | Connect the L1100 Sense Cable.                                                                                                    | p.31 |
| 3 | Probe 1 terminals<br>(For current sensors) | Connect Hioki's current sensors. The Sense Module automatically recognizes current sensors. It also supplies power to the current sensors. | p.33 |
| 4 | RJ-45 connector<br>(Gigabit Ethernet)      | Connect the Sense Module and Source Module with a LAN cable.                                                                               | p.34 |
| 5 | Power supply inlet                         | Connect the supplied power cord for connecting devices and plug it to the Source Module's power outlet.                                    | p.35 |

# **Right side**

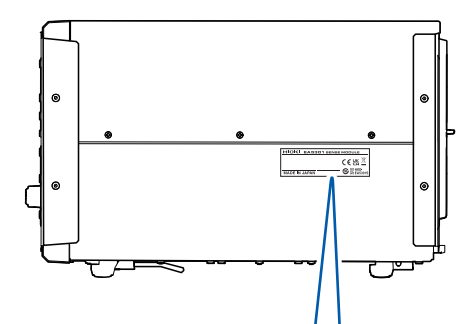

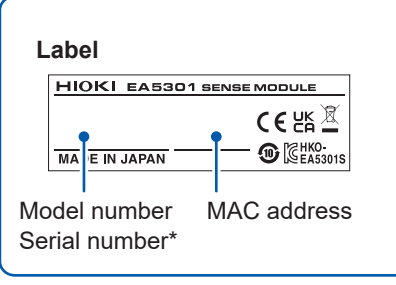

# Left side

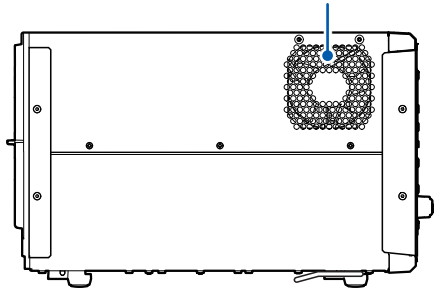

Air vents

#### \*: Serial number

Please check Hioki's website for the latest information. Do not remove this sticker. It contains important information required for future service and support. 1

# Source Module

# Front side

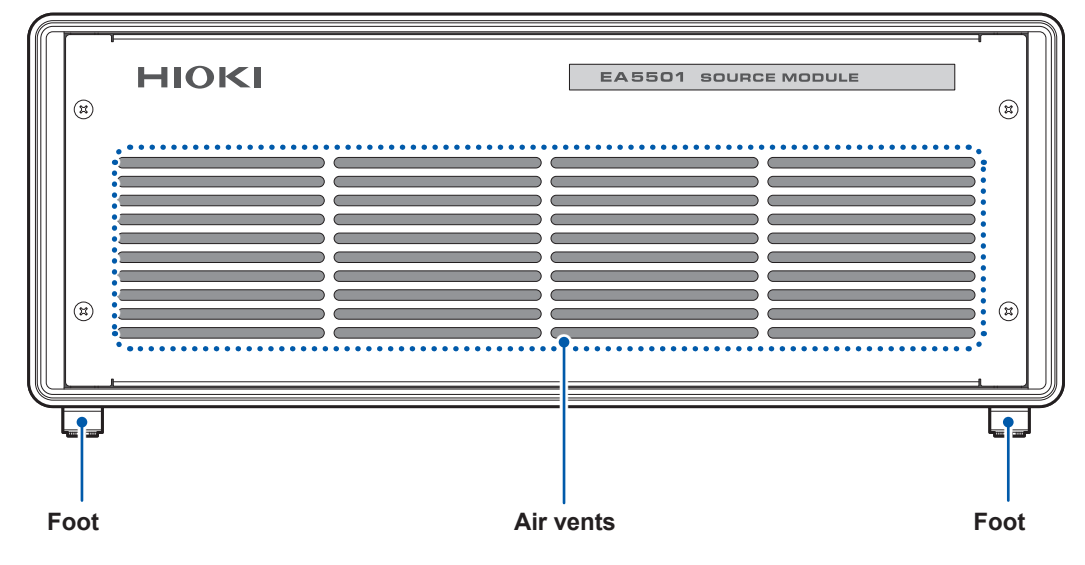

.....

#### **Rear side**

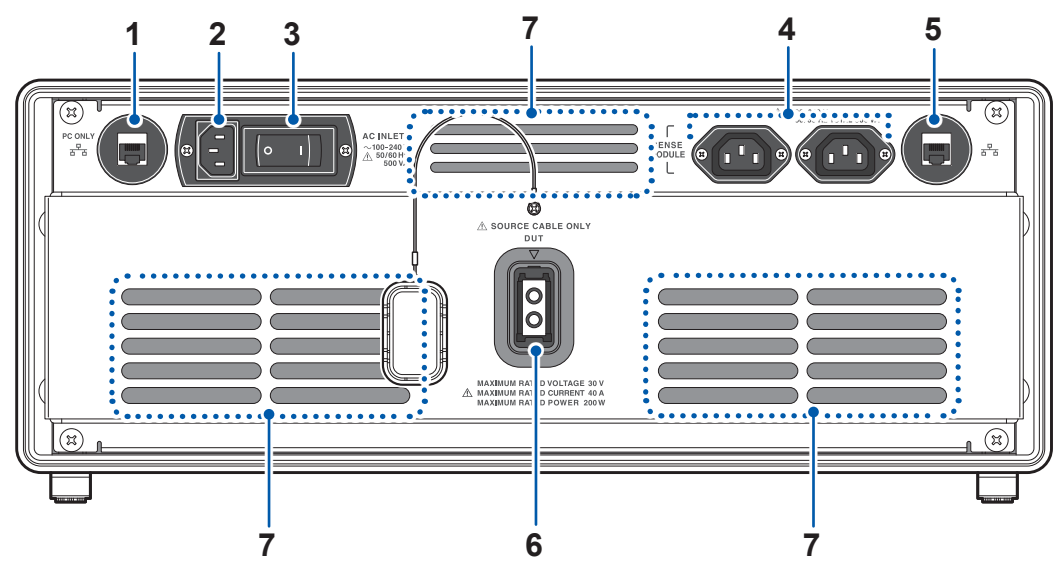

| 1 | RJ-45 connector               | Connect the Source Module and the computer with a LAN cable.                                                                                         | p.34 |
|---|-------------------------------|----------------------------------------------------------------------------------------------------|------|
| 2 | Power supply inlet            | Connect the included power cord to the power supply.                                                                                                 | p.35 |
| 3 | Main breaker                  | Turns the entire system's main power supply on and off.                                                                                              | p.39 |
| 4 | Power outlets                 | Plug in the Sense Module power cord to one of the power outlets.<br>If necessary, you can connect the optional CT9557 to the second<br>power outlet. | p.35 |
| 5 | RJ-45 connector               | Connect the Sense Module and Source Module with a LAN cable.                                                                                         | p.34 |
| 6 | Signal superposition terminal | Connect the L1150 Source Cable.                                                                                                    | p.33 |
| 7 | Air vents                     | These ventilation holes prevent the internal parts from overheating.<br>Do not block the air vents or insert any foreign.                            | _    |

# **Right side**

#### Left side

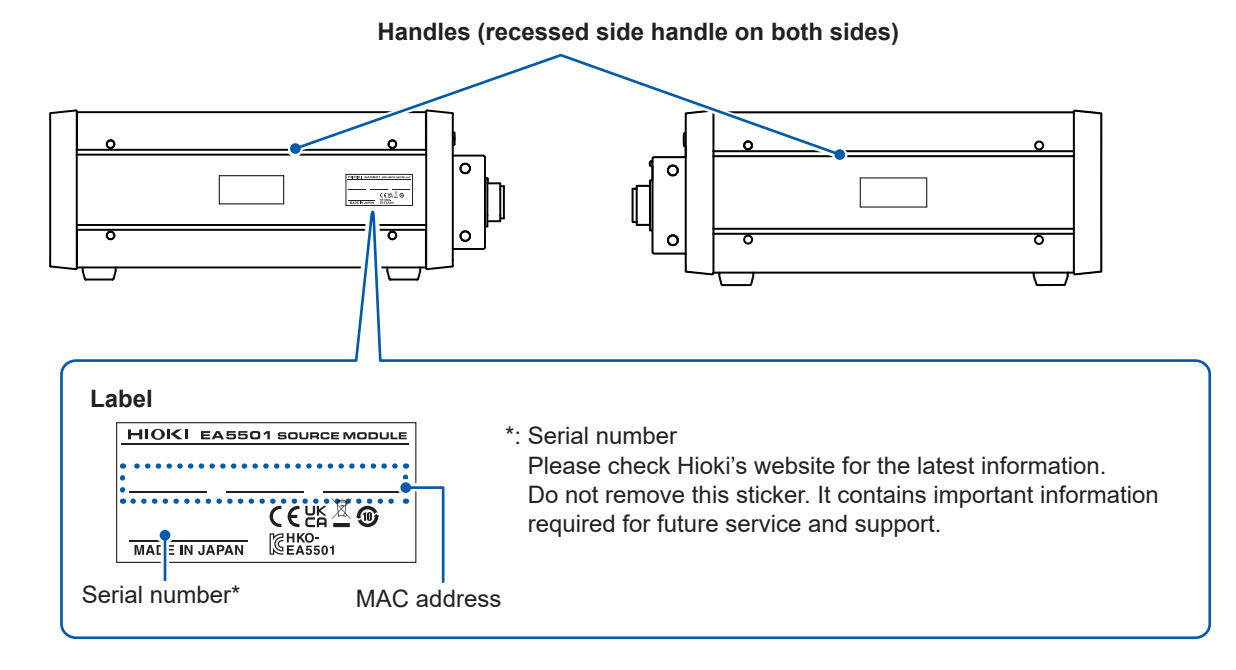

# 1.3 System Architecture

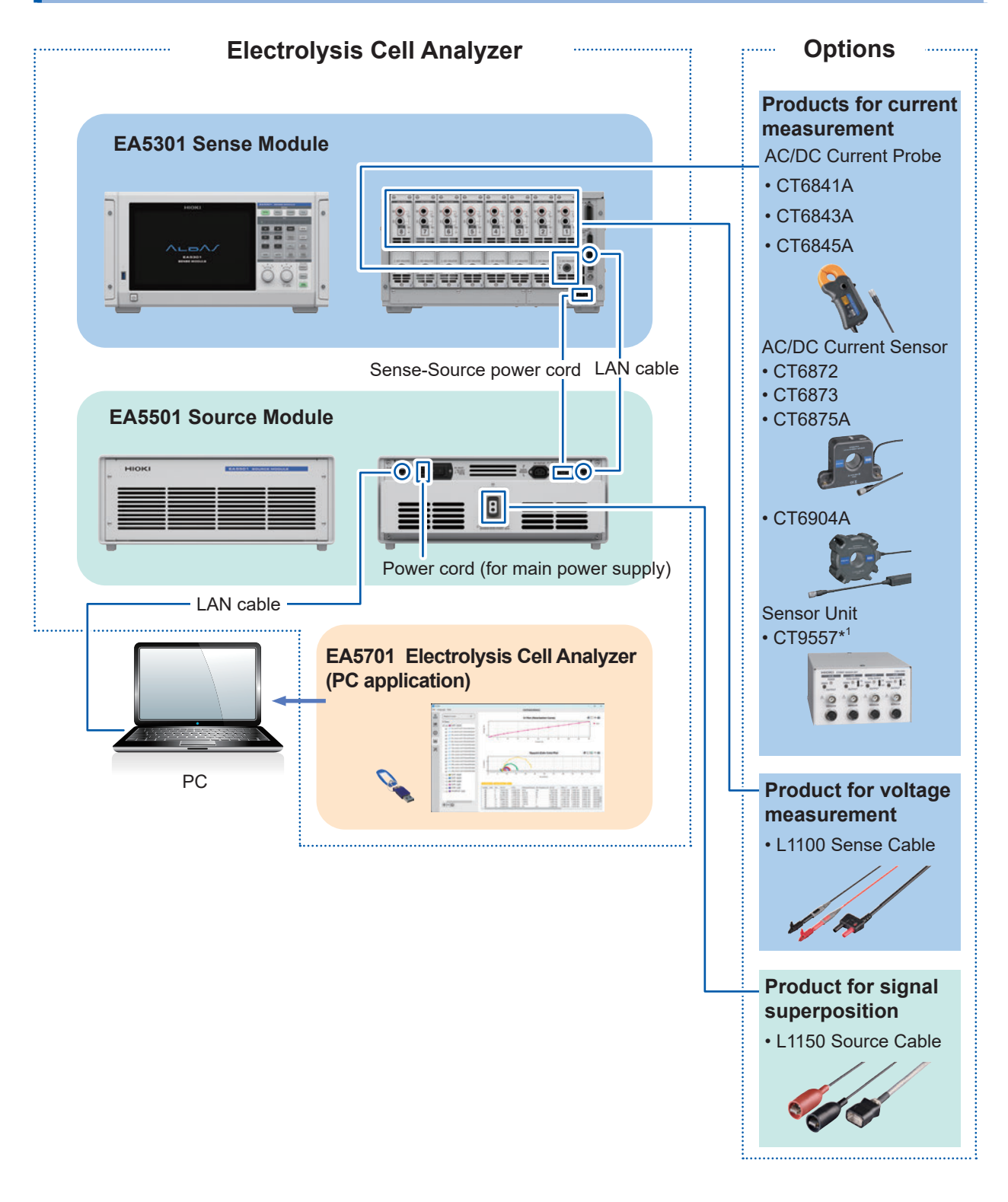

\*1. The CT9904 connection cable (optional) is required to connect to the EA5301 Sense Module.

# **2** Preparing for Measurement

# 2.1 Inspecting the Products Before Use

Before starting measurement, inspect the system including the modules, accessories, and optional equipments.

# **A** DANGER

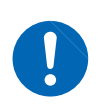

Inspect the system and verify proper operation before use.

Use of the system while it is malfunctioning could result in serious bodily injury. If you find any damage, contact your authorized Hioki distributor or reseller.

#### Inspecting accessories and optional equipments

| Make sure that                                                                                           | Action                                                                                                    |
|----------------------------------------------------------------------------------------------------|----------------------------------------------------------------------------------------------------|
| Insulation of the power cords, Sense Cable, and<br>Source Cable are not damaged.<br>No metal is exposed. | Do not use damaged products with the system to<br>avoid electric shock or short circuits. The system<br>cannot perform measurements in this state. |
| The current sensor's clamps are not cracked or damaged.                                                  | Contact your authorized Hioki distributor or reseller.                                                                                             |

#### Inspecting the system

| Make sure that                                                  | Action                                                                                                    |
|-----------------------------------------------------------------|----------------------------------------------------------------------------------------------------|
| The products are not damaged.                                   | If damage is found, request repair.                                                                                                    |
| The Sense Module displays [EA5301 SENSE MODULE] when turned on. | If <b>[EA5301 SENSE MODULE]</b> is not displayed, there could be damage to the power cord or a product malfunction.<br>Please contact your authorized Hioki distributor or reseller. |

# 2.2 Preparing the PC Application

For more information about system requirements, please see "PC application operating environment" (p.122)

# Setting the PC's IP Address

- **1** Press the Windows key and the R key at the same time. The [Run] dialog box will be displayed.
- 2 Enter [ncpa.cpl] in the [Open] box and click [OK].

| 🗖 Run |                                                                                                    | × |
|-------|----------------------------------------------------------------------------------------------------|---|
|       | Type the name of a program, folder, document or Internet resource, and Windows will open it for you. |   |
| Open: | ncpa.cpl                                                                                             | ~ |
|       | OK Cancel Browse.                                                                                    | • |

**3** From the [Network Connections] window, double-click the selected Ethernet port for connecting the PC application with the system.

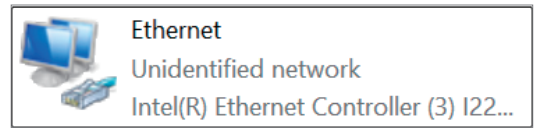

The [Ethernet Properties] dialog box will appear.

4 Select [Internet Protocol Version 4(TCP/IPv4)] and click [Properties].

| Ethernet Properties                                                                                     | X |
|----------------------------------------------------------------------------------------------------|---|
| Networking Sharing                                                                                      |   |
| Connect using:                                                                                          |   |
| Intel(R) Ethemet Controller (3) 1225-V                                                                  |   |
| Configure                                                                                               |   |
| This connection uses the following items:                                                               |   |
| Client for Microsoft Networks                                                                           |   |
| <ul> <li>The and Printer Sharing for Microsoft Networks</li> <li>Npcap Packet Driver (NPCAP)</li> </ul> |   |
| QoS Packet Scheduler                                                                                    |   |
| Ridge Driver                                                                                            |   |
|                                                                                                    |   |
|                                                                                                    |   |
| Install Uninstall Properties                                                                            | ) |

#### **5** Set the [IP address] to 192.168.200.200.

The recommended setting range is from 192.168.200.5 to 192.168.200.255.

The following IP addresses cannot be used as they are reserved for the system's operation: <u>192.168.200.1 to 192.168.200.4</u>

- 6 Set the [Subnet mask] setting to 255.255.0.0.
- 7 Leave the [Default gateway] setting blank.

#### 8 Click [OK].

| Ir                                      | nternet Protocol Versio                                                                                                    | on 4 (TCP/IPv4)  | Properties | ;     |       | ×      |  |
|-----------------------------------------|----------------------------------------------------------------------------------------------------|------------------|------------|-------|-------|--------|--|
| (                                       | General                                                                                                    |                  |            |       |       |        |  |
|                                         | You can get IP settings assigned automatically if your network supports<br>this capability. Otherwise, you need to ask your network administrator<br>for the appropriate IP settings. |                  |            |       |       |        |  |
|                                         | Obtain an IP add                                                                                                    | ress automatical | у          |       |       |        |  |
|                                         | Use the following                                                                                                    | IP address:      |            |       |       |        |  |
| 5                                       | IP address:                                                                                                    |                  | 192 . 168  | . 200 | . 200 |        |  |
| 6                                       | Subnet mask:                                                                                                    |                  | 255.255    | i. O  | . 0   |        |  |
| 7                                       | Default gateway:                                                                                                    |                  |            | •     |       |        |  |
| Obtain DNS server address automatically |                                                                                                    |                  |            |       |       |        |  |
|                                         | Preferred DNS serve                                                                                                    | er:              |            |       |       | ]      |  |
|                                         | Alternative DNS ser                                                                                                    | ver:             | •          | •     | •     | ]      |  |
|                                         | Validate settings upon exit Advanced                                                                                                    |                  |            |       |       | nced   |  |
|                                         |                                                                                                    |                  | 8          | ОК    |       | Cancel |  |

# Installing the PC application

#### Procedures

- **1** Log in to the PC using an administrator account.
- **2** Exit all running applications on PC.
- **3** Insert the EA5701 Electrolysis Cell Analyzer's USB drive into the PC's USB port.
- **4** Double-click the installer [setup\_EA5701 Electrolysis Cell Analyzer\_V(version number).exe].

. . . . . . .

When the installation mode selection screen appears: Select [Install for all users].

| Select S | Setup Install Mode                                                                                                    | ×       |
|----------|----------------------------------------------------------------------------------------------------|---------|
| P        | Select install mode                                                                                                    |         |
|          | HIOKI EA5701 Electrolysis Cell Analyzer can be install<br>for all users (requires administrative privileges), or for<br>you only. | ed<br>r |
|          | Install for all users (recommended)                                                                                               |         |
|          | $\rightarrow$ Install for me only                                                                                                 |         |
|          | Cancel                                                                                                    |         |

#### **5** Select a language and click [OK].

| Select S | etup Language                                       | $\times$ |
|----------|-----------------------------------------------------|----------|
| 1        | Select the language to use during the installation. |          |
|          | English                                             | $\sim$   |
|          | OK Cancel                                           |          |

The [Welcome to the HIOKI EA5701 Electrolysis Cell Analyzer setup Wizard] dialog box will be displayed.

# 6 Click [Next].

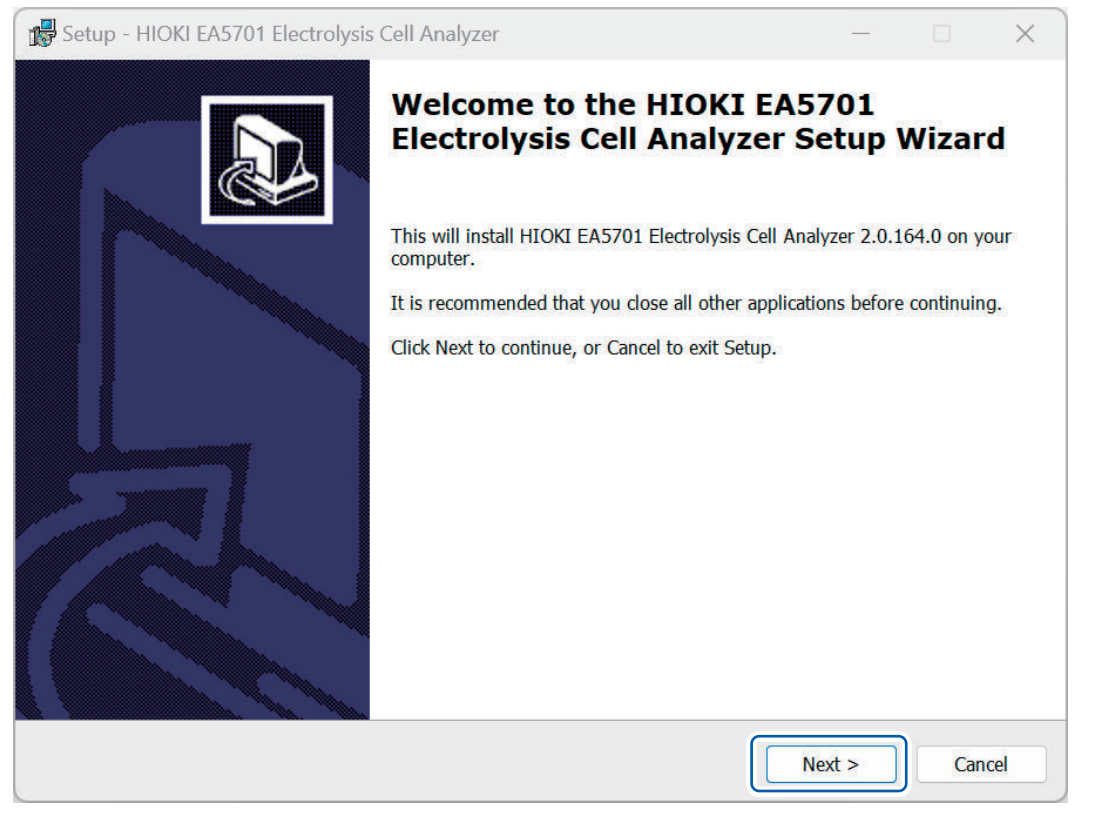

The [License Agreement] dialog box will be displayed.

7 Read the [User's License Agreement] and select the [I accept the agreement] option button. Click [Next].

| Setup - HIOKI EA5701 Electrolysis Cell Analyzer —                                                                                                    |            | ×     |
|----------------------------------------------------------------------------------------------------|------------|-------|
| License Agreement<br>Please read the following important information before continuing.                                                                                                    |            | ð     |
| Please read the following License Agreement. You must accept the terms of this agreement before with the installation.                                                                                                    | continu    | ing   |
| User's License Agreement                                                                                                    |            |       |
| Hioki E.E. Corporation (hereinafter referred to as "Hioki") grants you the right to use Software on to condition that you agree to the following terms (hereinafter referred to as "this Agreement"). Translations of this Agreement shall be made according to local needs, and in the event of any inconsistency between the Japanese version and other language versions, the Japanese version of Agreement shall apply. | he<br>this |       |
| 1. Definitions                                                                                                    | 2          |       |
| I accept the agreement                                                                                                    |            |       |
| < Back Next >                                                                                                    | C          | ancel |

# 2 Preparing for Measurement

## 8 Confirm that the [Create a desktop shortcut] checkbox is selected and click [Next].

| Setup - HIOKI EA5701 Electrolysis Cell Analyzer                                                                       |               |           | ×     |
|----------------------------------------------------------------------------------------------------|---------------|-----------|-------|
| Select Additional Tasks<br>Which additional tasks should be performed?                                                |               |           |       |
| Select the additional tasks you would like Setup to perform while installing HIOKI EA57<br>Analyzer, then click Next. | '01 Electroly | vsis Cell |       |
| Additional shortcuts:                                                                                                 |               |           |       |
| Create a desktop shortcut                                                                                             |               |           |       |
|                                                                                                    |               |           |       |
|                                                                                                    |               |           |       |
|                                                                                                    |               |           |       |
|                                                                                                    |               |           |       |
|                                                                                                    |               |           |       |
|                                                                                                    |               |           |       |
|                                                                                                    |               |           |       |
|                                                                                                    |               |           |       |
|                                                                                                    |               |           |       |
|                                                                                                    |               |           |       |
| < Back                                                                                                    | vext >        | Ca        | incel |

# **9** Review the information on the dialog box and click [Install].

| 🕵 Setup - HIOKI EA5701 Electrolysis Cell Analyzer                                                         | _               |      | ×     |
|----------------------------------------------------------------------------------------------------|-----------------|------|-------|
| Ready to Install<br>Setup is now ready to begin installing HIOKI EA5701 Electrolysis Cell Analyzer on you | ur computer.    |      | Ð     |
| Click Install to continue with the installation, or click Back if you want to review or cha               | ange any settir | ngs. |       |
| Additional tasks:<br>Additional shortcuts:<br>Create a desktop shortcut                                   |                 |      | •     |
| 4                                                                                                    |                 | ₽    |       |
| < Back                                                                                                    | Install         | С    | ancel |

## **10** Once the installation has completed, click [Finish].

If the [Launch HIOKI EA5701 Electrolysis Cell Analyzer] checkbox is selected, the PC application will start.

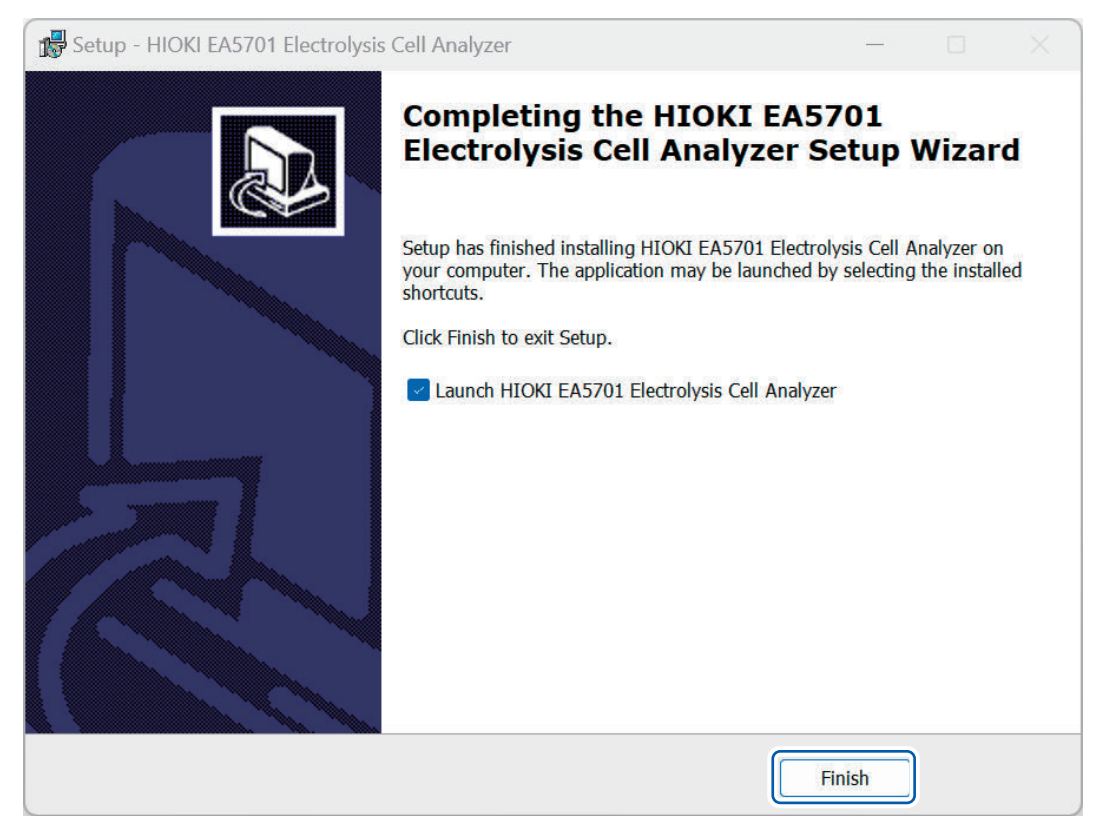

# 2.3 Connecting the Sense Cable (Voltage Input)

Connect the L1100 Sense Cable to the voltage input terminal on the back of the Sense Module. Connect the necessary number of Sense Cables depending on the number of channels available on your Sense Module and the number of electrolysis cells to be measured.

# 

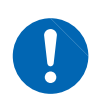

Turn off the DC power source to the measurement target before connecting the cables.

Failure to do so could potentially damage the modules, resulting in bodily injury.

#### IMPORTANT

For accurate measurement, ensure the Sense Cable is firmly and fully inserted.

1

#### Rear panel of the Sense Module

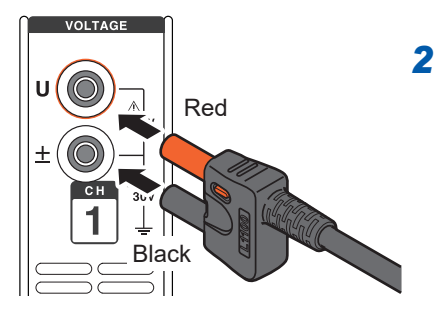

#### Turn off the Sense Module.

Insert the Sense Cable into the voltage input terminals.

Insert the red plug into the terminal labeled "U" and the black plug into the terminal labeled " $\pm$ ."

# 2.4 Connecting the Current Sensor (Current Input)

Connect the current sensor to the Probe 1 terminal on the Sense Module.

# A DANGER

Do not use the current sensors to measure a circuit carrying a voltage greater than the maximum rated line-to-ground voltage.

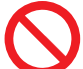

#### Do not use the current sensors for measuring bare conductors.

Doing so could result in serious bodily injury or a short circuit.

\*: For details about the maximum rated line-to-ground voltage of the current sensor, refer to the instruction manual that came with the current sensor.

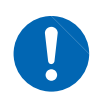

Connect the current sensor to the Probe 1 terminal only.

Using a current sensor other than the option listed in this manual may result in serious personal injury.

# 

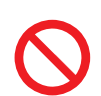

Do not connect or disconnect connectors while the modules have been turned on.

Doing so could damage the sensor.

#### IMPORTANT

- Do not drop a current sensor onto a floor or other surface.
- Do not subject the current sensor to mechanical shocks.
  - Doing so could adversely affect the current sensor's measurement accuracy and the opening/ closing mechanism.

For detailed specifications and instructions for the current sensors being used, refer to the instruction manual that came with the current sensors.

#### How to plug the connector

#### IMPORTANT

Always connect the current sensor to CH1 (Probe 1 terminal) only, even when measuring voltage on multiple channels.

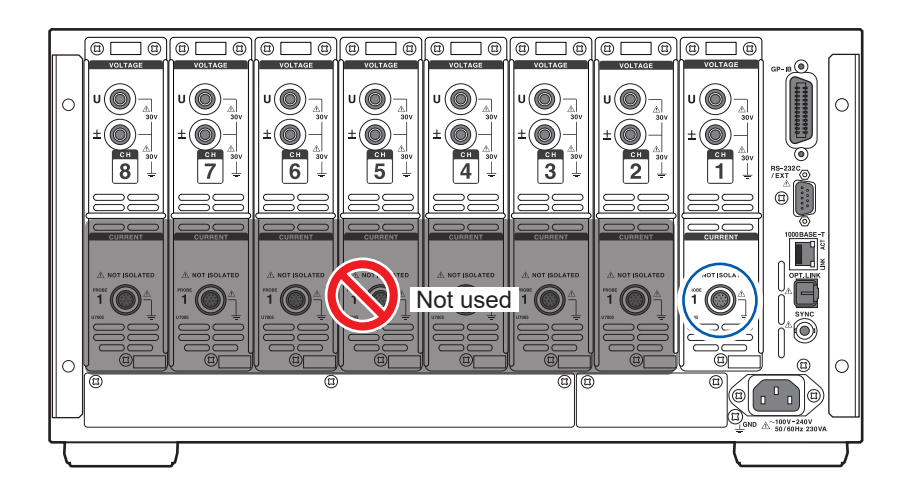

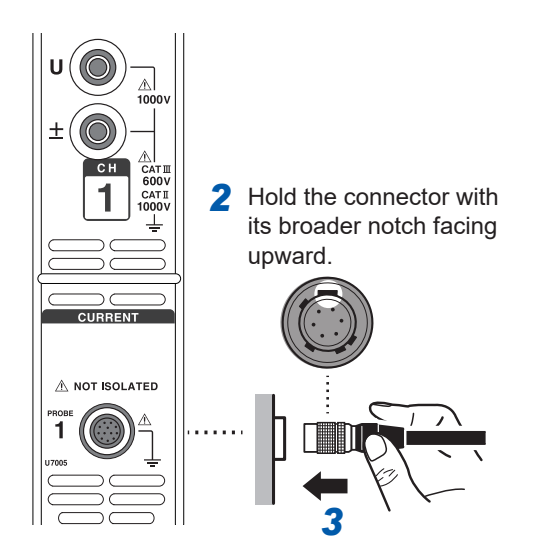

- **1** Turn off the Sense Module.
- **2** Align the positions of the connector guides of the Sense Module and the current sensor.
- **3** Hold the plastic part of the connector and insert it straight until it is locked.

The Sense Module automatically recognizes the type of current sensor when it is plugged in.

#### How to unplug the connector

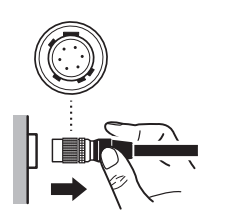

- **1** Hold the metallic part of the connector and slide it toward the cable side to unlock the connector.
- **2** Pull out the connector.

# 2.5 Connecting the Source Cable

Connect the L1150 Source Cable to the signal superposition terminal on the back of the Source Module.

# 

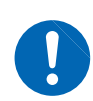

Turn off the DC power source to the measurement target before connecting the cords.

Failure to do so could potentially damage the modules, resulting in bodily injury.

#### IMPORTANT

For accurate measurement, ensure the Source Cable is firmly and fully inserted.

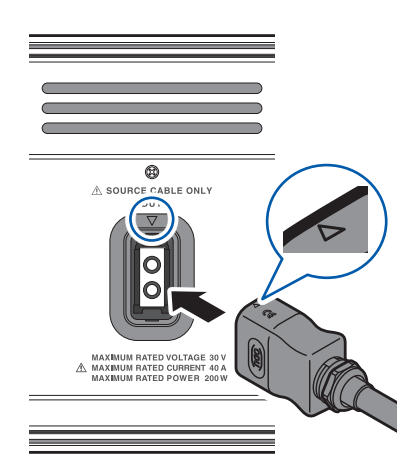

- **1** Turn off ("O") the main breaker for the Source Module.
- 2 Insert the Source Cable into the signal superposition terminal.

Align the  $\bigtriangledown$  mark on the terminal with the  $\bigtriangleup$  mark on the Source Cable.

# 2.6 Connecting LAN Cables

Connect LAN cables to the RJ-45 (Gigabit Ethernet) connectors of the modules.

# **A**CAUTION

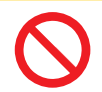

- Do not unplug LAN cables while measurement is in progress. Doing so could damage the modules and the computer.
- If routing LAN cables over more than 30 m, attach LAN surge protectors or other suitable protective devices.

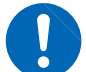

- Failure to do so could cause damage to the system due to increased susceptibility to the effects of induced lightning.
- Turn off the products and computer before connecting or disconnecting cables. Failure to do so could damage the modules and the computer being connected or cause them to malfunction.
- **1** Turn off ("O") the main breaker for the Source Module.
- **2** Connect the Sense Module and Source Module with the LAN cable.
- **3** Connect the Source Module and PC with the LAN cable.

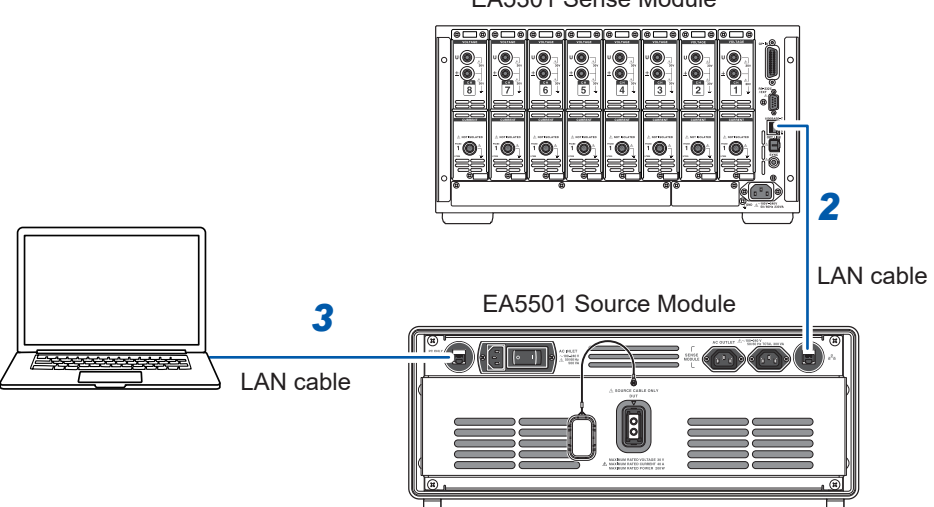

EA5301 Sense Module

# 2.7 Connecting the Power Cords

# **A** DANGER

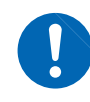

Use only the specified power cord to provide power to the modules.

Using a power cord other than those specified could cause a fire, resulting in serious bodily injury.

# 

Before connecting the power cords, verify that the your supply voltage falls within the supply voltage range noted on the AC inlets of the modules.

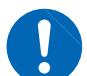

Supplying a voltage that falls outside the specified range to the modules could damage them, causing bodily injury.

Ground the ground terminals of the modules and the equipment to be connected at a same location.

Failure to do so could damage the modules and the devices being connected or cause them to malfunction.

- **1** Turn off both Sense Module and Source Module.
- **2** Connect the specified Source-Sense power cord to the Sense Module power inlet.
- **3** Connect the other end of Sense-Source power cord to Source Module labeled "SENSE MODULE AC OUTLET"
- 4 Verify that the main power supply voltage falls within the rated range (100 to 240 V AC) and connect the included power cord (for the main power supply) to the Source Module's power inlet.
- **5** Connect the power cord's plug to main power supply outlet.

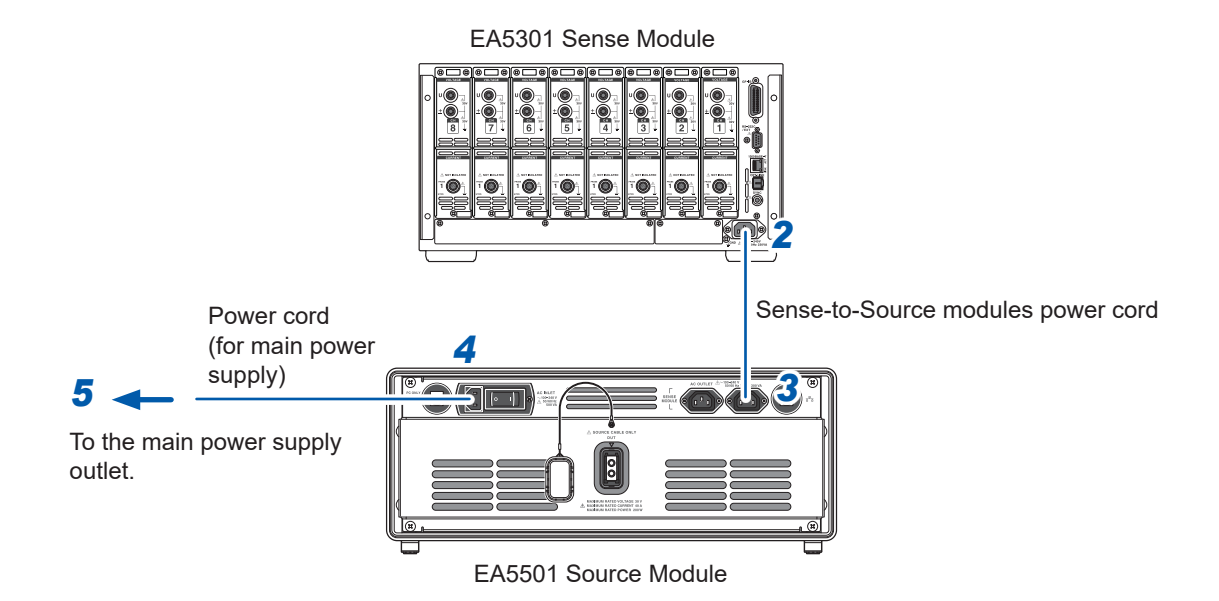

# 2.8 Connecting to the Measurement Target

Connect the Sense Cables, current sensor, and Source Cable to the measurement target.

# 🛕 DANGER

Do not short the positive and negative measurement lines with the metal part of the Sense Cable clip.

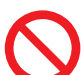

Doing so can cause arc flash, resulting in serious bodily injury or damage to the system or other equipment.

Never touch the metal areas on test leads or at the tips of voltage cords during measurement.

Doing so could result in serious bodily injury or a short circuit.

# 

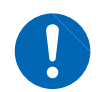

After turning off the measurement target's power and the modules, connect the Sense Cables, current sensor, and Source Cable.

Doing so could damage the products, resulting in bodily injury.

# 

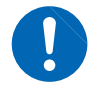

Connect the red clip of the Source Cable to the positive terminal [high-potential] and the black clip to the negative terminal [low-potential].

Connecting the cables with incorrect polarity can cause damage to the Source Module.

- **1** Turn off the DC power supply to the measurement target and verify that it is completely deenergized.
- 2 Confirm that the measurement system (Sense and Source modules) is turned off.
# **3** Use the relay cables (**()**) to connect the positive and negative sides of the measurement target to the Source Cable.

The relay cable is not provided with this product. Please prepare a suitable relay cable in compliance with the measurement target (electrolysis cell) DC current specification.

Two relay cables are required (for positive and negative sides).

| Example of a relay cable: | $\bigcirc \square$ | Length: About 20 cm |
|---------------------------|--------------------|---------------------|
|                           | < ~                |                     |

### **4** Securely clip the Source Cable to the contact point (**(A)**) of the relay cable.

Connect the red clip to the positive terminal (high potential) and the black clip to the negative terminal (low potential).

**5** Clip the Sense Cable securely to position (**B**) where the voltage of the measurement target can be detected.

Please clip the Sense Cable to the points where the voltage of the measurement target can be measured.

### 6 Clamp the current sensor around the relay cable (G) connected to the measurement target.

Choose one of the relay cables for current measurement, either the positive or negative side, and follow the current sensor direction below.

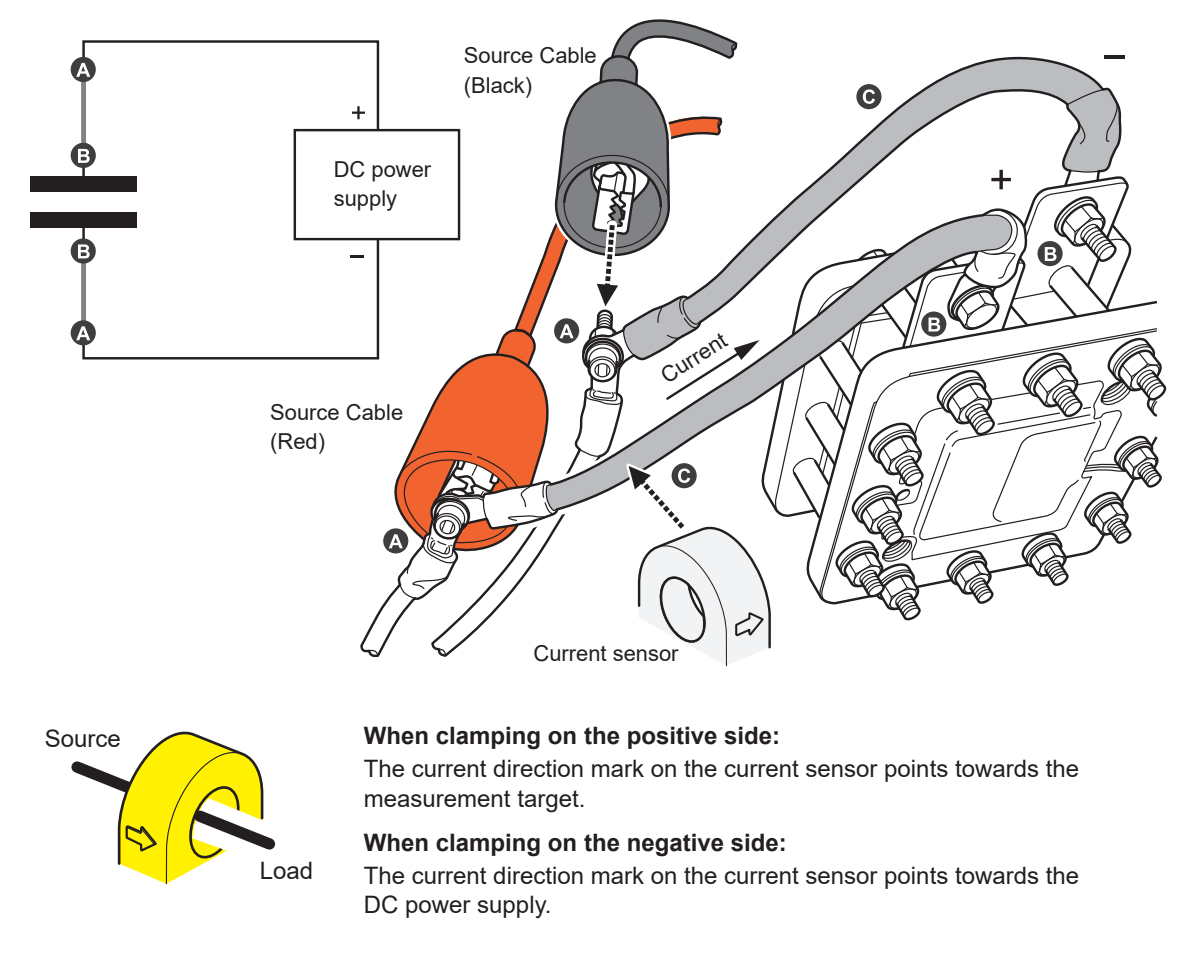

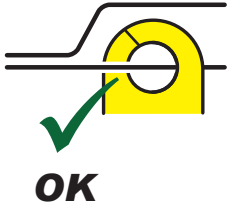

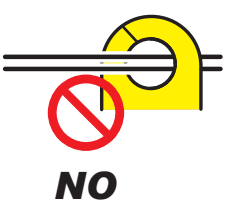

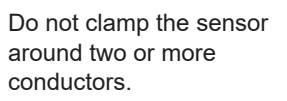

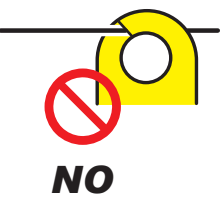

Do not pinch the conductor.

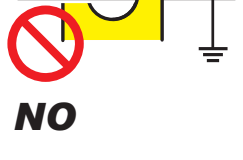

Do not clamp the sensor to a shielded wire.

### **Connection Diagram**

### (1) For a single cell

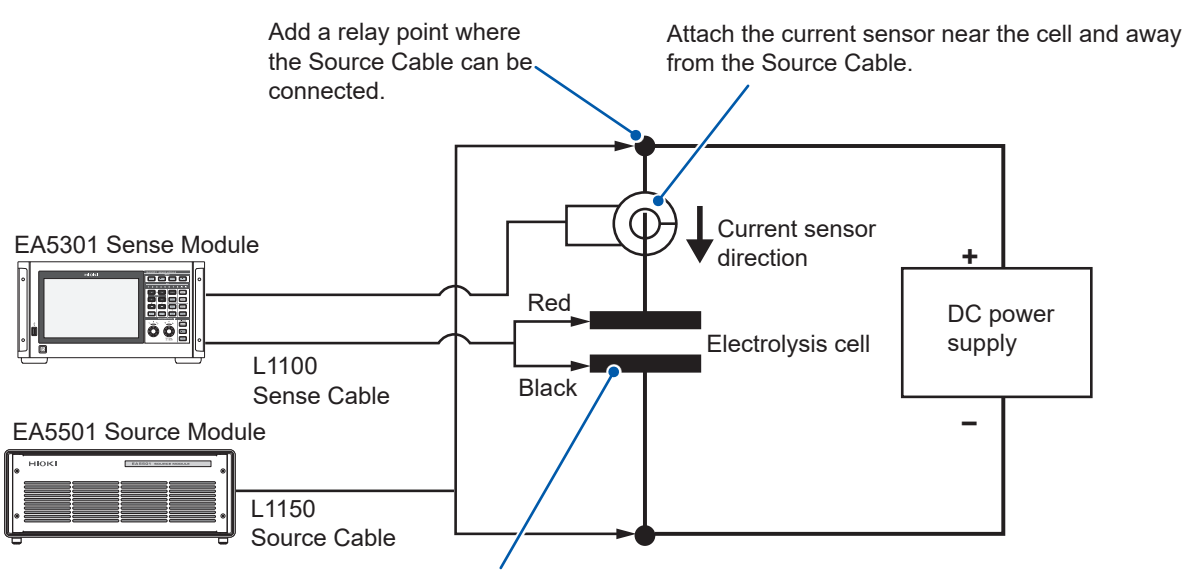

Connect the Sense Cable to the measurement target terminal where the voltage can be measured (e.g., current collector plate, cell separator).

### (2) For multiple cells (stack)

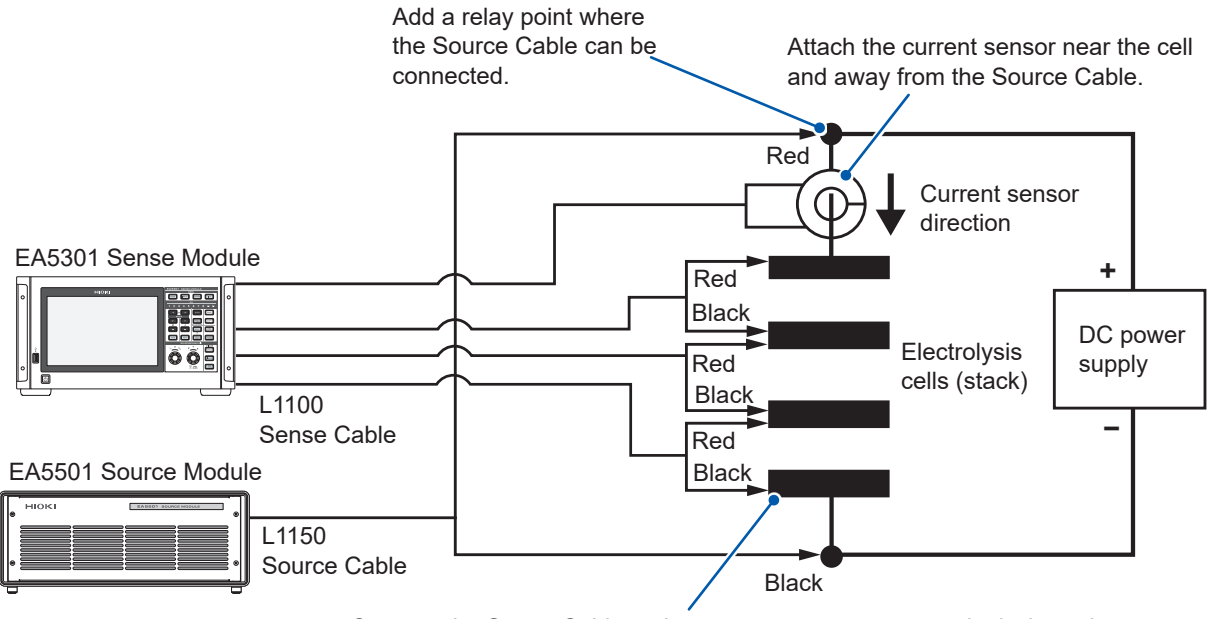

Connect the Sense Cable to the measurement target terminal where the voltage can be measured (e.g., current collector plate, cell separator).

# 2.9 Supplying Power to the System

### Turn on the system

- **1** Switch on ("I") the Source Module main breaker. The Source Module will start up.
- 2 Press the POWER button on the Sense Module. The Sense Module is turned on.
- **3** Let the system warm-up for at least 30 minutes before starting the measurement.

### Turn off the system

### **A**CAUTION

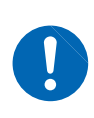

Ensure the measurement target's DC power supply is turned off and the system detects no voltage or current before shutting down the system.
Failure to do so may result in system damage.

- **1** Turn off the measurement target's DC power supply.
- 2 Verify that there is no voltage or current detected from the measurement target by the Sense Module.
- **3** Press the Power button on the Sense Module to switch it off. The Sense Module will turn off.
- **4** Switch off ("O") the Source Module main breaker. The Source Module will turn off.

# 2.10 Performing Zero Adjustment and Degaussing (DMAG)

Zero adjustment is performed for all input channel ranges simultaneously. The current sensor will also be degaussed (DMAG) at the same time.

- **1** Verify that the measurement target is powered off and has no input detected for both voltage and current measurement.
- **2** Press the MEAS key (p.18).
- **3** Press the 0ADJ key (p.18).
- 4 If a confirmation dialog is shown on the Sense Module's display, tap [Yes].

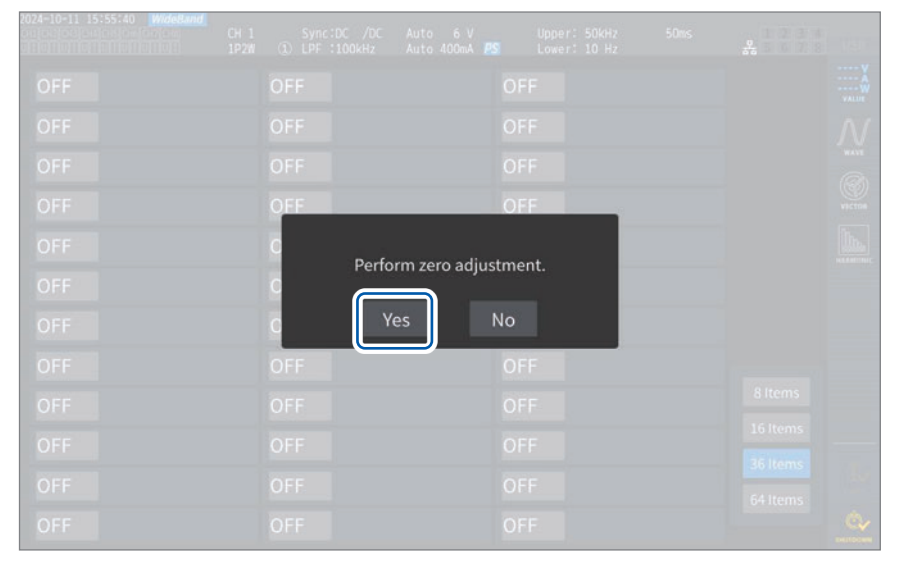

The message **[Performing zero adjustment...]** will be displayed, and zero adjustment will complete in about 30 seconds.

|     | OFF                  | OFF     |  |
|-----|----------------------|---------|--|
|     | c                    |         |  |
|     | Performing zero adju | istment |  |
|     |                      |         |  |
|     |                      |         |  |
|     |                      |         |  |
|     |                      |         |  |
|     |                      |         |  |
| OFF | OFF                  | OFF     |  |

### USB dongle key

## **A**CAUTION

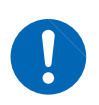

Take steps to ensure that static electricity is not applied to the USB dongle key. Application of static electricity could damage the USB dongle key, or cause the system to malfunction. Additionally, the system could fail to start.

### IMPORTANT

The Electrolysis Cell Analyzer will perform license authentication when it is launched and starts measurement. Do not remove the USB dongle key while the application is running.

Insert the USB dongle key into the PC's USB port.

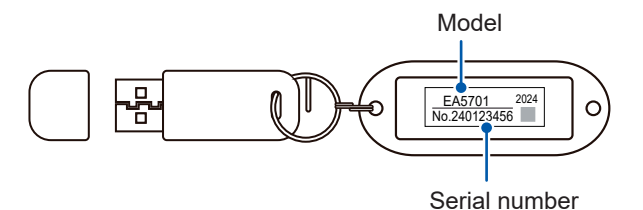

# 3.1 Launching the EA5701 Electrolysis Cell Analyzer (PC Application)

- **1** Insert the USB dongle key into the USB port of the PC with the EA5701 Electrolysis Cell Analyzer installed.
- 2 Double-click the  $\sim$  icon on your PC desktop to launch the EA5701 Electrolysis Cell Analyzer after installing the PC application (p.26).

The EA5701 Electrolysis Cell Analyzer window will open.

If the USB dongle key is not inserted when the EA5701 Electrolysis Cell Analyzer is launched, a pop-up message shown below will be displayed.

Click **[OK]** to exit the application and then relaunch the application after inserting the USB dongle key.

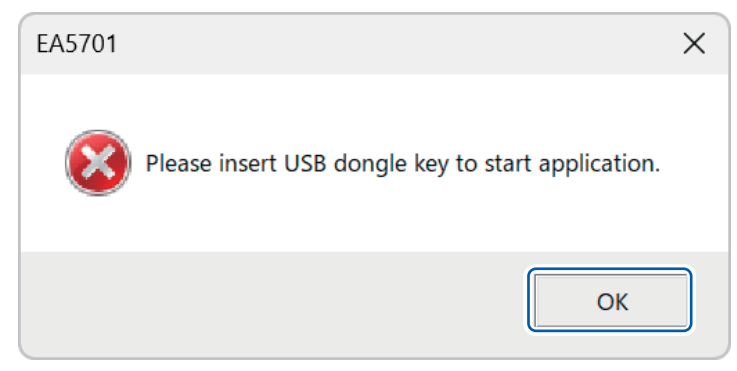

### 3.2 Creating a Measurement Project

A measurement project's file consists of measurement conditions, hardware information, measurement target information and measurement results. When you open a project file [ProjectName.aldasproj], you can restore and load information such as the previous measurement results and setting conditions. Follow the steps below to create a measurement project.

# **1** Click [Create new measurement project] on the launcher screen shown when the PC application starts up.

[Project Settings] window will be displayed.

| ent measurement projects       |                          |
|--------------------------------|--------------------------|
|                                |                          |
|                                |                          |
|                                |                          |
|                                |                          |
| Create new measurement project | Open measurement project |
|                                |                          |
|                                |                          |
|                                |                          |
|                                |                          |

**2** Click [Browse] to select the location to save the project file.

|                                | 2010 1222201 22121                                                                                                    |                                                    |        |
|--------------------------------|----------------------------------------------------------------------------------------------------|----------------------------------------------------|--------|
| Project settings               | Save destination folder:                                                                                                    |                                                    | Browse |
|                                | CALIFORN                                                                                                    |                                                    | browse |
| 1                              | Instrumentation project name:                                                                                                    |                                                    |        |
| instrument settings            | OserProject                                                                                                    |                                                    |        |
|                                |                                                                                                    |                                                    |        |
| Measurement settings           | The following folders and files were stated files and files and files and files are stated for the stated files are stated for the stated for the stated for the stated for | vill be created in the specified folder            |        |
|                                |                                                                                                    | in be created in the specified lolder              |        |
| Measurement type settings      | UserProject                                                                                                    |                                                    |        |
|                                | MeasurementSettings                                                                                                    | This folder is used to save measurement conditions |        |
| Measurement condition settings | - DataFiles                                                                                                    | This folder is used to save measurement data       |        |
| Constant data continue         |                                                                                                    |                                                    |        |
| Sense Module settings          | This file is used to save project                                                                                                    | information:                                       |        |
| Information of DUIT            | 🕒 🚾 UserProject.aldasproj                                                                                                    |                                                    |        |
| Information of DOT             |                                                                                                    |                                                    |        |
|                                |                                                                                                    |                                                    |        |
|                                |                                                                                                    |                                                    |        |
|                                |                                                                                                    |                                                    |        |
|                                |                                                                                                    |                                                    |        |
|                                |                                                                                                    |                                                    |        |

### **3** Click [Select Folder].

| Folder Select |           |                            |                |                |     |            |         |      |
|---------------|-----------|----------------------------|----------------|----------------|-----|------------|---------|------|
| -             | ↑ 🗎       | > This PC > Windows (C:) > | HIOKI >        |                | ~ 0 | 5 Search H | IOKI    | Q    |
| Organize * N  | lew folde | r                          |                |                |     |            | ≡ •     | - (  |
| A Home        | 1.        | Name                       | Date modified  | Туре           | S   | ize        |         |      |
| OneDrive      | - 1       | NewProject                 | 9/20/2024 8:50 | AM File folder |     |            |         |      |
|               | -1        | UserProject                | 9/17/2024 4:08 | PM File folder |     |            |         |      |
| 📒 Desktop     | *         |                            |                |                |     |            |         |      |
| 🚽 Downloads   | *         |                            |                |                |     |            |         |      |
| Documents     | *         |                            |                |                |     |            |         |      |
| Pictures      | *         |                            |                |                |     |            |         |      |
| 🚱 Music       | *         |                            |                |                |     |            |         |      |
| Videos        | *         |                            |                |                |     |            |         |      |
| HIOKI         | *         |                            |                |                |     |            |         |      |
|               |           | HION                       |                |                |     |            |         |      |
|               | Folder:   |                            |                |                |     |            |         | 10   |
|               |           |                            |                |                |     | Select Fo  | lder Ca | ncel |

### **4** Specify the project name in the [Instrumentation project name] text box.

An error will be displayed if a project folder with the same name already exists in the specified directory. Specify a different name.

| Project Settings               |                                                                                                    | ×      |
|--------------------------------|----------------------------------------------------------------------------------------------------|--------|
| Project settings               | Save destination folder:<br>C\HIOKI<br>Instrumentation project name:<br>UserProject                                                 | Browse |
| Measurement settings           | The following folders and files will be created in the specified folder                                                             |        |
| Measurement type settings      | UserProject                                                                                                    |        |
| Measurement condition settings | MeasurementSettings :This folder is used to save measurement conditions     DataFiles :This folder is used to save measurement data |        |
| Sense Module settings          | This file is used to save project information:                                                                                      |        |
| Information of DUT             | userProject.aldasproj 🗠 🗠 UserProject.aldasproj                                                                                     |        |
|                                |                                                                                                    | 5      |
|                                | Back                                                                                                    | Next   |

### 5 Click [Next].

### 3.3 Connecting to the System Instruments

The PC environment needs to be set up to connect and communicate with the system instruments, which include the Sense Module (equipped with a current sensor and Sense Cables) and Source Module (equipped with a Source Cable), that are involved in the measurement process.

### If the initial configuration has been completed

A message indicating that the connection is successful will be displayed. Click [Next] and proceed to "3.4 Setting the Measurement Method" (p.46).

| Project Settings               |                                                                                                    | ×    |
|--------------------------------|----------------------------------------------------------------------------------------------------|------|
| Project settings               | Successfully connected to the instrument. Please proceed to the next setting.                                                                                                    |      |
| Instrument settings            | Reconnect                                                                                                    |      |
| Measurement settings           | <ul> <li>Is the instrument powered ON?</li> <li>Has the instrument been ON for at least 3 minutes?</li> <li>Is the PC connected to the instrument using a LAN cable?</li> </ul>                   |      |
| Measurement type settings      | <ul> <li>Is a current sensor connected to CH1 of the sense module?</li> <li>Is the PC's IP address configured correctly?</li> <li>Is the instrument's IP address configured correctly?</li> </ul> |      |
| Measurement condition settings | O Advanced settings                                                                                                    |      |
| Sense Module settings          |                                                                                                    |      |
| Information of DUT             |                                                                                                    |      |
|                                |                                                                                                    |      |
|                                |                                                                                                    |      |
|                                | Back                                                                                                    | Next |

# IMPORTANT

After turning on the Source Module, wait at least 3 minutes for it to warm-up before starting the measurement.

### If the initial setup is incomplete

A message indicating that the PC application failed to connect to the measurement system will be displayed.

**1** Check that both Sense Module and Source Module are turned on and connected to the PC via LAN cable. Then, click [Connect].

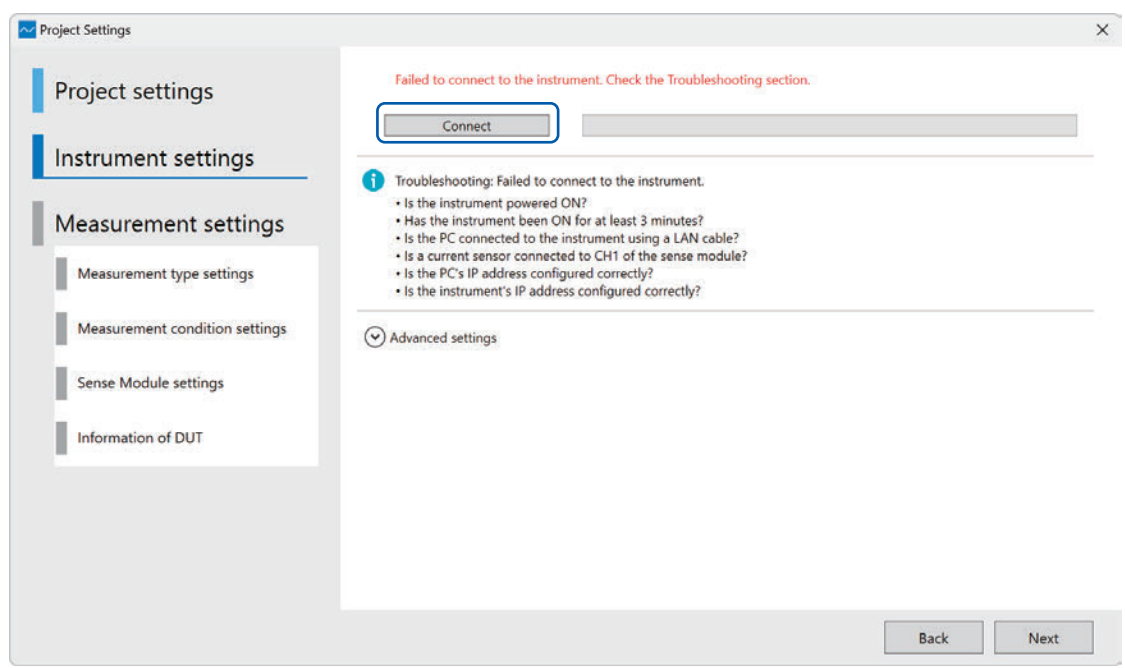

If the settings have been configured properly, a message indicating that the connection is successful will be displayed.

| Project Settings    |                                                                               | × |
|---------------------|-------------------------------------------------------------------------------|---|
| Project settings    | Successfully connected to the instrument. Please proceed to the next setting. |   |
| Instrument settings |                                                                               |   |

### IMPORTANT

If you are having trouble with the connections, please check the following troubleshooting points:

- Is the instrument powered ON?
- Has the instrument been ON for at least 3 minutes?
- Is the PC connected to the instrument using a LAN cable?
- · Is a current sensor connected to CH1 of the Sense Module?
- · Is the PC's IP address configured correctly?
- · Is the instrument's IP address configured correctly?

# 3.4 Setting the Measurement Method

This section provides guidance on how to set types of measurements, measurement conditions, as well as settings for the Source and Sense Module.

. . . . . . . .

. . . . . . . . . . .

### Setting the measurement type

### **1** Select [Mesurement type] and click [Next].

| Project Settings               |                              | × |
|--------------------------------|------------------------------|---|
| Project settings               | 1 EIS Mode (Frequency Sweep) |   |
| Instrument settings            |                              |   |
| Measurement settings           |                              |   |
| Measurement type settings      |                              |   |
| Measurement condition settings |                              |   |
| Sense Module settings          |                              |   |
| Information of DUT             |                              |   |
|                                |                              |   |
|                                |                              |   |
|                                | Back                         | ] |
|                                |                              |   |

| EIS Mode<br>(Frequency Sweep) | Measures impedance while sweeping through a range of frequencies.                                                                    |
|-------------------------------|----------------------------------------------------------------------------------------------------|
| Logging Mode                  | The impedance is measured continuously at a specified frequency and time interval.                                                   |
| (Fixed Frequency)             | If the PC goes into sleep mode during measurement, the measurement will stop. Please configure your PC's power settings accordingly. |

The measurement conditions settings window will be displayed according to the type of measurement mode selected.

"Setting the EIS Mode measurement method" (p.47)

"Setting the Logging Mode measurement method" (p.49)

### Setting the EIS Mode measurement method

|                                | 4                             |                                                       |      |
|--------------------------------|-------------------------------|-------------------------------------------------------|------|
| Proiect settings               | Measured data filename:       |                                                       | .csv |
|                                | Measurement speed:            |                                                       | 57   |
| nstrument settings             | Signal amplitude: 4           |                                                       | V    |
| Measurement settings           | 6 Frequency list              | _ 5                                                   |      |
| Measurement type settings      | No Frequency [Hz]             | Select a template                                     | (1)  |
| Massurament condition cottings | 1 10000                       | Create frequency list based on the condition settings | (2)  |
| Measurement condition settings |                               | Import from file                                      | (3)  |
| Sense Module settings          |                               |                                                       |      |
| Information of DUT             |                               | u.                                                    |      |
|                                | Expected measurement time:    |                                                       |      |
|                                | Number of measurement points: |                                                       |      |
|                                | 1 Points                      |                                                       | ~    |
|                                |                               |                                                       | _    |
|                                |                               |                                                       | 7    |

#### **1** Specify the measurement results filename to save in the [Measured data filename] text box.

The results file will be saved in the **[DataFiles]** folder in the project folder. If a file with the same name already exists in the **[DataFiles]** folder, an incremented number will be appended to the end of the filename, for example **[Filename\_1.csv]**.

| Fast   | The measurement speed takes precedence over stability. This measurement speed yields the least stable results among all the others.                                               |
|--------|----------------------------------------------------------------------------------------------------|
| Medium | The measurement process ensures a balance between measurement speed and measurement stability.                                                                                    |
| Slow   | Priority is given to the measurement stability when taking measurements. As<br>the number of measurements increases, the measurement speed slows down<br>compared to other modes. |

### 2 Select the measurement priority under [Measurement speed].

#### **3** Select the filter for suppressing noise under [Noise reduction].

| OFF | Disables noise reduction.                                                                |
|-----|------------------------------------------------------------------------------------------|
| ON  | Reduces the noise generated at frequencies higher than the measurement signal frequency. |

### **4** Specify the measurement signals' amplitude in the [Signal amplitude] text box.

You can select the peak-to-peak or RMS current.

### IMPORTANT

Set the measurement signal amplitude according to the measurement target specifications. Start with the amplitude value at around 5% of the measurement target DC current value. Setting the amplitude too small will result in an unstable impedance measurement.

Setting the amplitude too large will cause the measurement target current to fluctuate significantly due to the applied measurement signal.

Refer to "Impedance measurement during DC operation" (p. 131) for further details.

#### **5** Select a method to generate the measurement signal's [Frequency list] below:

#### (1) [Select a template]

Select frequency range template via drop down menu. Conditions will be registered in the frequency list when they are selected from the combo box.

#### (2) [Create frequency list based on condition settings]

Generate the frequency list by specifying parameters such as start frequency, end frequency, and number of points. The conditions will be registered in the frequency list when you click the [Create] button after configuring the settings.

#### (3) [Import from file]

Load the frequency list from a CSV file. When you click **[Browse]** and select a file, the measurement signal's frequencies will be loaded and registered in the frequency list. CSV files must satisfy the following conditions:

- · Each frequency value must be separated by a newline codes.
- Frequency values must be within the range of 0.01 Hz to 10000 Hz.
- Frequency values must have no more than two significant figures. Example: 1200 Hz satisfies the conditions, but 1230 Hz does not.

If a value does not satisfy the conditions, it will be converted automatically to the nearest two significant figures value.

|                                    | freqList.t | ×    | + | - | ×        |
|------------------------------------|------------|------|---|---|----------|
| File                               | Edit       | View |   |   | <b>i</b> |
| 10<br>20<br>30<br>69<br>80<br>1000 |            |      |   |   |          |

#### 6 Edit the [Frequency list] (if necessary).

Perform measurement at the frequencies displayed in [Frequency list].

Double-click each number in the **[Frequency]** column to change the measurement signal frequency. For more information about the resolution at which frequencies can be set, see "Impedance measurement frequency resolution" (p. 119) in the specifications.

The **[Expected measurement time]** and **[Number of measurement points]** will be displayed underneath the list. Measurement time can vary depending on the measurement conditions. Use this information as a guide when creating conditions.

Noted that the maximum number of measurement points is 1000.

|                    | No                             | Frequency [Hz]                                           |      |
|--------------------|--------------------------------|----------------------------------------------------------|------|
|                    | 1                              | 10000                                                    |      |
|                    | •                              |                                                          | - 11 |
| _                  |                                | 1                                                        |      |
|                    |                                |                                                          |      |
|                    |                                |                                                          |      |
|                    |                                |                                                          |      |
|                    |                                |                                                          |      |
|                    |                                |                                                          |      |
|                    |                                |                                                          | ~    |
| Expe               | cted me                        | asurement time:                                          | ~    |
| Expe<br>0 c        | cted me                        | asurement time:<br>iour 0 min 2 s                        | ~    |
| Expe<br>0 c<br>Num | cted me<br>lay 0 h<br>ber of n | asurement time:<br>Iour 0 min 2 s<br>neasurement points: | ~    |

### 7 Click [Next].

Proceed to "Configuring the Sense Module" (p.51).

### Setting the Logging Mode measurement method

|                                | Measured data filename: 7 result             | .csv                                        |
|--------------------------------|----------------------------------------------|---------------------------------------------|
| Project settings               | Measurement speed: 2 Fast ) 1                |                                             |
|                                | Noise reduction: 3 ON )                      |                                             |
| nstrument settings             | Signal frequency:                            |                                             |
| Jessurement settings           | Signal amplitude: 5                          |                                             |
| vieasurement settings          | Logging interval: 6 1 s v G Continuous mea   | surement signal is applied for measurement. |
| Measurement type settings      | Total measurement time: 7 0 day 0 hour 1 mir | 0 s                                         |
| Measurement condition settings | Number of data points: 61 Points             |                                             |
|                                | O Time Convence for                          | Maaguramant                                 |
| Sense Module settings          | O Time Sequence for                          | weasurement                                 |
| Sense Module settings          | Acquire data                                 | Acquire data                                |
| Sense Module settings          |                                              | Acquire data                                |
| Sense Module settings          |                                              | Acquire data                                |
| Sense Module settings          |                                              | Acquire data                                |
| Sense Module settings          | Acquire data                                 | Acquire data                                |

**1** Specify the measurement results filename to save in the [Measured data filename] text box.

The results file will be saved in the **[DataFiles]** folder in the project folder. If a file with the same name already exists in the **[DataFiles]** folder, an incremented number will be appended to the end of the filename, for instance **[Filename\_1.csv]**.

| Fast   | The measurement speed takes precedence over stability. This measurement speed yields the least stable results among all the others.                                               |
|--------|----------------------------------------------------------------------------------------------------|
| Medium | The measurement process ensures a balance between measurement speed and measurement stability.                                                                                    |
| Slow   | Priority is given to the measurement stability when taking measurements. As<br>the number of measurements increases, the measurement speed slows down<br>compared to other modes. |

### 2 Select measurement priority under [Measurement speed].

#### **3** Select the filter for suppressing noise under [Noise reduction].

| OFF | Disables noise reduction.                                                                |
|-----|------------------------------------------------------------------------------------------|
| ON  | Reduces the noise generated at frequencies higher than the measurement signal frequency. |

### **4** Specify the measurement signal's frequency in the [Signal frequency] text box.

For more information about the resolution at which frequencies can be set, see "Impedance measurement frequency resolution" (p. 119) in the specifications.

**5** Specify the measurement signals' amplitude in the [Signal amplitude] text box.

You can select the unit in the peak-to-peak or RMS current.

#### IMPORTANT

Set the measurement signal amplitude according to the measurement target specifications. Start with the amplitude value at around 5% of the measurement target DC current value. Setting the amplitude too small will result in an unstable impedance measurement. Setting the amplitude too large will cause the measurement target current to fluctuate significantly due to the applied measurement signal.

Refer to "Impedance measurement during DC operation" (p. 131) for further details.

### **6** Select the data acquisition interval under [Logging interval].

#### 7 Specify the total time until measurement is stopped under [Total measurement time].

The **[Number of data points]** during the interval will be automatically calculated from the **[Logging interval]** and the **[Total measurement time]**.

The maximum number of measurement points is 5000. Setting exceeding this value will be deemed invalid. Change the **[Logging interval]** or **[Logging total time]** setting so that the number of measurements is 5000 or less.

| Total measurement time: | 0 day     | 0 hour 1 min 0 s |
|-------------------------|-----------|------------------|
| Number of data points:  | 61 Points |                  |
|                         |           |                  |

#### **8** Check the current waveform during signal superposition.

The illustration shows the measurement time sequence with time against current graph. The graph changes when the user inputs signal frequency, signal amplitude, logging interval, and speed. There are two ways the measurement signal can be applied: continuously or at discrete intervals. The system automatically selects the appropriate mode depending on the measurement parameters. The discrete measurement signal is applied when there is long intervals between measurement. The continuous measurement signal is applied when there is short intervals between the measurements. In this case, the DC voltage and DC current is recorded only at the beginning of the measurement.

### 9 Click [Next].

Proceed to "Configuring the Sense Module" (p.51).

### **Configuring the Sense Module**

A Sense Module settings screen will be displayed according to the type of Sense Module connected in "3.3 Connecting to the System Instruments" (p.44).

| Project settings               | Instrument inform | nation:              | Comme                       | on Settings |      |
|--------------------------------|-------------------|----------------------|-----------------------------|-------------|------|
| Project settings               | SenseModule1      |                      | Current sensor settings     |             |      |
| Instrument settings            |                   |                      | Current range:<br>CT ratio: | 20A         | ×    |
| Measurement settings           | S                 | enseModule1 Settings | 5 Advanced settings         | )           | 2007 |
|                                | Voltage sensor s  | ettings              | Phase correction func       | tion: Auto  | v    |
| Measurement type settings      | Measurement:      | Voltage range:       | Corrected Frequency:        | 100         | kHz  |
| Measurement condition settings | CH 1              | 6V ×                 | Correction angle:           | -3.5        | •    |
| Sense Module settings          | CH 3              | 6V ~                 |                             |             |      |
| Information of DUT             | ✓ CH 4 ✓ CH 5     | 6V ~<br>6V ~         |                             |             |      |
|                                | CH 6              | 6V ~                 |                             |             |      |
|                                | CH 7              | 6V ~                 |                             |             |      |
|                                | CH 8              | 6V ~                 |                             |             |      |
|                                |                   |                      | 1                           |             | 9    |

### **1** Select [Measurement] checkboxes.

Select the channels you want to measure. Only channels with a checked box will be included. The default setting selects all the check boxes. Please deselect the check box for the channels that are not use for measurement.

### **2** Set each channel's range under [Voltage range].

The voltage range must be set larger than the measurement target's load voltage.

# **3** Specify the current range of the current sensor used to measure impedance under [Current range].

The current range must be set larger than the measurement target's DC power supply.

### **4** Specify the current value conversion rate in the [CT ratio] text box.

Configure this setting if you are using a device such as an external voltage value converter.

#### **5** Click [Advanced settings] under [Current sensor settings].

You can configure detailed settings for each current sensor.

| Commo                                                         | n Settings           |    |  |  |  |
|---------------------------------------------------------------|----------------------|----|--|--|--|
| Current sensor settings —                                     |                      |    |  |  |  |
| Current range:                                                | 20A ~                |    |  |  |  |
| CT ratio:                                                     |                      |    |  |  |  |
| Advanced settings                                             |                      |    |  |  |  |
| <ul> <li>Advanced settings</li> </ul>                         |                      |    |  |  |  |
| Advanced settings Phase correction funct                      | on Auto Y            | ]( |  |  |  |
| Advanced settings Phase correction funct Corrected Frequency: | on Auto ~<br>100 kHz | ]( |  |  |  |

### **6** Select the phase correction function under [Phase correction function].

There are two types of phase correction functions:

- Auto mode (automatically detects the sensor's correction values)
- Manual mode (enter the value manually)

### 7 (In Manual mode) Specify the correction frequency in the [Corrected frequency] text box.

Enter the corrected frequency value manually by referring to the current sensor's specifications in its user manual.

**8** (In Manual mode) Specify the correction angle in the [Correction angle] text box.

Enter the corrected angle value manually by referring to the current sensor's specifications in its user manual.

9 Click [Next].

Proceed to "Measurement target setting" (p.53).

### Measurement target setting

| Cell at<br>Cell at<br>Cell at<br>1<br>1<br>1<br>1<br>1<br>1<br>1<br>1<br>1<br>1<br>1<br>1<br>1     | rea size [cm²] |
|----------------------------------------------------------------------------------------------------|----------------|
| <ul> <li>1</li> <li>1</li> <li>1</li> <li>1</li> <li>1</li> <li>1</li> <li>1</li> <li>1</li> </ul> |                |
| ~ 1<br>~ 1<br>~ 1                                                                                  |                |
| v 1                                                                                                |                |
| ~ 1                                                                                                |                |
|                                                                                                    |                |
|                                                                                                    |                |
|                                                                                                    |                |
|                                                                                                    | _              |
|                                                                                                    |                |

### **1** Assign a descriptive name to the cell in [Cell Name].

The assigned name here will be shown in the graph legend. For the I-V graph, each cell name will have its own respective I-V plot. Multiple cells will result in multiple I-V curves on the same graph.

#### **2** Specify the cell area for each channel in [Cell area size].

Cell area size value is used to calculate the cell's performance display in the I-V graph with current density. The cell area size is set as "1" by default.

### **3** Specify the cell area for all channels in [Set the cell area size of all CHs].

You can set the cell area here all at once if the cell area is the same. To apply the same cell area to all channels, enter the value here and click [Set].

### **4** Specify the measurement conditions in [Measurement conditions memo].

You can enter and save the measurement conditions as text and link them with the measurement data.

### 5 Click [Next].

A review screen will be displayed.

### **Review measurement settings**

Review the project, instrument, and measurement settings. Click **[Complete]** to finish the measurement setup.

| Project Settings               |                                             |                                       |          | ×      |  |
|--------------------------------|---------------------------------------------|---------------------------------------|----------|--------|--|
| Project settings               | Review                                      |                                       |          | Î      |  |
| 1                              | Create a new instrum                        | entation project using these settings |          | - 1    |  |
| Instrument settings            | Project settings                            |                                       |          |        |  |
| Measurement settings           | Instrumentation pro<br>UserProject.aldaspro | ect name:                             |          |        |  |
| Measurement type settings      | Save destination fol<br>C:\HIOKI            | ler:                                  |          |        |  |
| Measurement condition settings | Instrument setting:                         |                                       |          | ( I    |  |
|                                | Device                                      | IP address                            |          |        |  |
| Sense Module settings          | SourceModule                                | 192.168.200.2                         |          |        |  |
| Information of DUT             | WaveformModule<br>SenseModule1              | 192.168.200.3<br>192.168.200.4        |          |        |  |
|                                | Measurement setti                           | ngs                                   |          | e 1    |  |
|                                | Measurement ty                              | e settings                            |          |        |  |
|                                | EIS Mode (Frequ                             | ency Sweep)                           |          |        |  |
|                                | Measurement co                              | ndition settings                      |          |        |  |
|                                | Measured data f                             | ename: result.csv                     |          |        |  |
|                                |                                             |                                       | Back Com | nplete |  |

. . . . . . . . . . . . . . . .

• • • • • • • • • • •

# 3.5 Main Application Window Overview

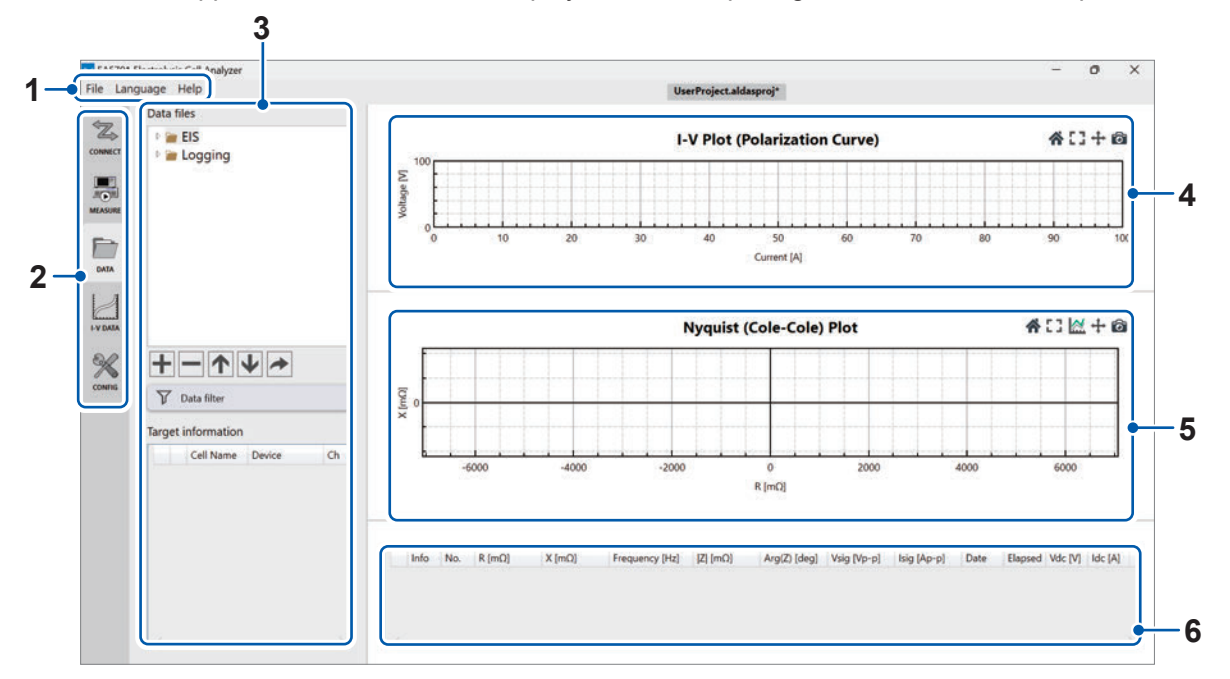

The main application window will be displayed after completing the measurement setup.

| 1 | Menu bar        | Facilitate a                                                                | access for overall use of t                                        | this application.                                                                                                    |  |  |
|---|-----------------|-----------------------------------------------------------------------------|--------------------------------------------------------------------|----------------------------------------------------------------------------------------------------|--|--|
|   |                 | CONNECT                                                                     | Connection settings                                                | Displays a <b>[Connection status]</b> button.                                                                          |  |  |
|   |                 | MEASURE                                                                     | Measurement settings                                               | Displays a list of measurement<br>condition files, measurement start<br>and stop buttons, and measurement<br>progress. |  |  |
| 2 | Tab list        | DATA                                                                        | Measurement data                                                   | Displays a list of data files.                                                                                         |  |  |
|   |                 | I-V DATA                                                                    | I-V data                                                           | Displays a list of I-V data.                                                                                           |  |  |
|   |                 |                                                                             | Configuration settings                                             | Display graph and data table settings.                                                                                 |  |  |
| 3 | Side menu       | Displays settings for the function selected in the tab list.                |                                                                    |                                                                                                    |  |  |
| 4 | I-V graph       | Displays the relationship between current (or current density) and voltage. |                                                                    |                                                                                                    |  |  |
| 5 | Impedance graph | Displays in                                                                 | Displays impedance graph, either Nyquist (Cole-Cole) or Bode plot. |                                                                                                    |  |  |
| 6 | Data table      | Displays d                                                                  | etailed measurement dat                                            | ta from the selected file in a table.                                                                                  |  |  |

### 3.6 Measurement Project Files and Folders

Verify that the following folders and files have been generated in the directory you specified in "3.2 Creating a Measurement Project" (p.42):

[Specified project name] directory

- [DataFiles] directory
- [InstrumentSettings] directory
- [MeasurementSettings] directory
- [Specified project name] ALDAS Project File

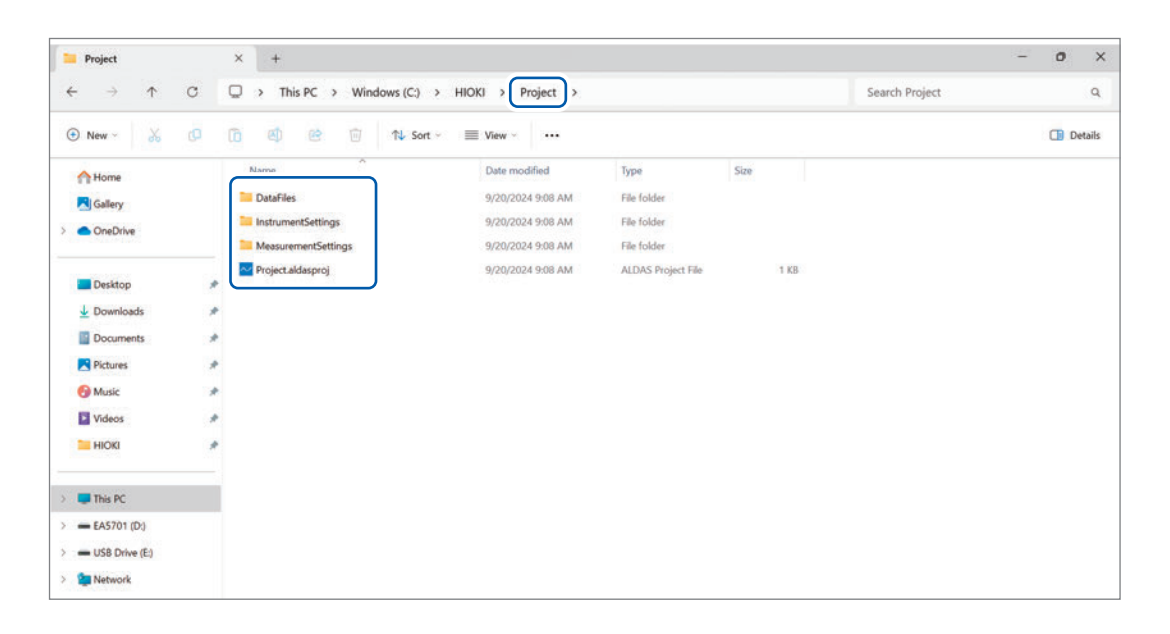

# 4 Making Measurements

# 4.1 Starting Measurement

**1** Click the Measurement settings ([MEASURE]) tab.

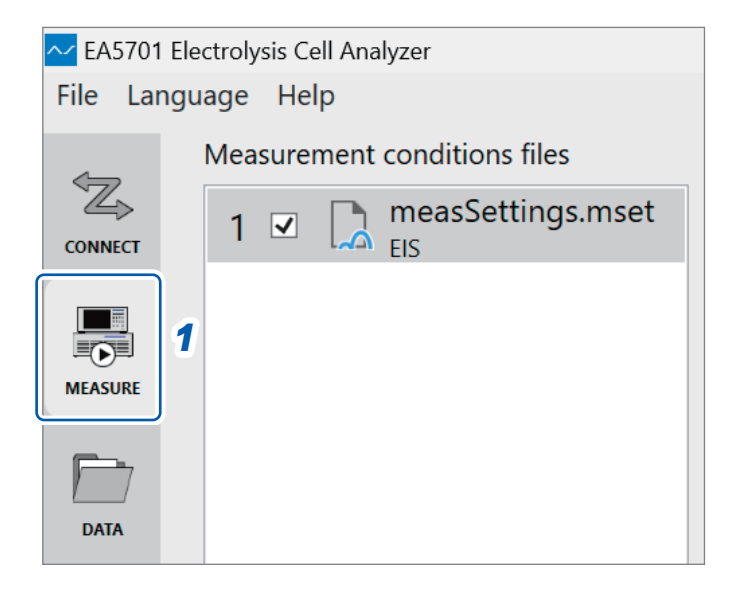

### 2 Click [Start].

Measurement will start using the set conditions.

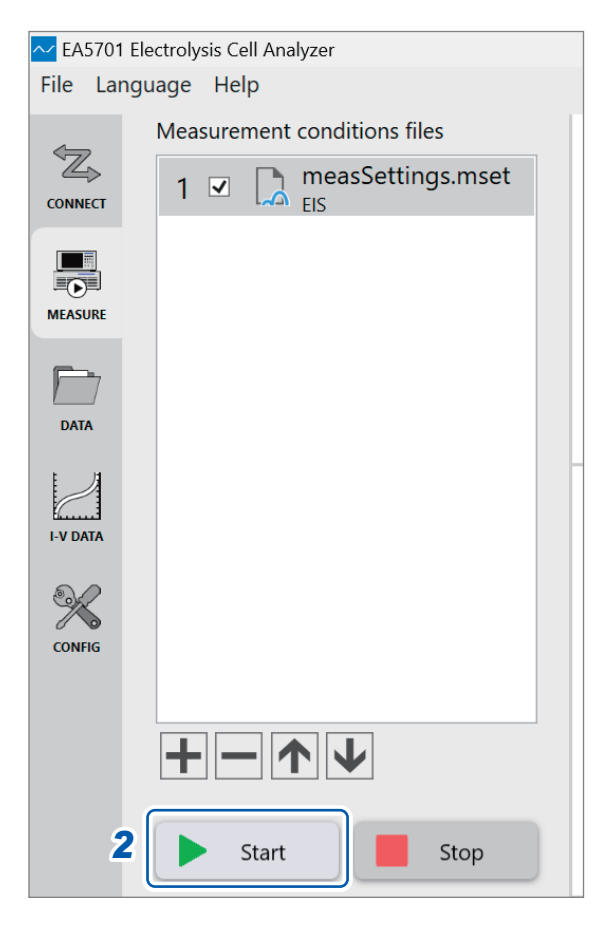

The main window will automatically switch to the Measurement data ([DATA]) tab. Measured data will automatically be added to the graph. In addition, measured data will be sequentially saved in CSV format in the [DataFiles] folder in the project folder. Refer to "3.6 Measurement Project Files and Folders" (p. 56) for more details.

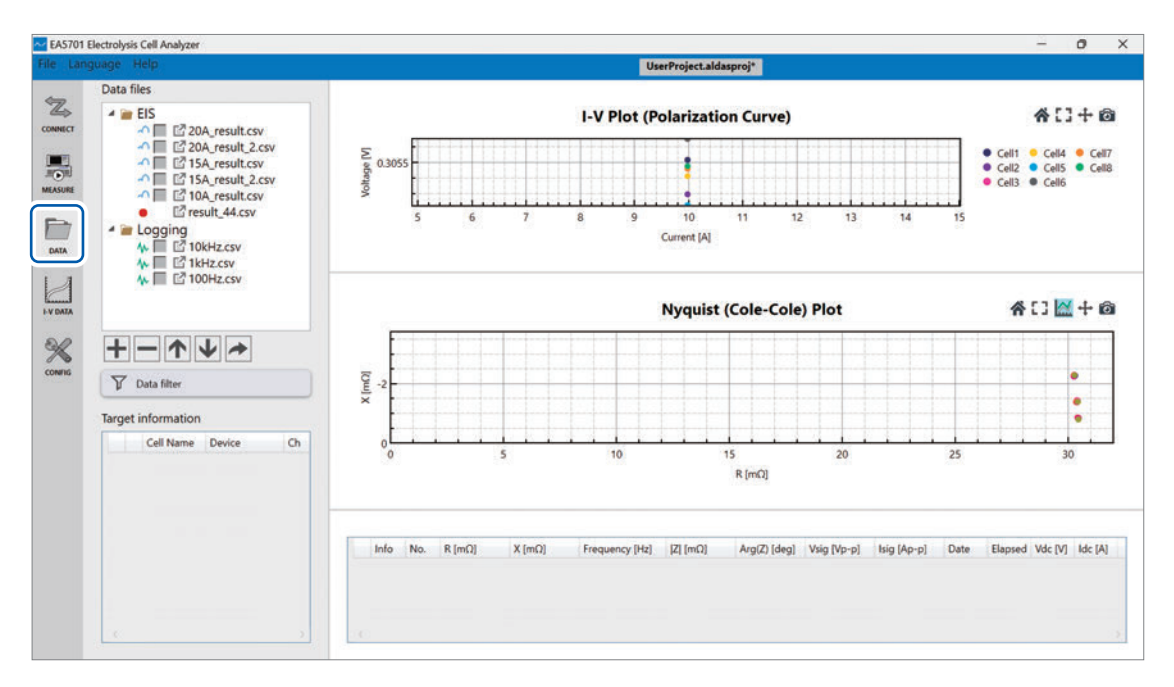

# 4.2 Checking Conditions During Measurement

To view the measurement progress, open the **[MEASURE]** tab and find it under **[Measurement** condition files] in the side menu.

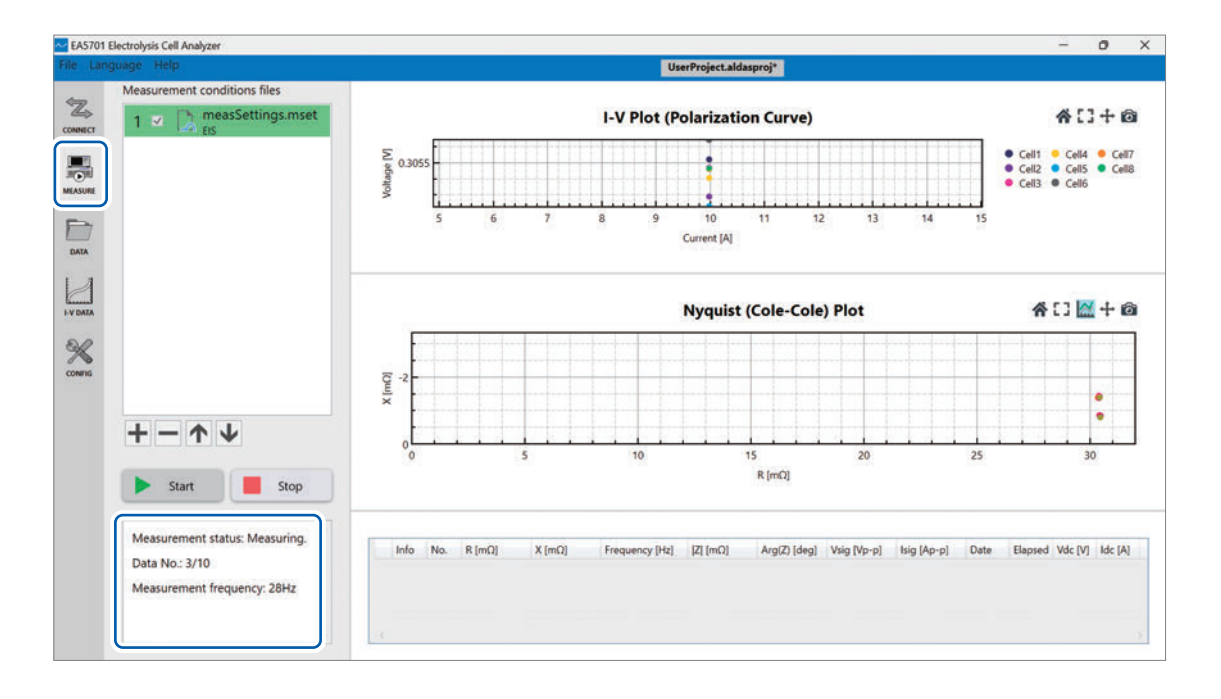

## 4.3 Stopping Measurement

Measurement will stop automatically once the final data point for the measurement condition file is acquired.

To stop the measurement in progress, follow the procedure below:

### **1** Click the Measurement settings ([MEASURE]) tab.

### 2 Click [Stop], and the top menu blue bar will disappear and restore to default view.

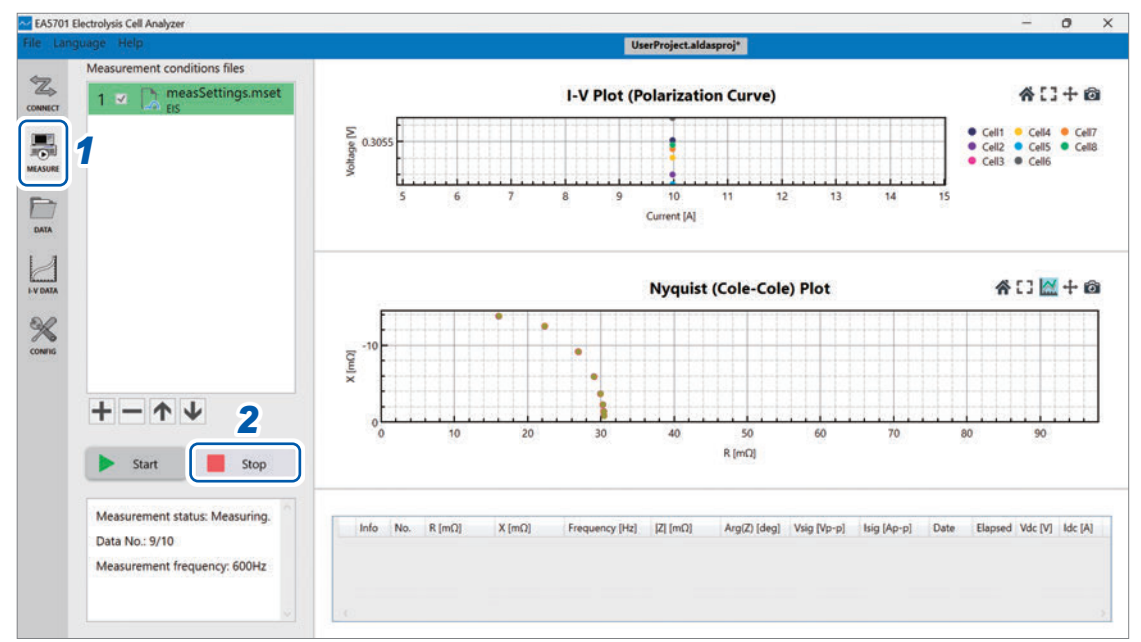

5 Checking Impedance Measurement Results

### 5.1 Viewing Data Files

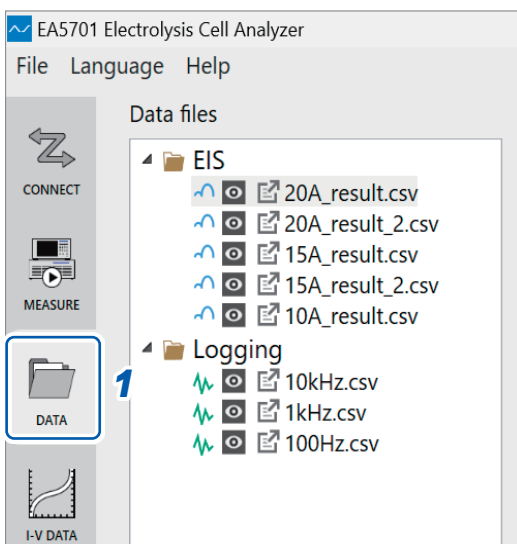

**1** Click the Measurement data ([DATA]) tab.

A list of the files loaded into the project will be displayed.

#### 2 Select the data file you wish to view under [Data files].

There are two categories of data file: **[EIS]** and **[Logging]**. The impedance graph will change according to the types of data category file selected.

Information for each measured channels will be displayed under [Target information].

### **3** Select a target from [Target information].

Measurement data for the selected channel will be displayed in the data table at the bottom right of the window. You can use the table to check impedance and other measured values for each frequency. The next page displays the detailed information for each item in the data table.

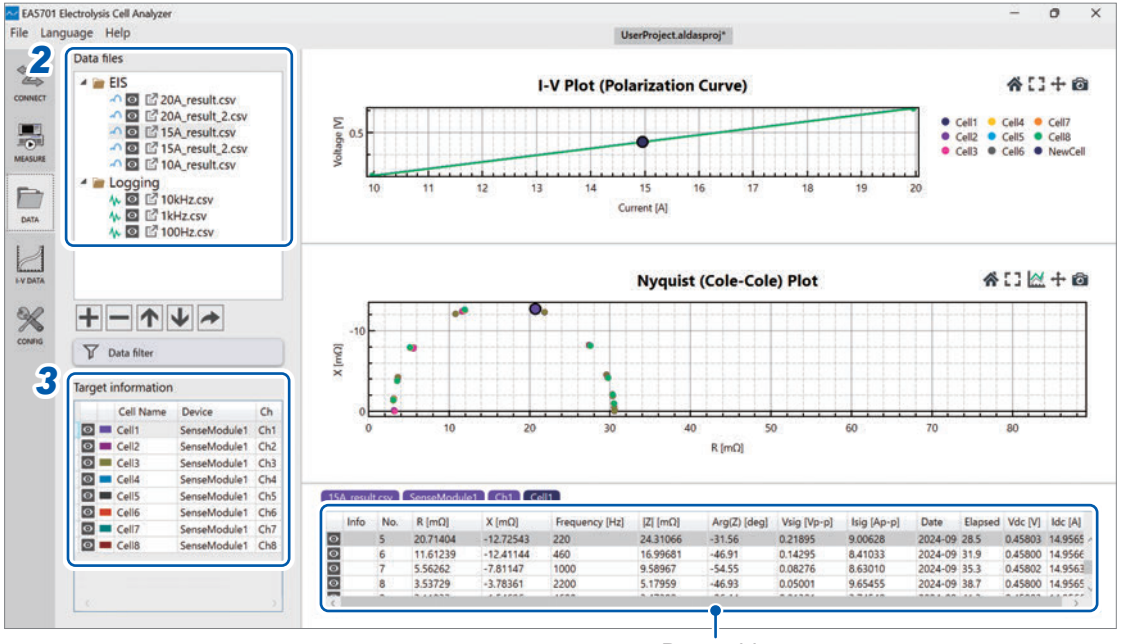

Data table

### Data table explanation

| 1 | 2    | 3   | 4        | 5        | 6              | 7        | 8            | 9           | 10          |
|---|------|-----|----------|----------|----------------|----------|--------------|-------------|-------------|
|   |      |     |          |          |                |          |              | <b>_</b>    |             |
|   | Info | No. | R [mΩ]   | X [mΩ]   | Frequency [Hz] | Z  [mΩ]  | Arg(Z) [deg] | Vsig [Vp-p] | lsig [Ap-p] |
| 6 | 3    | 1   | 30.46791 | -0.96405 | 10             | 30.48315 | -1.81        | 0.30313     | 9.94423     |
| G |      | 2   | 30.29769 | -2.07850 | 22             | 30.36890 | -3.92        | 0.30158     | 9.93047     |
| 6 |      | 3   | 29.71325 | -4.17966 | 46             | 30.00578 | -8.01        | 0.29634     | 9.87605     |
| G |      | 4   | 27.46922 | -8.17431 | 100            | 28.65968 | -16.57       | 0.27687     | 9.66078     |

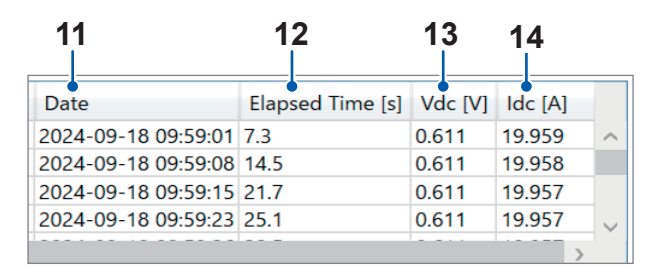

| No. | ltem             | Description                                                                                                    |
|-----|------------------|----------------------------------------------------------------------------------------------------|
| 1   |                  | Selects whether to display the corresponding data in the graph.<br>Data whose o mark is selected will be shown in the graph, while data whose o mark is not selected will not be shown in the graph.                                                                                                    |
| 2   | Info             | <ul> <li>A warning icon will be displayed if the measured value is abnormal or if there is an error with the measurement conditions. Hover over the icon to see the reason. A warning example is listed below:</li> <li>The measured value contains a non-numeric value (NaN).</li> <li>The measured values contain infinity values (∞).</li> <li>A small value of Vsig could lead to a significant measurement error.</li> <li>Isig is very small compared to the set value.</li> <li>The real part of the impedance has a negative value.</li> </ul> |
| 3   | No.              | This is the sequence number assigned to each data point as it is collected.                                                                                                    |
| 4   | R [mΩ]           | Real part of the impedance.                                                                                                    |
| 5   | X [mΩ]           | Imaginary part of the impedance.                                                                                                    |
| 6   | Frequency [Hz]   | Frequency at which impedance was measured.                                                                                                    |
| 7   | Z  [mΩ]          | Absolute value of the impedance.                                                                                                    |
| 8   | Arg(Z) [deg]     | Phase angle of the impedance.                                                                                                    |
| 9   | Vsig [Vp-p]      | Peak-to-peak of signal's voltage amplitude at the impedance measurement frequency.                                                                                                    |
| 10  | Isig [Ap-p]      | Peak-to-peak of signal's current amplitude at the impedance measurement frequency.                                                                                                    |
| 11  | Date             | The time and date of data acquisition.                                                                                                    |
| 12  | Elapsed Time [s] | Total time that has passed since the measurement begin.                                                                                                    |
| 13  | Vdc [V]          | Measured DC voltage.                                                                                                    |
| 14  | ldc [A]          | Measured DC current.                                                                                                    |

You can access the measurement conditions for each data file by clicking the measurement condition button beside the data file name.

| s buttor |
|----------|
|          |
|          |
|          |
|          |
|          |
|          |
|          |
|          |

You can view each measurement condition setting by clicking on the left side tab. However, the contents of the measurement conditions cannot be edited.

| Measurement settings           | Measured data filename:                               | result |                                                       |                                   |  |  |  |
|--------------------------------|-------------------------------------------------------|--------|-------------------------------------------------------|-----------------------------------|--|--|--|
| weasurement settings           | Measurement speed:                                    | Fast   |                                                       |                                   |  |  |  |
| Measurement type settings      | Noise reduction:                                      | ON     | b-p                                                   | $\Lambda \Lambda \Lambda \Lambda$ |  |  |  |
|                                | Signal amplitude:                                     | 10     | Ap-p 70 00                                            |                                   |  |  |  |
| Measurement condition settings |                                                       |        | · · ·                                                 |                                   |  |  |  |
| Sense Module settings          | Frequency list                                        |        |                                                       |                                   |  |  |  |
|                                | No Frequency                                          | [Hz]   | Select a template                                     |                                   |  |  |  |
| Information of DUIT            | 1 10                                                  | ^      |                                                       |                                   |  |  |  |
|                                | 2 22                                                  | 2 22   | Create frequency list based on the condition settings |                                   |  |  |  |
|                                | 3 46                                                  |        | () Import from file                                   |                                   |  |  |  |
|                                | 4 100                                                 |        |                                                       |                                   |  |  |  |
|                                | 5 220                                                 |        |                                                       |                                   |  |  |  |
|                                | 7 1000                                                |        |                                                       |                                   |  |  |  |
|                                | 8 2200                                                |        |                                                       |                                   |  |  |  |
|                                | Evented executed enterty                              |        |                                                       |                                   |  |  |  |
|                                | Expected measurement time:<br>0 day 0 hour 0 min 47 s |        |                                                       |                                   |  |  |  |
|                                |                                                       |        |                                                       |                                   |  |  |  |
|                                | 10 Painte                                             |        |                                                       |                                   |  |  |  |
|                                | To Fonta                                              |        |                                                       |                                   |  |  |  |
|                                |                                                       |        |                                                       |                                   |  |  |  |
|                                |                                                       |        |                                                       |                                   |  |  |  |

See "Setting the measurement type" (p.46), "Setting the EIS Mode measurement method" (p.47), "Setting the Logging Mode measurement method" (p.49), "Configuring the Sense Module" (p.51), and "Measurement target setting" (p.53).

Clicking on the **[Information of DUT]** tab displays a screen that includes a measurement condition memo text box.

This part allows you to enter a memo during measurement and save it together with the measurement data file.

| evice<br>nseModule1<br>nseModule1<br>nseModule1<br>nseModule1<br>nseModule1 | Ch<br>Ch1<br>Ch2<br>Ch3<br>Ch3                                   | Cell Name<br>Cell1                                                              | Cell area size [cm <sup>2</sup> ]<br>1                                                            |
|-----------------------------------------------------------------------------|------------------------------------------------------------------|---------------------------------------------------------------------------------|---------------------------------------------------------------------------------------------------|
| nseModule1<br>nseModule1<br>nseModule1<br>nseModule1<br>nseModule1          | Ch1<br>Ch2<br>Ch3<br>Ch4                                         | Cell1 ~<br>Cell2 ~                                                              | 1                                                                                                 |
| nseModule1<br>nseModule1<br>nseModule1<br>nseModule1                        | Ch2<br>Ch3<br>Ch4                                                | Cell2 ~                                                                         | 1                                                                                                 |
| nseModule1<br>nseModule1<br>nseModule1                                      | Ch3<br>Ch4                                                       |                                                                                 |                                                                                                   |
| nseModule1<br>nseModule1                                                    | Ch4                                                              | Cell3                                                                           | 1                                                                                                 |
| nseModule1                                                                  |                                                                  | Cell4 ~                                                                         | 1                                                                                                 |
|                                                                             | Ch5                                                              | Cell5 ~                                                                         | 1                                                                                                 |
| nseModule1                                                                  | Ch6                                                              | Cell6 ~                                                                         | 1                                                                                                 |
| nseModule1                                                                  | Ch7                                                              | Cell7 ~                                                                         | 1                                                                                                 |
| nseModule1                                                                  | Ch8                                                              | Cell8 ~                                                                         | 1                                                                                                 |
| rate : somi/r                                                               | nin                                                              |                                                                                 |                                                                                                   |
|                                                                             |                                                                  |                                                                                 |                                                                                                   |
|                                                                             | nseModule1<br>isurement cor<br>iperature : 80<br>v rate : 50ml/r | nseModule1 Ch8<br>surement condition<br>perature : 80°C 17<br>v rate : 50ml/min | nseModule1 Ch8 Cell8 ~<br>surement conditions memo:<br>perature : 80°C 176°F<br>v rate : 50ml/min |

## 5.2 Displaying Details for Data on Graphs

### **1** Hover the mouse cursor to a point on the graph.

The measurement information at that data point will appear.

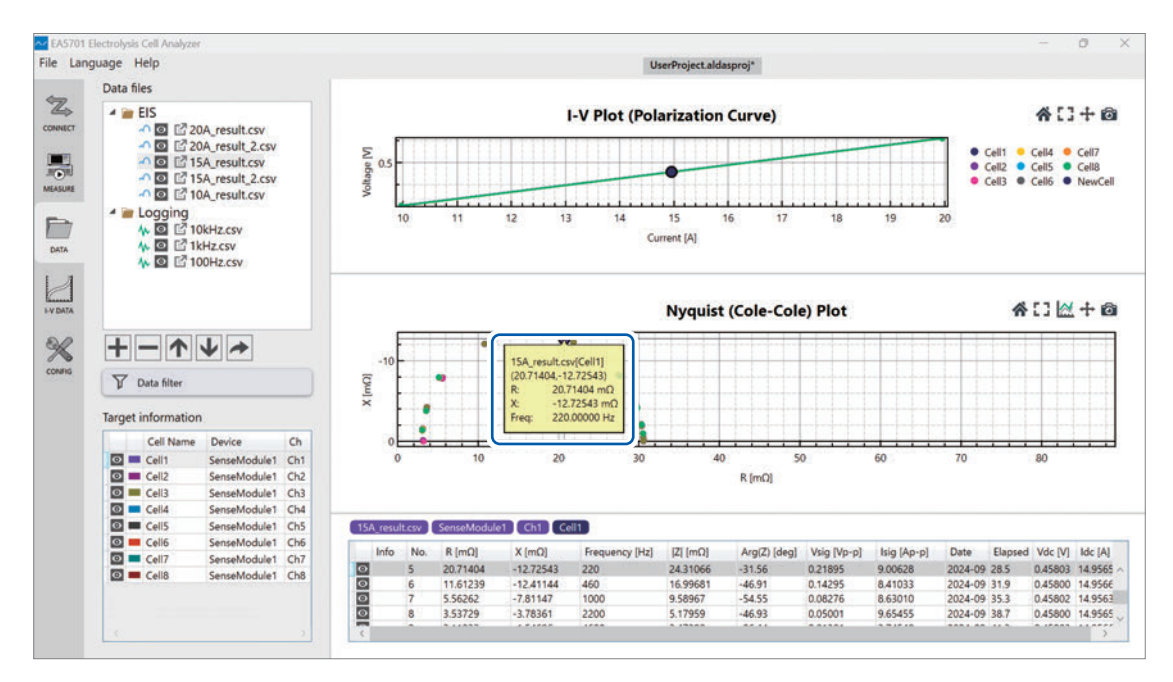

### **2** Click a point on the graph.

The selected point will be highlighted.

The data file, target information, and data table corresponding to the selected point will be displayed in various areas on the window. Simultaneously, the selected data point will be automatically highlighted in the data table below the impedance graph.

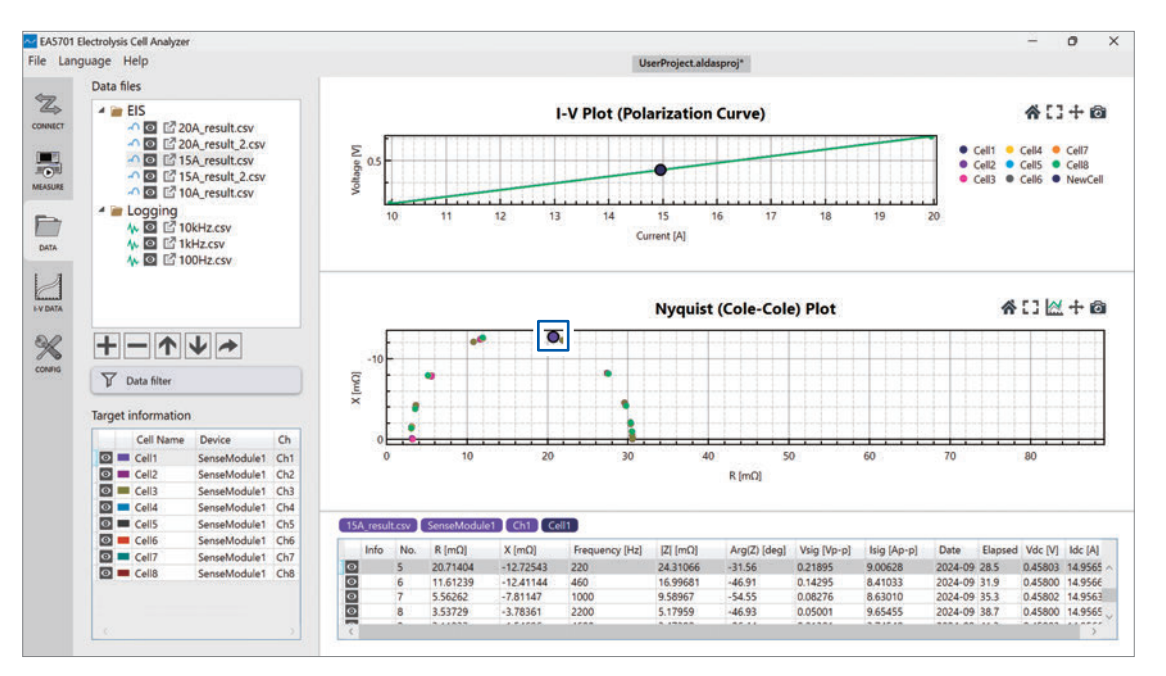

# 5.3 Changing the Graph's Configuration Settings

**1** Click the Configuration settings ([CONFIG]) tab.

| 🔁 EA5701 Ele | ectrolysis Cell Ana | alyzer           |         |   |  |  |
|--------------|---------------------|------------------|---------|---|--|--|
| File Langu   | lage Help           |                  |         |   |  |  |
| *Z> (        | ✓ I-V graph dr      | awing settings   |         | ^ |  |  |
| CONNECT      | Impedance           | graph drawing se | ettings |   |  |  |
|              | Graph type —        |                  |         |   |  |  |
| MEASURE      | Logging Plot        | Logging Plot     |         |   |  |  |
|              | Plot mode:          | Line             | ~       |   |  |  |
|              | Display le          | Display legend   |         |   |  |  |
| DATA         | X-axis              |                  |         |   |  |  |
|              | Units:              | S                | ~       |   |  |  |
| I-V DATA     | -Y-axis             |                  |         |   |  |  |
|              | Item:               | Z                | ~       |   |  |  |
|              | Units:              | Z  [mΩ]          | ~       |   |  |  |
| CONFIG       | Invert Y-a          | xis              |         |   |  |  |
|              |                     |                  |         |   |  |  |
| (            | ~                   |                  |         |   |  |  |

Graph's configuration setting will be displayed.

### **2** Change the impedance graph's configuration settings.

If you selected the [EIS] category data file:

#### EA5701 Electrolysis Cell Analyzer File Language Help <Z> ✓ I-V graph drawing settings CONNECT Impedance graph drawing settings Graph type ·1 Nyquist (Cole-Cole) Plot MEASURE 2 • Plot mode: Point Display legend 3 DATA X-axis 4 Units: mΩ Y-axis I-V DATA Units: mΩ 5 X ✓ Invert Y-axis ● 6 CONFIG Data tabl

∼ EA5701 Electrolysis Cell Analyzer File Language Help ✓ I-V graph drawing settings ×Z, CONNECT Impedance graph drawing settings Graph type ~ Logging Plot MEASURE ~ Line Plot mode: Display legend DATA X-axis ~ Units: s I-V DATA Y-axis 7 Item: Z •  $\mathbf{\mathbf{x}}$ |Z| [mΩ] ~ Units: CONFIG Invert Y-axis

| No. | Item           | Description                                                                                                    |
|-----|----------------|----------------------------------------------------------------------------------------------------|
| 1   | Graph type     | These are the graph types you can select for each respective<br>category.<br>For [EIS] category:<br>• Nyquist (Cole-Cole) Plot<br>• Bode Plot<br>For [Logging] category:<br>• Logging Plot |
| 2   | Plot mode      | You can set the plot mode to Point, Line, or Line & Point.                                                                                                    |
| 3   | Display legend | The graph legend can be displayed or hidden.                                                                                                    |
| 4   | X-axis units   | You can select the unit prefix for the X-axis to change the scale of the graph.                                                                                                    |
| 5   | Y-axis units   | You can select the unit prefix for the Y-axis to change the scale of the graph.                                                                                                    |
| 6   | Invert Y-axis  | Positive and negative directions for the Y-axis can be inverted for better visualization purposes.                                                                                         |
| 7   | Y-axis item    | You can change and select the Y-axis item from the drop-down menu depending on the graph types.                                                                                            |

# 5

# 5.4 Manipulating Graphs

You can use these mouse action to explore and analyze the graph data more effectively.

| Left-click and drag  | Enlarges selected area.                                                                 |
|----------------------|-----------------------------------------------------------------------------------------|
| Right-click and drag | Grab and move the graph.                                                                |
| Double left-click    | Resets the graph to its default view, automatically scaling it to fit the entire graph. |
| Double right-click   | If a point was selected, this action will cancel the data point selection on the graph. |
| Scroll wheel         | Zoom in and out.                                                                        |

You can control the graph view with the buttons located at the top-right of the graph.

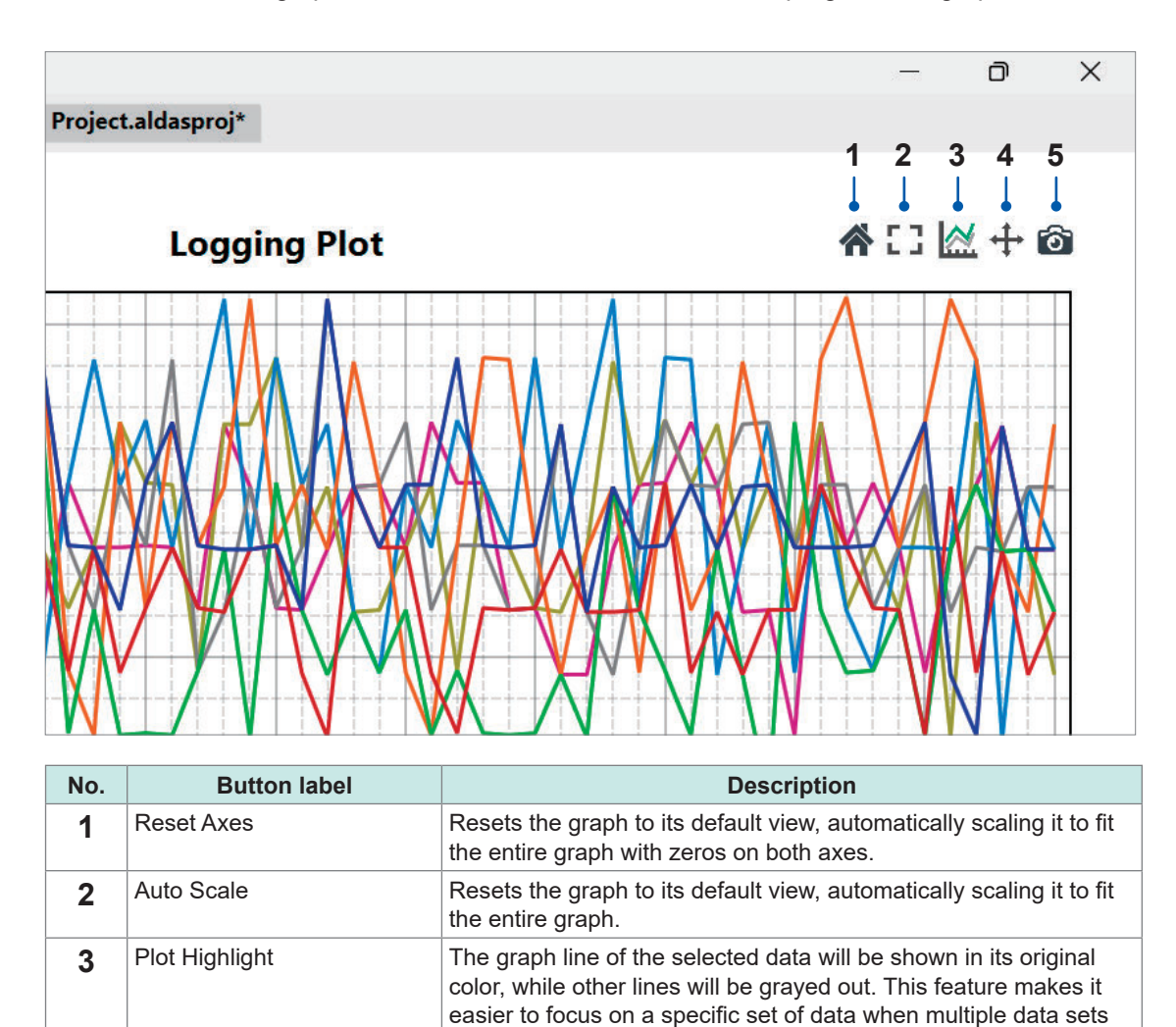

are displayed on the graph.

Click this icon to enable panning. To pan, click and drag within the

graph area. Click it again to disable this feature.

Captures the graph display and saves it as an image.

Panning

Snap Shot

4

5

# 5.5 Manipulating Data on the Graph

You can select or deselect the o mark to show or hide data on the graph.

### For data files

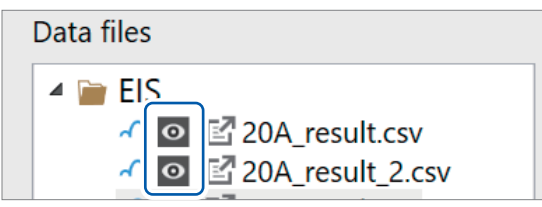

Changes the display for all data in the selected file.

### For target information

|   | Cell Name | Device       | Ch  |
|---|-----------|--------------|-----|
| 0 | Cell1     | SenseModule1 | Ch1 |
| 0 | Cell2     | SenseModule1 | Ch2 |

Changes the display for data from the selected channel.

### For the data table

| 15A_result.csv |      |     | SenseModule1 | Ch3 Cell3 |
|----------------|------|-----|--------------|-----------|
|                | Info | No. | R [mΩ]       | X [mΩ]    |
| Ο              |      | 1   | 30.47881     | -0.97377  |
| Ο              |      | 2   | 30.30380     | -2.09314  |

Changes the display for each selected data point.

### Changing the color and marker shape of graph elements

**1** Click the colored square button.

| Cell Name | Device       | Ch  |
|-----------|--------------|-----|
| 🖸 💻 :ell1 | SenseModule1 | Ch1 |
| 🖸 💻 Cell2 | SenseModule1 | Ch2 |
| Cell3     | SenseModule1 | Ch3 |

A [Plot Options] setting window will be displayed for the selected target.

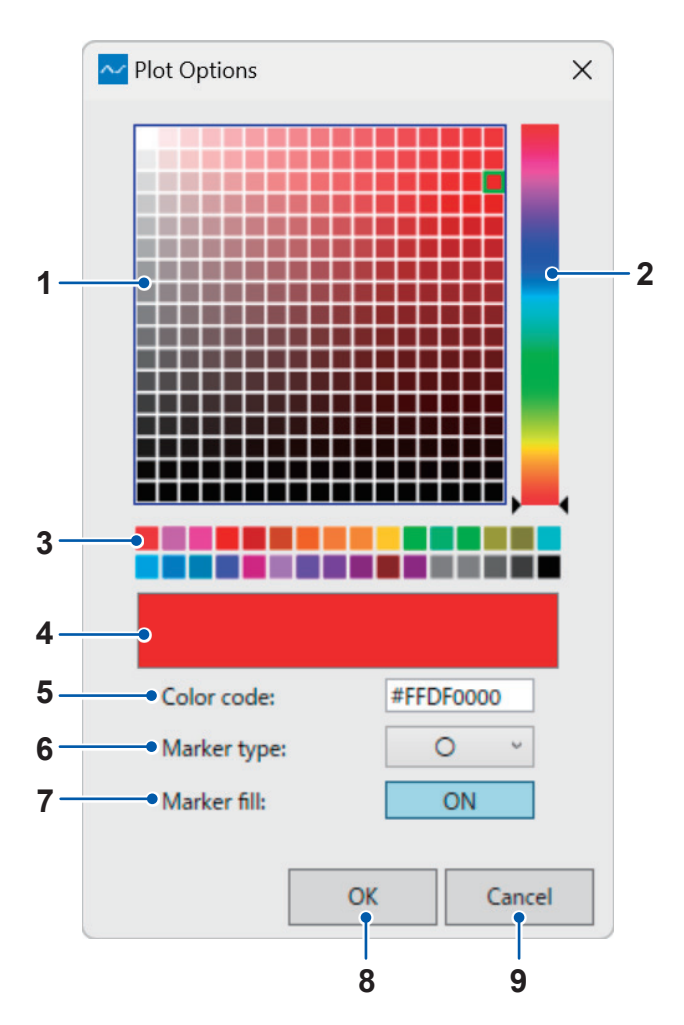

| No. | Description                                                                                |  |  |  |  |  |
|-----|--------------------------------------------------------------------------------------------|--|--|--|--|--|
| 1   | Allows you to select the graph color from a grid display.                                  |  |  |  |  |  |
| 2   | Allows you to select a hue from a color bar.                                               |  |  |  |  |  |
| 3   | Allows you to select the graph color from color presets.                                   |  |  |  |  |  |
| 4   | Displays the selected color.                                                               |  |  |  |  |  |
| 5   | Displays the color code for the selected color. You can also edit the color code directly. |  |  |  |  |  |
| 6   | Selects the marker shape.                                                                  |  |  |  |  |  |
| 7   | Enable or disable marker fill.                                                             |  |  |  |  |  |
| 8   | Click <b>[OK]</b> to apply the changes to the graph.                                       |  |  |  |  |  |
| 9   | Discards changes and closes the window.                                                    |  |  |  |  |  |

# 5.6 Manipulating Data Filters

By using the data filter function, you can search measured data for data that satisfies certain conditions.

### **1** Click the Measurement data ([DATA]) tab.

### **2** Click [Data filter].

The data selection window will be displayed.

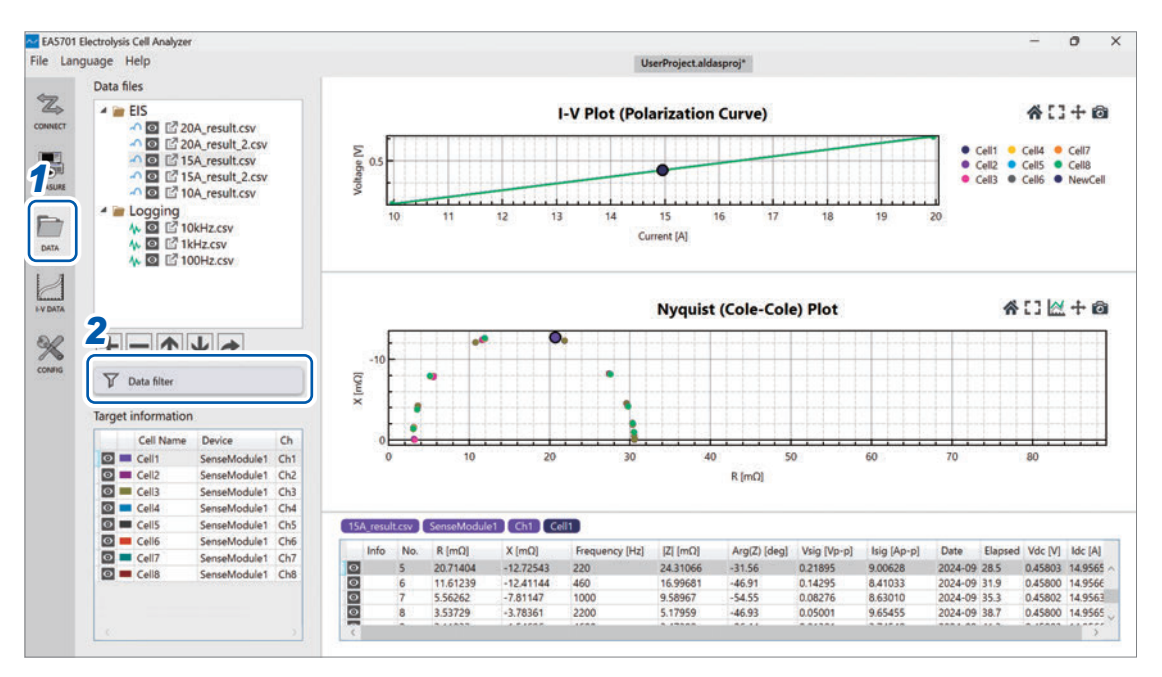

### **3** Select [Data type].

**4** Select detailed search conditions and enter a keyword or value. Selecting multiple parameters will apply an AND condition.

### 5 Click [OK].

| Data filename contains:                      |                                        |     |   |
|----------------------------------------------|----------------------------------------|-----|---|
| Cell name contains:                          |                                        |     |   |
| Separate keywords with spaces to search usin | ng AND condition.                      |     |   |
| Frequency [Hz]:                              | Some above *                           |     |   |
| Impedance real part, R [Ω]:                  | Some above *                           |     |   |
| Impedance imaginary part, X (Ω):             | Some below *                           |     |   |
| Impedance absolute value,  Ζ  [Ω]:           | Some above                             |     |   |
| Impedance phase angle, Arg(Z) [deg]:         | Some below ~                           |     |   |
| DC current, Idc [A]:                         | Some above Y                           |     |   |
| DC voltage, Vdc [V]:                         | Some above                             |     |   |
| All above/below: Extract data where all meas | urements meet the condition.           |     |   |
| Some above/below: Extract data where at lea  | st one measurement meets the condition | on. | - |

Measurement targets that satisfy the specified conditions will be displayed in the **[Target information]** table. If the **[Enable highlight mode after filter application]** checkbox is selected, only the measurement targets that match the filter will be highlighted and displayed in the graph.

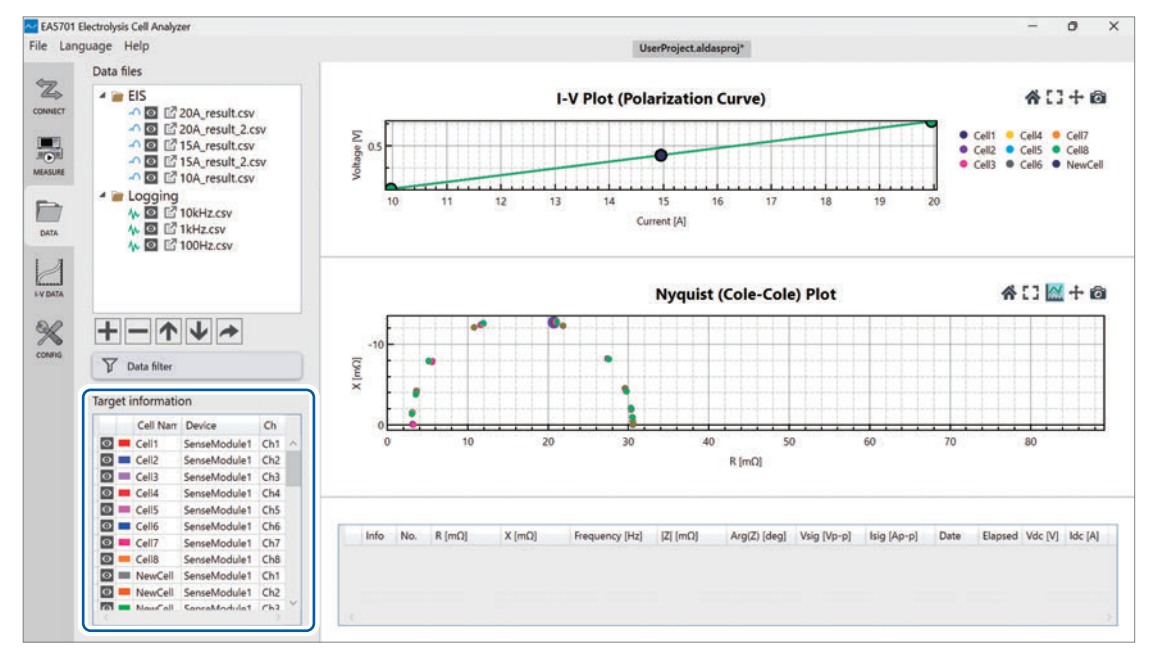
This software generates an I-V graph based on the measured DC current and voltage DC values. The I-V graph is displayed alongside the impedance graph for easy comparison. You can also generate an IR-free graph by entering the cell's ohmic resistance in the cell information.

# 6.1 Displaying I-V Data

1 Click the I-V data ([I-V DATA]) tab.

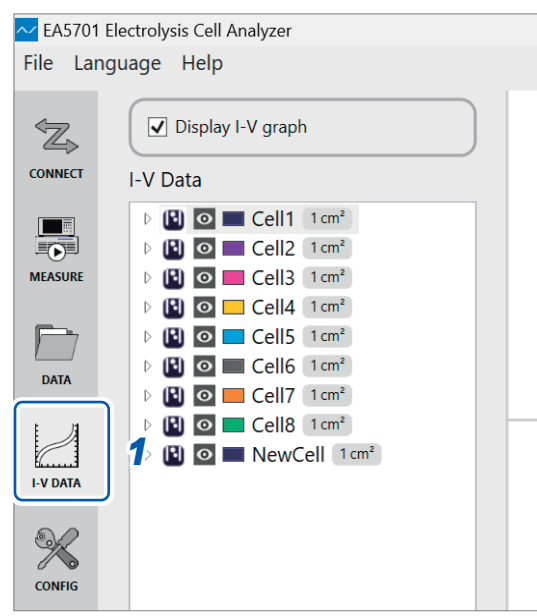

#### 2 Select the [Display I-V graph] check box.

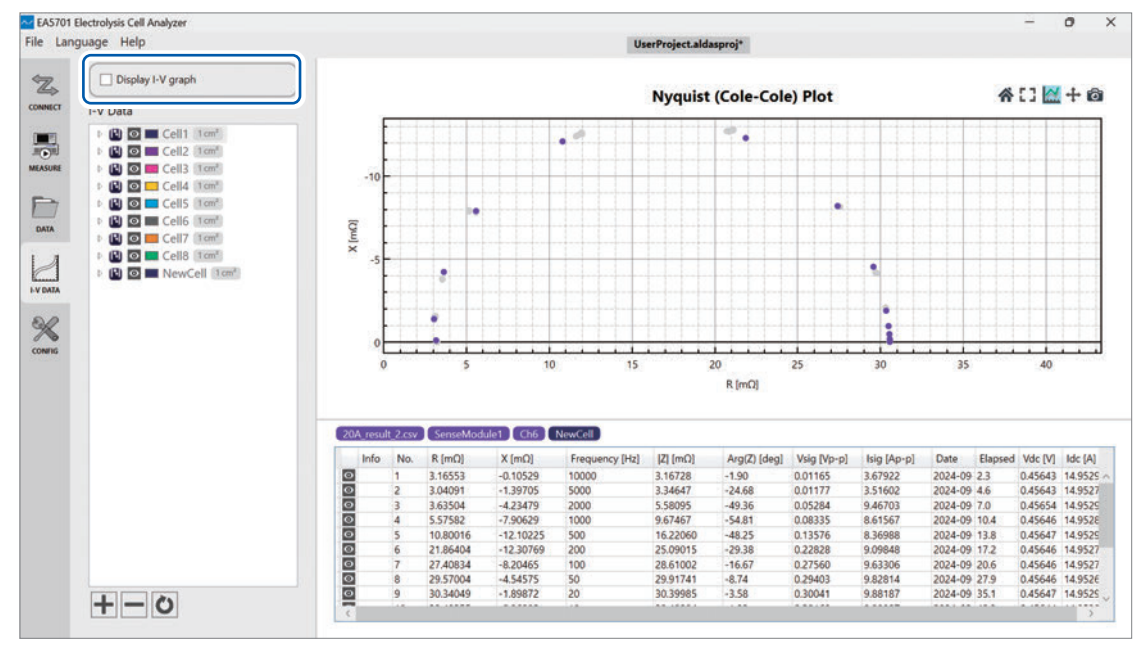

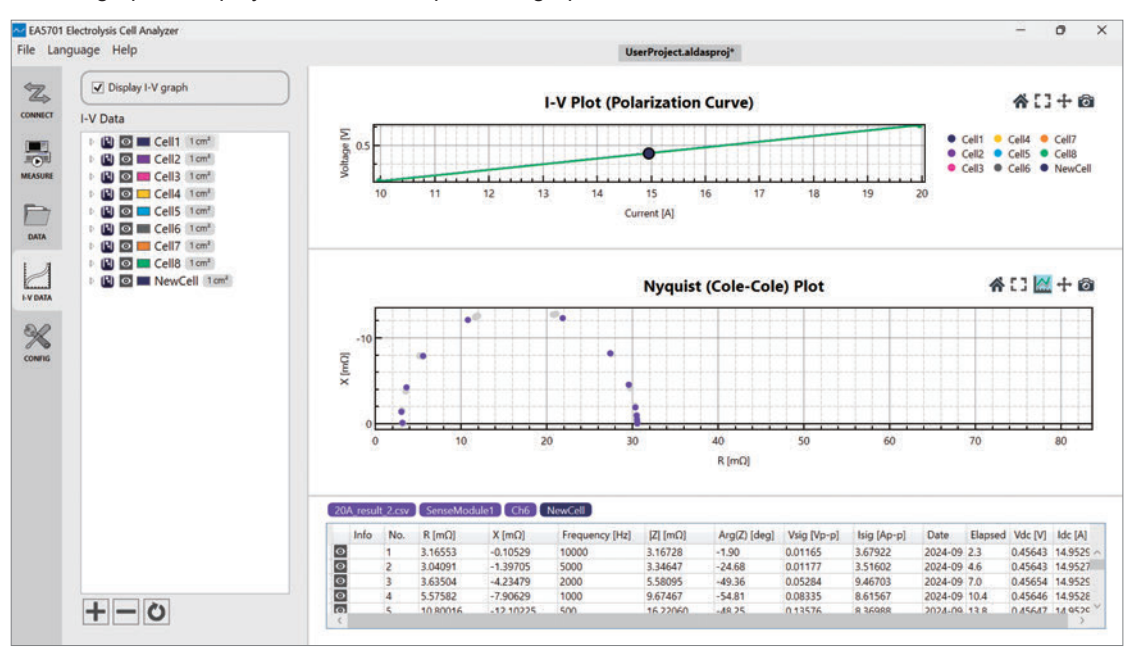

The I-V graph is displayed above the impedance graph.

#### **3** Change the display information for the selected measurement data.

Each I-V data point on the I-V graph is related to its corresponding impedance measurement results for each channel. To show or hide specific data on the graph, select or deselect the corresponding of marks next to the data file name. Selected data will be displayed in its corresponding color, while hidden data will be removed from the graph.

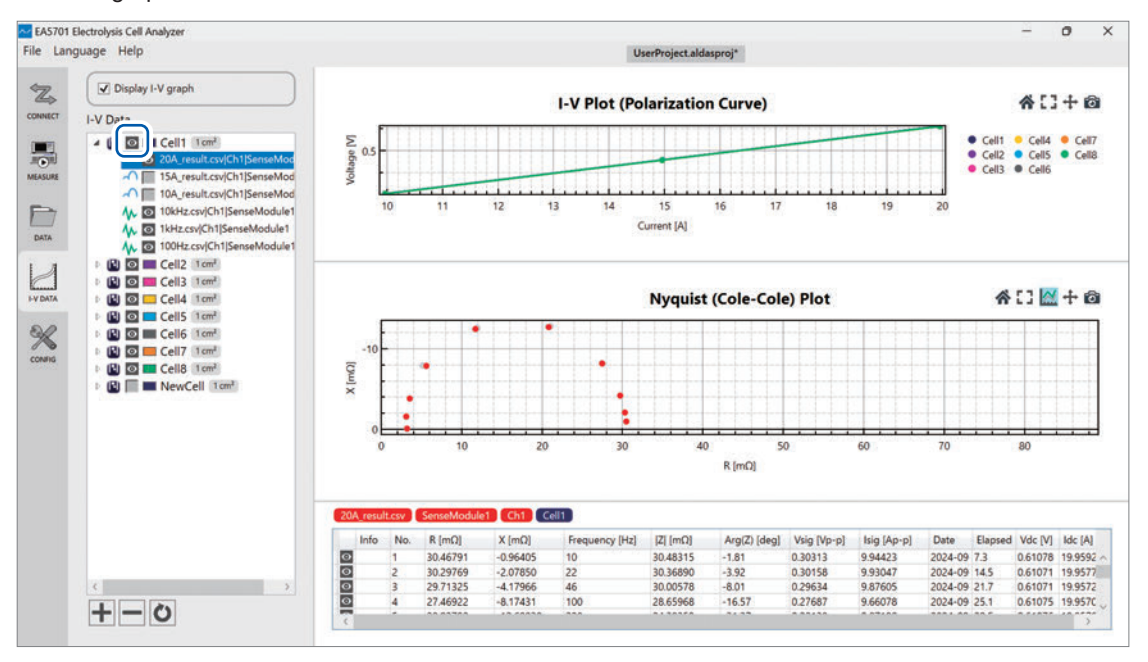

# 6.2 Displaying Details on the I-V Graph

#### **1** Hover the mouse cursor close to a point on the I-V graph.

The measurement information at that data point will appear.

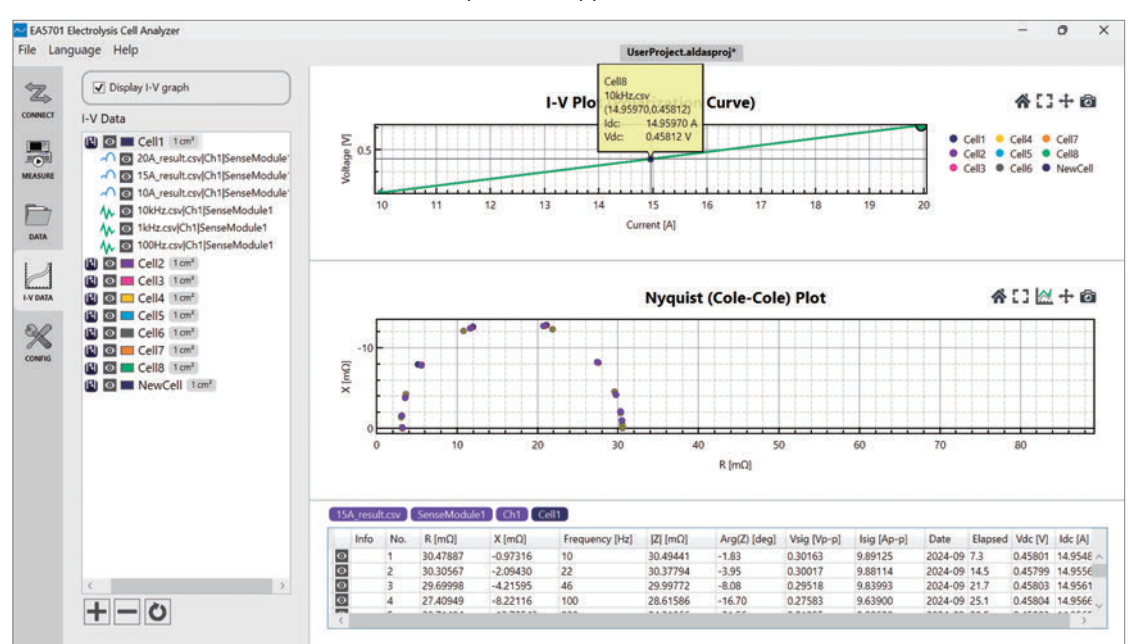

#### **2** Click a point on the I-V graph.

The selected point will be highlighted.

Simultaneously, the corresponding impedance measurement graph of the selected data point on the I-V graph will be automatically highlighted.

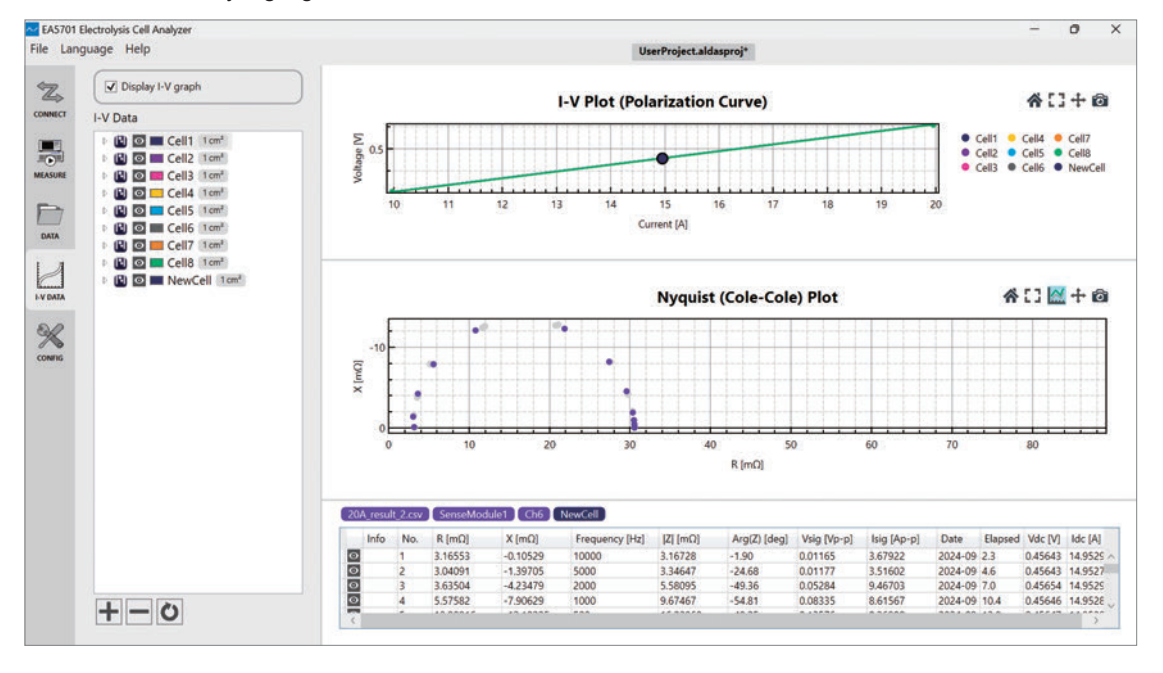

# 6.3 Changing the I-V Graph Settings

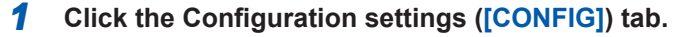

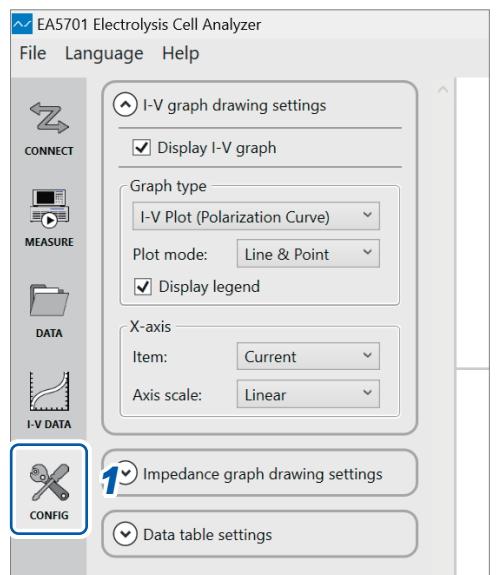

#### **2** Change [I-V graph drawing settings].

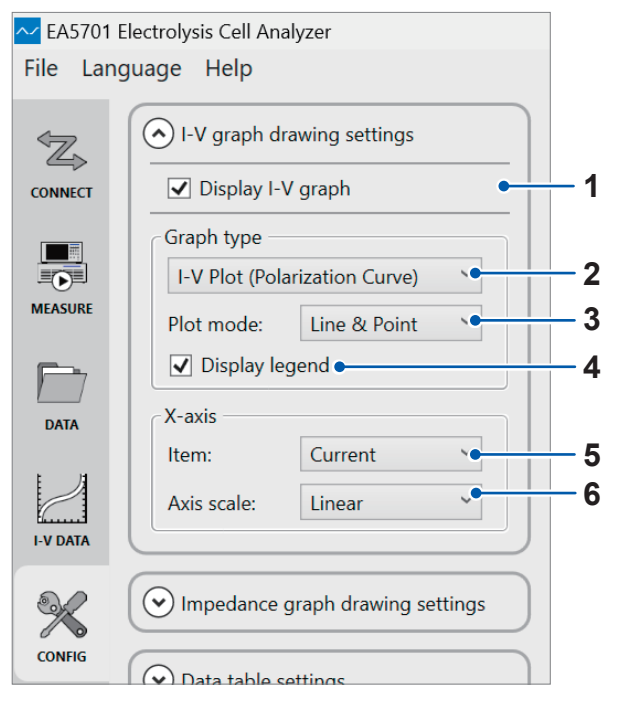

| No. | Item              | Description                                                                                                    |
|-----|-------------------|----------------------------------------------------------------------------------------------------|
| 1   | Display I-V graph | You can show or hide the I-V graph.                                                                                    |
| 2   | Graph type        | You can select from the following graph types:<br>• I-V Plot<br>• IR-free Plot<br>• I-Power Plot<br>• I-Impedance Plot |
| 3   | Plot mode         | You can set the plot mode to Point, Line, or Line & Point.                                                             |
| 4   | Display legend    | The graph legend can be displayed or hidden.                                                                           |
| 5   | X-axis item       | You can change the X-axis parameter either Current or Current Density.                                                 |
| 6   | X-axis Axis scale | You can select either linear or logarithmic scale for the X-axis.                                                      |

#### **IR-free Plot**

Plots the values calculated using the following formula and the user-specified ohmic resistance value as the **[IR-free Voltage]** value on the vertical axis. IR-free Voltage = Vdc - Rohm × Idc Vdc: DC voltage of the measurement target Idc: DC current of the measurement target Rohm: Ohmic resistance specified by the user in cell information

#### I-Power Plot

Plots the values calculated using the following formula from the measurement data as the [Power] value on the vertical axis.

Power = Vdc × Idc

Vdc: DC voltage from the measurement data for the corresponding channel

Idc: DC current from the measurement data for the corresponding channel

#### I-Impedance Plot

Plots the following measured values as the [Rhf] or [Rlf] value on the vertical axis:

You can change these values with the operations in "6.6 Editing I-V Data" (p.81).

- Rhf: Impedance real part at the highest frequency in the measurement data for the corresponding channel
- Rlf: Impedance real part at the lowest frequency in the measurement data for the corresponding channel

# 6.4 Manipulating I-V Graphs

| Left-click and drag  | Enlarges selected area.                                                                 |
|----------------------|-----------------------------------------------------------------------------------------|
| Right-click and drag | Grab and move the graph.                                                                |
| Double left-click    | Resets the graph to its default view, automatically scaling it to fit the entire graph. |
| Double right-click   | If a point was selected, this action will cancel the data point selection on the graph. |
| Scroll wheel         | Zoom in and out.                                                                        |

You can use these mouse action to explore and analyze the graph data more effectively.

You can control the graph view with the buttons located at the top-right of the graph.

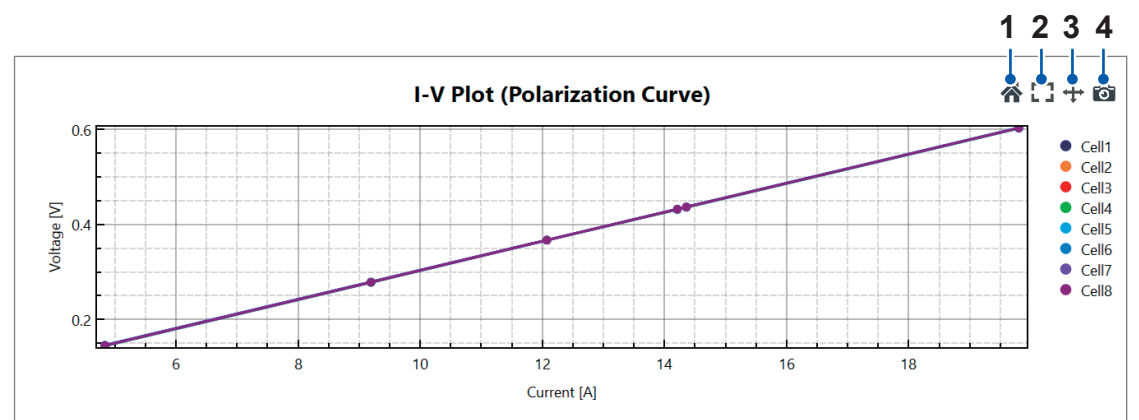

| No. | Button label | Description                                                                                                    |
|-----|--------------|----------------------------------------------------------------------------------------------------|
| 1   | Reset Axes   | Resets the graph to its default view, automatically scaling it to fit the entire graph with zeros on both axes.          |
| 2   | Auto Scale   | Resets the graph to its default view, automatically scaling it to fit the entire graph.                                  |
| 3   | Panning      | Click this icon to enable panning. To pan, click and drag within the graph area. Click it again to disable this feature. |
| 4   | Snap Shot    | Captures the graph display and saves it as an image.                                                                     |

# 6.5 Manipulating Data on the I-V Graph

You can change which data is shown and hidden on the graph using the **o** marks for cell information and data information.

#### For cell information

Changes the display for all data in the selected file.

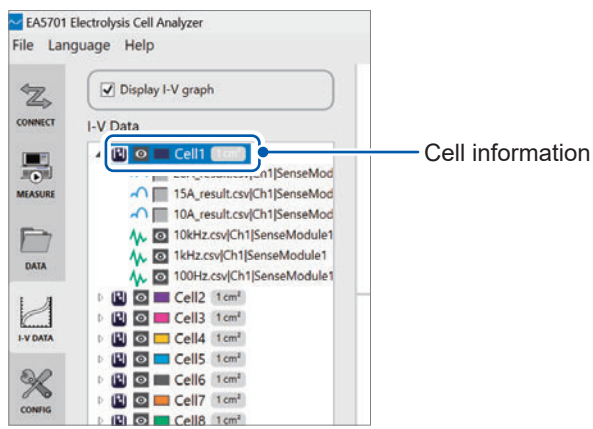

#### For I-V data information

Changes the display for each selected data point.

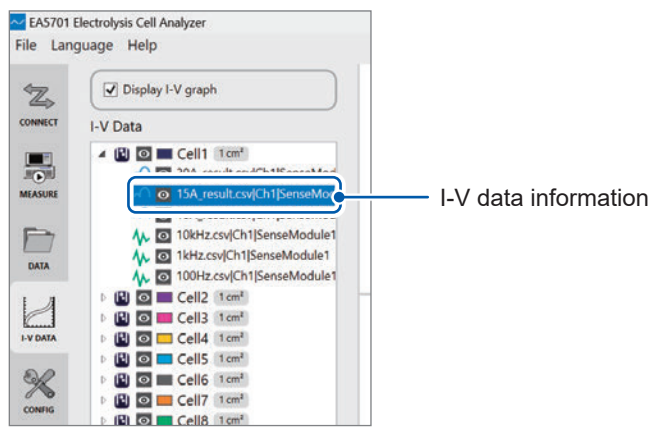

#### Changing the color and marker shape of graph elements

Click the colored square button.

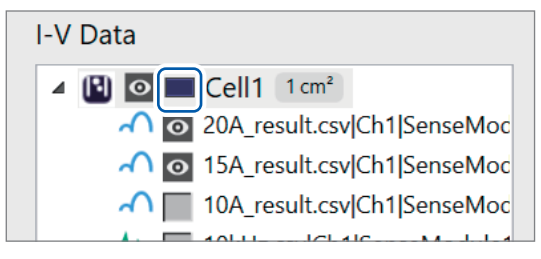

A [Plot Options] setting window will be displayed for the selected cell information.

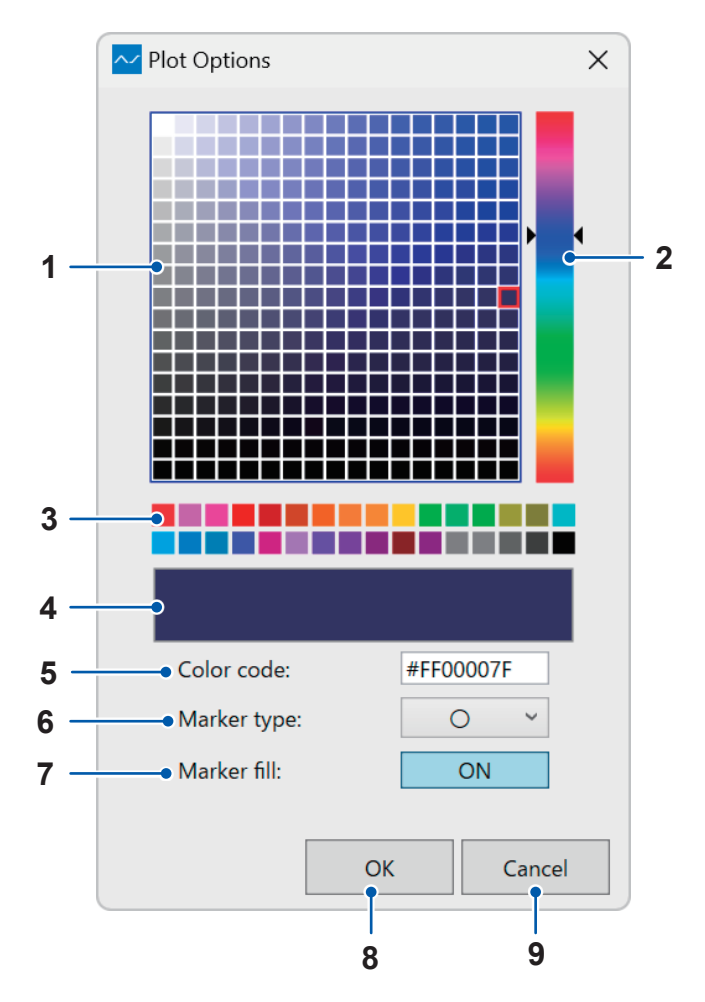

| No. | Description                                                                                |
|-----|--------------------------------------------------------------------------------------------|
| 1   | Allows you to select the graph color from a grid display.                                  |
| 2   | Allows you to select a hue from a color bar.                                               |
| 3   | Allows you to select the graph color from a number of color presets.                       |
| 4   | Displays the selected color.                                                               |
| 5   | Displays the color code for the selected color. You can also edit the color code directly. |
| 6   | Selects the marker shape.                                                                  |
| 7   | Enable or disable marker fill.                                                             |
| 8   | Click <b>[OK]</b> to apply the changes to the graph.                                       |
| 9   | Discards changes and closes the window.                                                    |

# 6.6 Editing I-V Data

### **Editing Cell Information**

**1** Right-click on the cell information and click [Edit cell information].

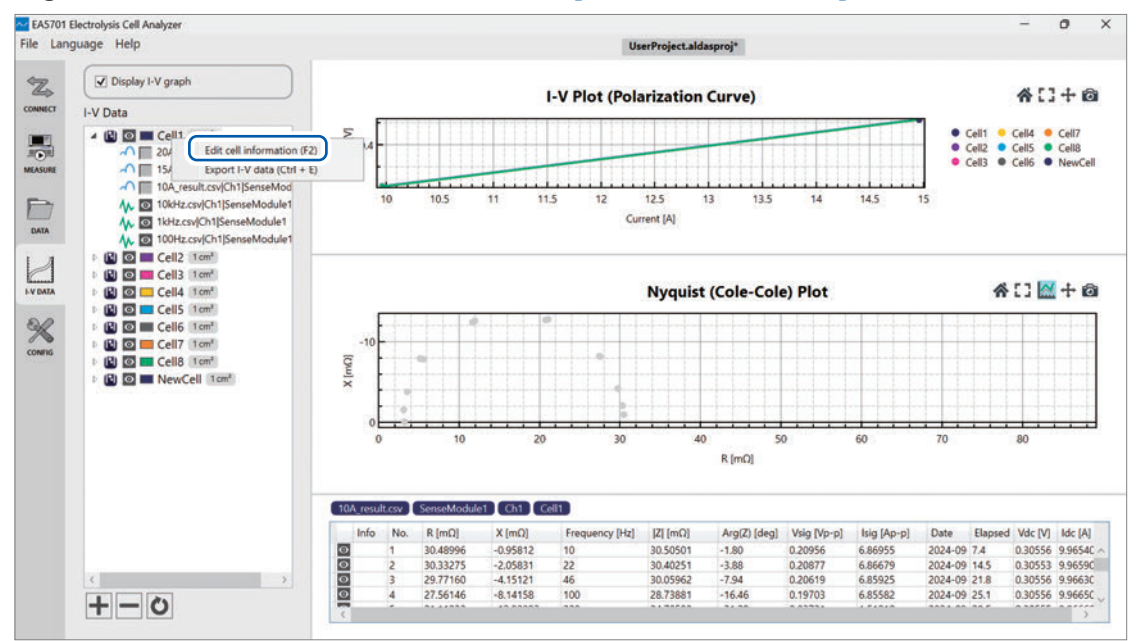

The cell information editing window will be displayed as described in "Measurement target setting" (p.53). You can also set the **[Rohm]** from this screen.

|                 | tion  |                 | X         |
|-----------------|-------|-----------------|-----------|
| Cell name:      | Cell1 |                 |           |
| Cell area size: | 1     | cm <sup>2</sup> |           |
| Rohm:           | 1000  | mΩ              |           |
|                 |       |                 |           |
|                 |       |                 | OK Cancel |

| Cell name      | You can change the name of the cell displayed on the graph legend and other locations.                                                                                                    |
|----------------|----------------------------------------------------------------------------------------------------|
| Cell area size | By default, the cell size area size is set to "1," but you can modify this value. The cell area size value is used to calculate the cell's performance display in the I-V graph with current density. |
| Rohm           | Specifies the cell's ohmic resistance. This value is used to calculate IR-free plots. If no value is specified, the default value is 0 m $\Omega$ .                                                   |

2 Edit the fields as necessary and click [OK].

The edited results will be applied.

6

I-V Graph Function

## **Editing I-V Data**

**1** Right-click on the I-V data underneath the cell information toggle list and click [Edit I-V information].

. . . . . . . . . . .

. . . .

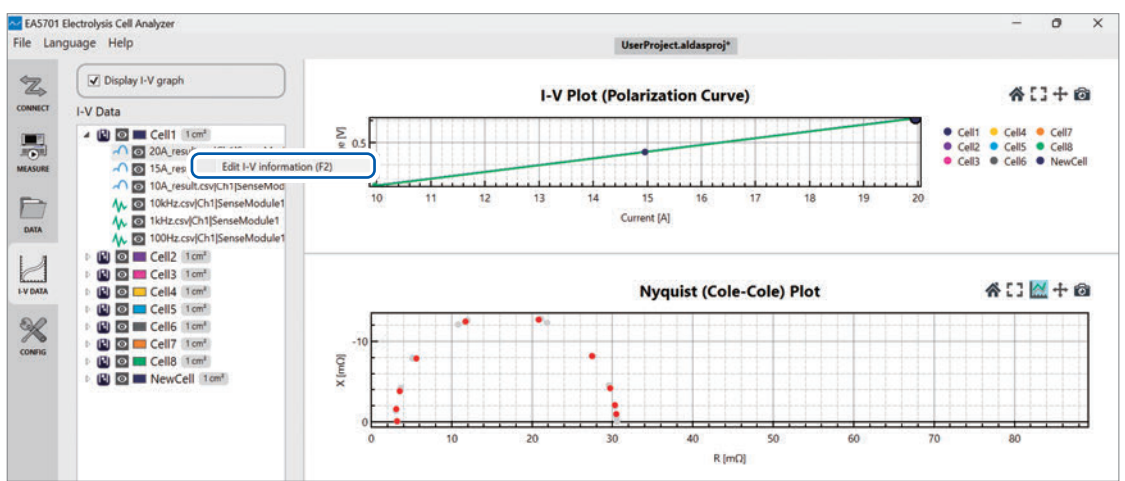

The I-V information editing window will be displayed.

|   | Lell name:             | 20A result csv              |             |                    |     |
|---|------------------------|-----------------------------|-------------|--------------------|-----|
|   | Device name:           | SenseModule1                |             |                    |     |
|   | Ch:                    | Ch1                         |             |                    |     |
|   | DC currer              | nt, Idc:                    |             | 19.9571 A          |     |
|   | ⊖ Auto                 | 19.9572 A                   | Manual      | 19.9571            | A   |
|   | DC voltag              | ge, Vdc:                    |             | 0.610765 V         |     |
| Ĭ | <ul><li>Auto</li></ul> | 0.610765 V                  | O Manual    | 0                  | V   |
|   | Impedance              | ce real part (Highest frequ | ency), Rhf: | 0.0030984062514413 | 2 Ω |
|   | Auto                   | 0.00309840625144132 Ω       | O Manual    | 0                  | Ω   |
|   | Impedance              | ce real part (Lowest freque | ency), Rlf: | 0.0304679064113279 | Ω   |
|   | Auto                   | 0.0304679064113279 Ω        | O Manual    | 0                  | Ω   |
|   |                        |                             |             |                    |     |

| No. | Item                                            | Description                                                                                                    |
|-----|-------------------------------------------------|----------------------------------------------------------------------------------------------------|
| 1   | DC current, Idc                                 | Measured DC current of the measurement target. When set to <b>[Auto]</b> , the measurement uses the average DC current value in the corresponding impedance measurement data.                                                                                        |
| 2   | DC voltage, Vdc                                 | Measured DC voltage of the measurement target. When set to [Auto], the measurement uses the average DC voltage value in the corresponding impedance measurement data.                                                                                                |
| 3   | Impedance real part<br>(Highest frequency), Rhf | It is the resistive component of impedance at the maximum frequency,<br>and this value is used to draw the I-Impedance Plot. When set to<br>[Auto], the measurement uses the real parts of the impedance data at<br>the highest frequency in the respective channel. |
| 4   | Impedance real part<br>(Lowest frequency), Rlf  | It is the resistive component of impedance at the minimum frequency,<br>and this value is used to draw the I-Impedance Plot. When set to<br>[Auto], the measurement uses the real parts of the impedance data at<br>the lowest frequency in the respective channel.  |

#### 2 Select I-V data values for Idc, Vdc, Rhf, and Rlf.

- [Auto] : automatically use the value calculated from the measurement.
- [Manual] : manually enter each value.

#### 3 Click [OK].

The new data values setting will be applied to the data.

Edited data in [Manual], entry will have small yellow pointer. I-V data that includes edited data in [Manual], is also displayed as a dashed line on the graph.

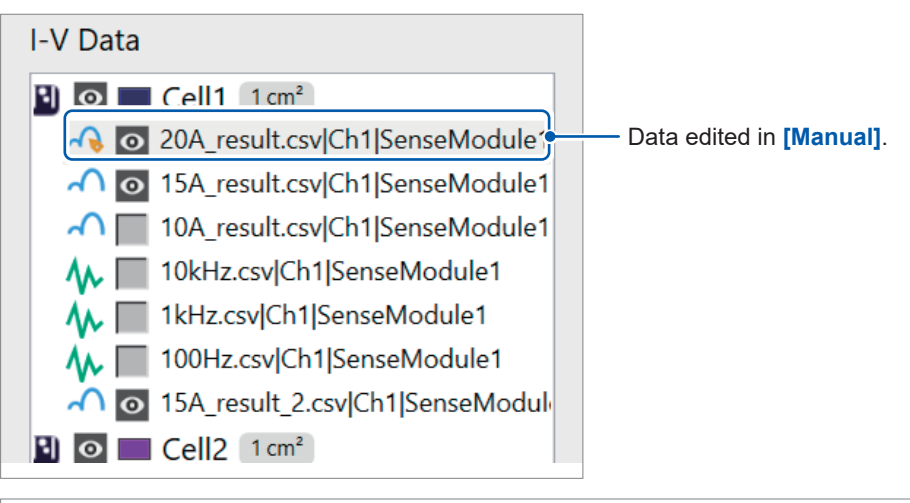

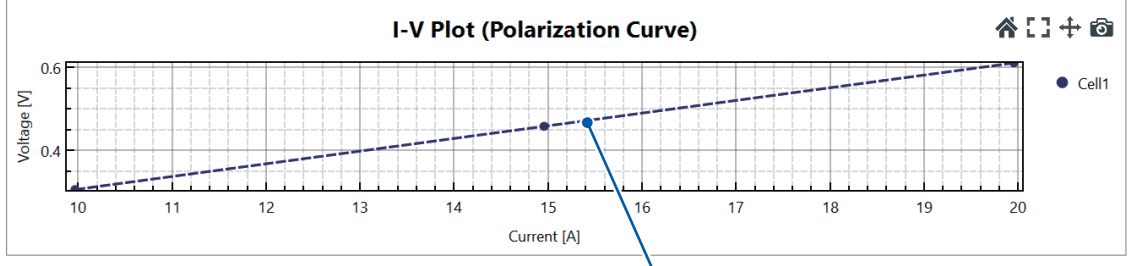

I-V data that includes edited data in [Manual]

# 6.7 Modifying Cell Assignment for I-V Data

The order of the I-V data in each cell can be modified by left-clicking the selected data and dragging it to the desired cell toggle list.

Example: Move the selected Cell1's I-V data to Cell2's I-V data list.

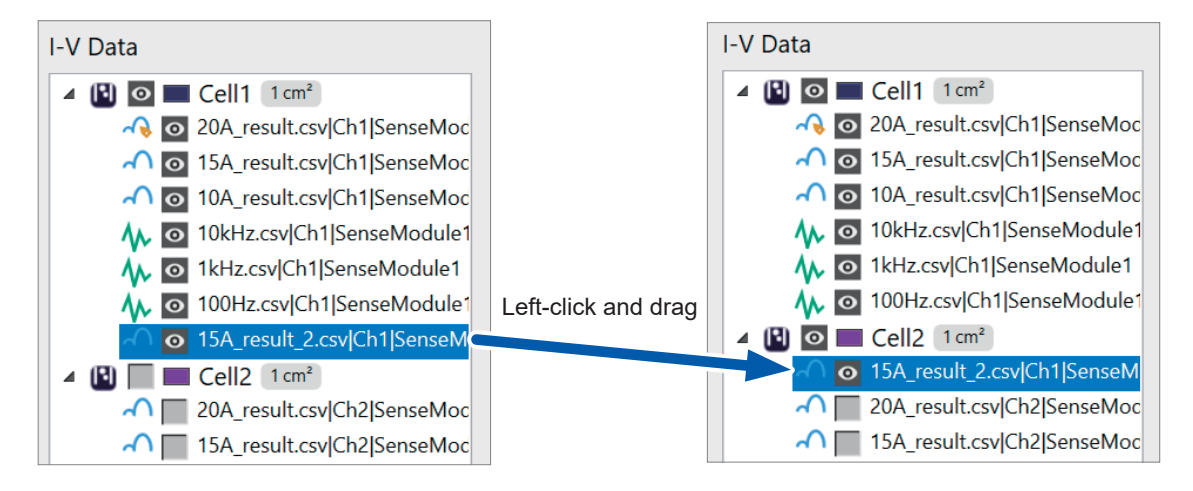

# 6.8 Exporting the I-V Data to a File

**1** Right-click on the cell information and click [Export I-V data].

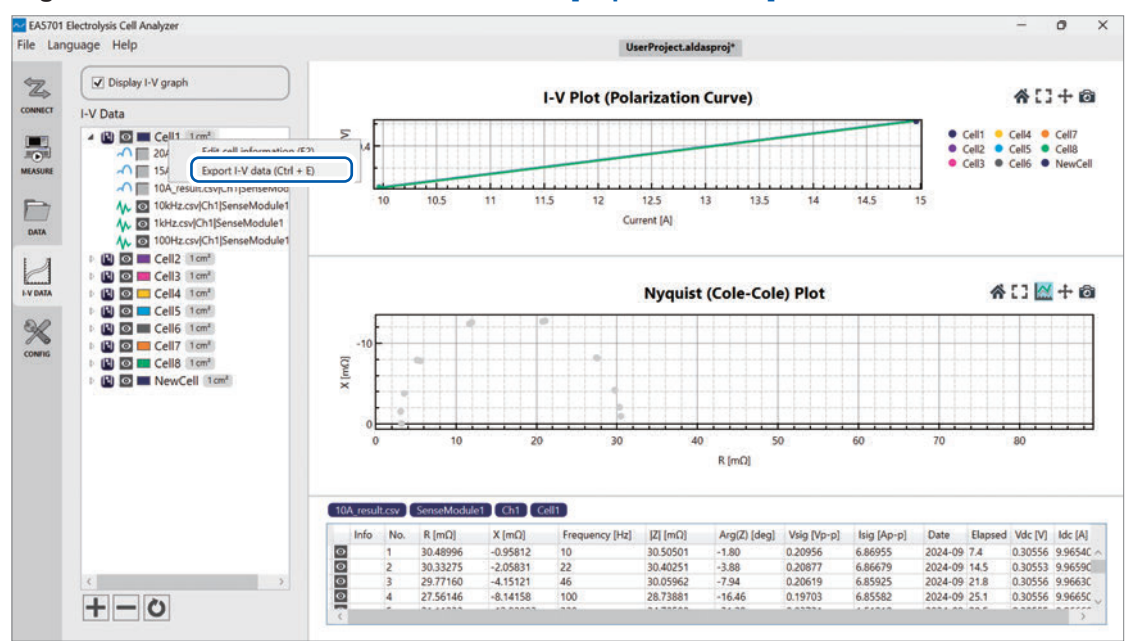

The Export I-V Data Options window will be displayed.

#### **2** Specify the saving destination file path and file name for the I-V data, and then click [OK].

| ✓ Export Options:                        | I-V Data                                                                                                 | $\times$ |
|------------------------------------------|----------------------------------------------------------------------------------------------------|----------|
| File path:                               | C:\HIOKI\Project\ Browse                                                                                 |          |
| Data filename:                           | Cell1                                                                                                    |          |
| Remove data                              | points that have invisible status from output                                                            |          |
| The following file:<br>The filename will | s will be saved:<br>be automatically changed if a file with the same name exists at the save destination |          |
| Cell1.csv                                |                                                                                                    |          |
|                                          |                                                                                                    |          |
|                                          | OK Cancel                                                                                                |          |

The I-V data will be output to a CSV file with the specified file name. The format of the data is listed below.

| ltem            | unit              | Description                                                                                                    |
|-----------------|-------------------|----------------------------------------------------------------------------------------------------|
| ldc             | A                 | The DC current value set in <b>[Edit I-V information]</b> window is applied (Auto/Manual).                                          |
| Vdc             | V                 | The DC voltage value set in <b>[Edit I-V information]</b> window is applied (Auto/Manual).                                          |
| Current Density | A/cm <sup>2</sup> | The current density is calculated by dividing the DC current value by the cross-sectional area of the cell.                         |
| Rhf             | Ω                 | The impedance real part value corresponding to the highest frequency in the data set from the <b>[Edit I-V information]</b> window. |
| Rlf             | Ω                 | The impedance real part value corresponding to the lowest frequency in the data set from the <b>[Edit I-V information]</b> window.  |

Exporting the I-V Data to a File

# 7 Manipulating Files

# 7.1 Manipulating Measurement Conditions Files

### Change the existing measurement conditions

You can change existing measurement conditions.

#### **1** Click the Measurement settings ([MEASURE]) tab.

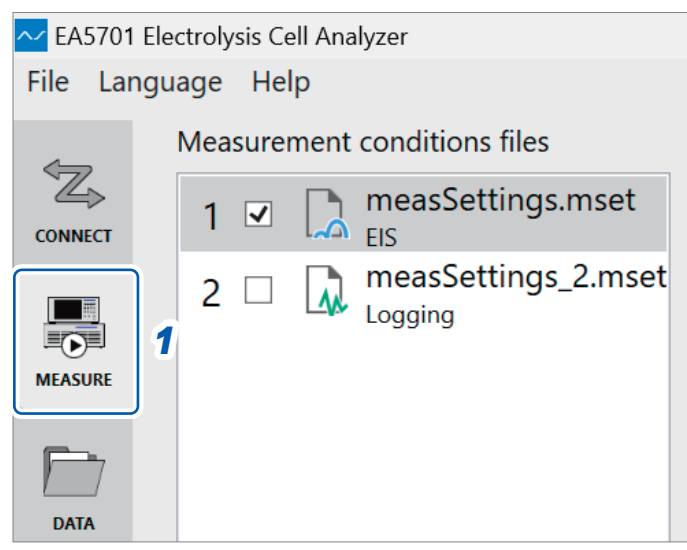

The [Measurement conditions files] loaded into the project will be displayed.

2 Double-click the measurement conditions file you wish to edit on the [Measurement conditions files] list.

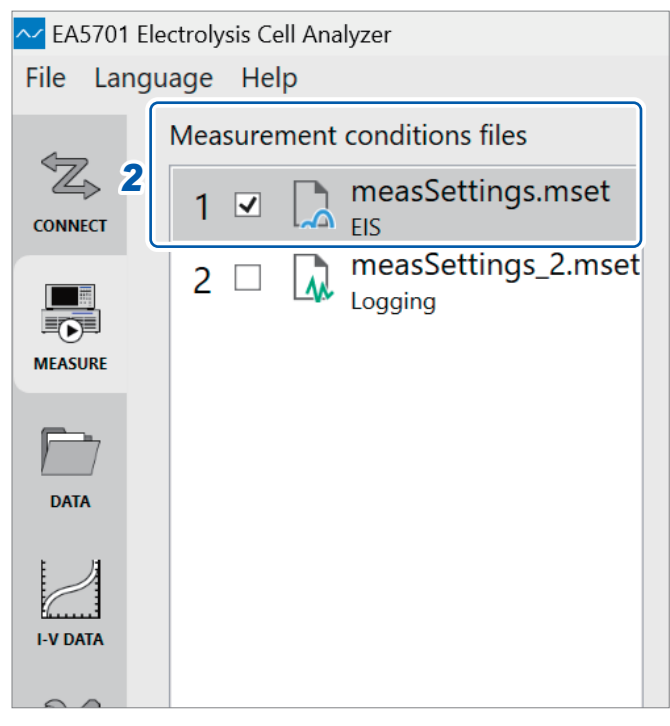

The measurement conditions setting window will be displayed.

#### **3** Edit the parameter you wish to change and Click [Complete].

For more information about how to set new measurement conditions, see "3.4 Setting the Measurement Method" (p.46).

You can navigate the [Measurement settings] by selecting the tab available on the left-hand side of the [Project Settings] window.

| roject Settings                                                               |                                                                                                    |                                                                                                    |                 |           |           | > |
|-------------------------------------------------------------------------------|----------------------------------------------------------------------------------------------------|----------------------------------------------------------------------------------------------------|-----------------|-----------|-----------|---|
| Measurement settings                                                          | Review                                                                                                    |                                                                                                    |                 |           |           |   |
| Measurement type settings                                                     | Create a new mea                                                                                                    | surement proje                                                                                        | ect with the fo | ollowing  | contents. |   |
| Measurement condition settings<br>Sense Module settings<br>Information of DUT | Measurement sett<br>Measurement ty<br>EIS Mode (Frequer<br>Measurement co<br>Measured data file<br>Measurement spee<br>Noise reduction:<br>Signal amplitude: | ings<br>be settings<br>icy Sweep)<br>ndition setting<br>name: result.csv<br>ed: Fast<br>ON<br>10 Ap-p | 5               |           |           |   |
|                                                                               | Sense Module se<br>Voltage sensor set                                                                                                    | ttings<br>tings                                                                                       |                 |           |           |   |
|                                                                               | Device                                                                                                    | Measurement:                                                                                          | Voltage range:  | VT ratio: |           |   |
|                                                                               | SenseModule1                                                                                                    | CH1                                                                                                   | 6V              | 1         |           |   |
|                                                                               | SenseModule1                                                                                                    | CH2                                                                                                   | 6V              | 1         |           |   |
|                                                                               | SenseModule1                                                                                                    | СНЗ                                                                                                   | 6V              | 1         |           |   |
|                                                                               | SenseModule1                                                                                                    | CH4                                                                                                   | 6V              | 1         |           |   |
|                                                                               | SenseModule1                                                                                                    | CH5                                                                                                   | 6V              | 1         |           |   |
|                                                                               | SenseModule1                                                                                                    | CH6                                                                                                   | 6V              | 1         | -         | 3 |
|                                                                               |                                                                                                    |                                                                                                    |                 |           |           |   |
|                                                                               | SenseModule1                                                                                                    | CH7                                                                                                   | 6V              | · -       | 1         |   |

A dialog box confirming whether you wish to overwrite the settings will be displayed.

#### 4 Click [Yes].

This will overwrite the measurement conditions with the new settings and save them.

### Adding new measurement conditions

Additional measurement condition files can be added.

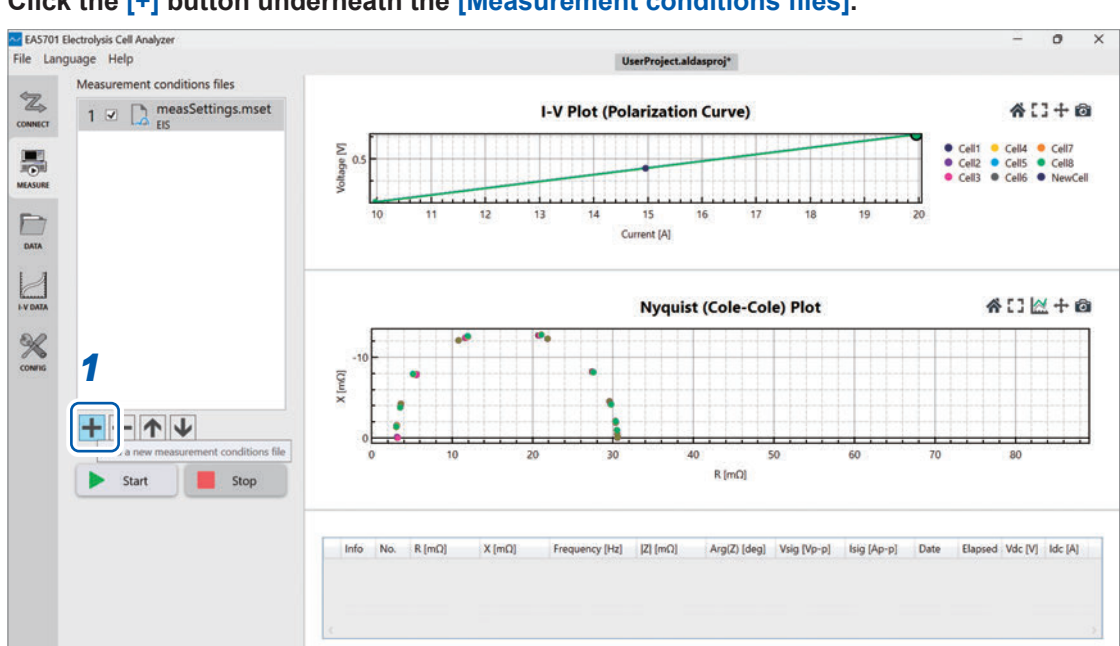

#### **1** Click the [+] button underneath the [Measurement conditions files].

The measurement conditions settings window will be displayed.

#### 2 Set the new measurement conditions and click [Complete].

For more information about available settings, see "3.4 Setting the Measurement Method" (p.46). You can navigate the **[Measurement settings]** by selecting the tab available on the left-hand side of the **[Project Settings]** window.

| oject settings                                                                |                                                                                                    |                                                                                                    |                                                    |                                              |           |   |
|-------------------------------------------------------------------------------|----------------------------------------------------------------------------------------------------|----------------------------------------------------------------------------------------------------|----------------------------------------------------|----------------------------------------------|-----------|---|
| Measurement settings                                                          | Review                                                                                                    |                                                                                                    |                                                    |                                              |           |   |
| Measurement type settings                                                     | Create a new mea                                                                                                    | surement proje                                                                                                  | ect with the fo                                    | ollowing                                     | contents. |   |
| Measurement condition settings<br>Sense Module settings<br>Information of DUT | Measurement sett<br>Measurement typ<br>EIS Mode (Frequen<br>Measurement co<br>Measured data file<br>Measurement spee<br>Noise reduction:<br>Signal amplitude:<br>Sense Module se | ings<br>pe settings<br>icy Sweep)<br>ndition setting<br>name: result.csv<br>ed: Fast<br>ON<br>10 Ap-p<br>ttings | 5                                                  |                                              |           |   |
|                                                                               | Voltage sensor set                                                                                                    |                                                                                                    |                                                    |                                              |           |   |
|                                                                               | Voltage sensor set                                                                                                    | Massurament                                                                                                    | Voltago ranger                                     | VT ratio:                                    | 1         |   |
|                                                                               | Voltage sensor set                                                                                                    | Measurement:                                                                                                    | Voltage range:                                     | VT ratio:                                    | ]         |   |
|                                                                               | Voltage sensor set Device SenseModule1 SenseModule1                                                                                                    | Measurement:<br>CH1<br>CH2                                                                                      | Voltage range:<br>6V<br>6V                         | VT ratio:                                    |           |   |
|                                                                               | Voltage sensor set<br>Device<br>SenseModule1<br>SenseModule1<br>SenseModule1                                                                                                    | Measurement:<br>CH1<br>CH2<br>CH3                                                                               | Voltage range:<br>6V<br>6V<br>6V                   | VT ratio:<br>1<br>1                          |           |   |
|                                                                               | Voltage sensor set<br>Device<br>SenseModule1<br>SenseModule1<br>SenseModule1<br>SenseModule1                                                                                     | Measurement:<br>CH1<br>CH2<br>CH3<br>CH4                                                                        | Voltage range:<br>6V<br>6V<br>6V<br>6V             | VT ratio:<br>1<br>1<br>1<br>1                |           |   |
|                                                                               | Voltage sensor set<br>Device<br>SenseModule1<br>SenseModule1<br>SenseModule1<br>SenseModule1                                                                                     | Measurement:<br>CH1<br>CH2<br>CH3<br>CH4<br>CH4<br>CH5                                                          | Voltage range:<br>6V<br>6V<br>6V<br>6V<br>6V       | VT ratio:<br>1<br>1<br>1<br>1<br>1<br>1      |           |   |
|                                                                               | Voltage sensor set<br>Device<br>SenseModule1<br>SenseModule1<br>SenseModule1<br>SenseModule1<br>SenseModule1<br>SenseModule1                                                     | Measurement:<br>CH1<br>CH2<br>CH3<br>CH4<br>CH5<br>CH6                                                          | Voltage range:<br>6V<br>6V<br>6V<br>6V<br>6V<br>6V | VT ratio:<br>1<br>1<br>1<br>1<br>1<br>1<br>1 |           | 2 |

A dialog box confirming whether you wish to save the new settings will be displayed.

#### 3 Click [Yes].

The new measurement conditions file with the new setting will be added to the [Measurement conditions files] list.

### Load existing measurement conditions

You can load existing measurement conditions.

If you wish to copy and use measurement conditions created in another project, you can load them to this project [Measurement condition files] list.

Measurement conditions files are saved in the [MeasurementSettings] folder with ".mset" extension in the project folder.

**1** Drag and drop the measurement conditions file you wish to load onto the [Measurement conditions files].

The measurement conditions will be loaded to the [Measurement conditions files] list.

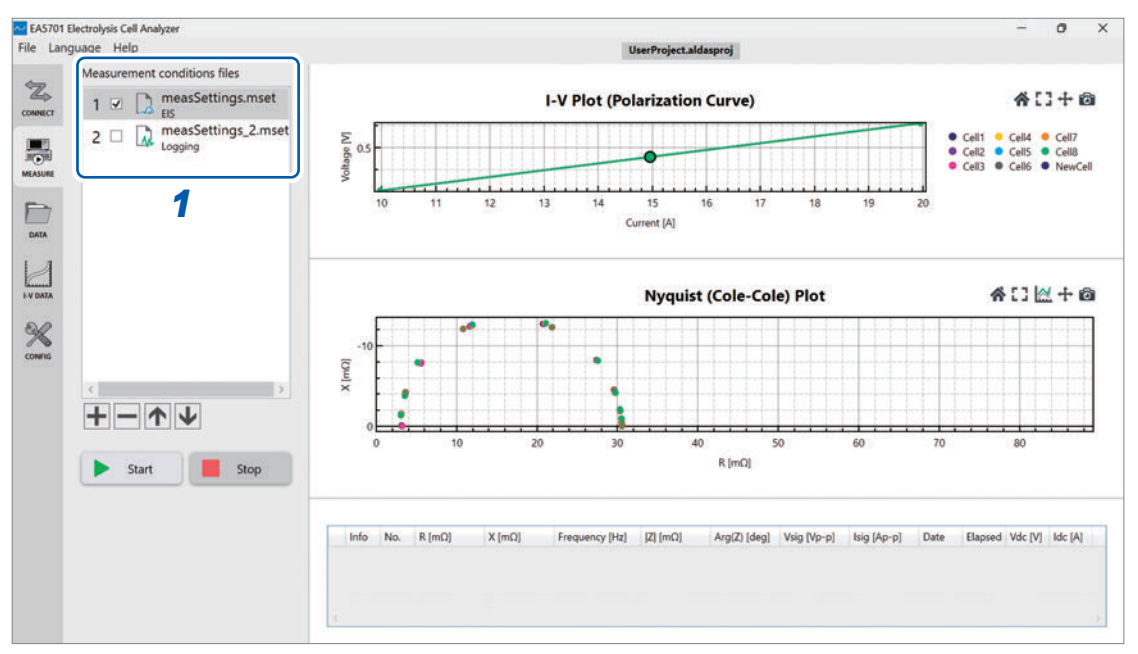

### Measurement operation with multiple measurement conditions

If there are multiple measurement conditions listed in the **[Measurement conditions files]**, the measurement will be performed in order from the top, starting with the first checked condition. If you have added measurement conditions, please select the check boxes for the conditions you want to measure.

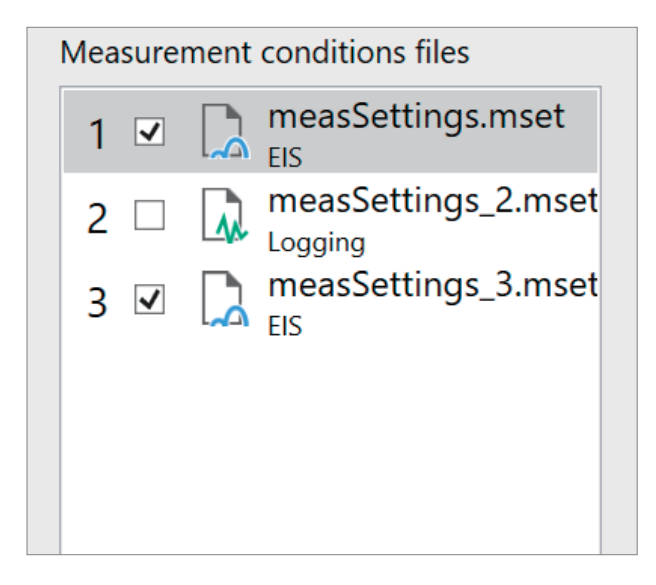

In the example shown in the figure above, measurement condition [2] was not selected; therefore, the order of the measurement conditions is [1] and [3].

### Changing measurement conditions sequence

The measurement conditions sequence can be adjusted accordingly.

**1** Select a file in [Measurement conditions files] list.

#### **2** Click the [ $\uparrow$ ] or [ $\downarrow$ ] button underneath the list.

The selected file position will move up or down.

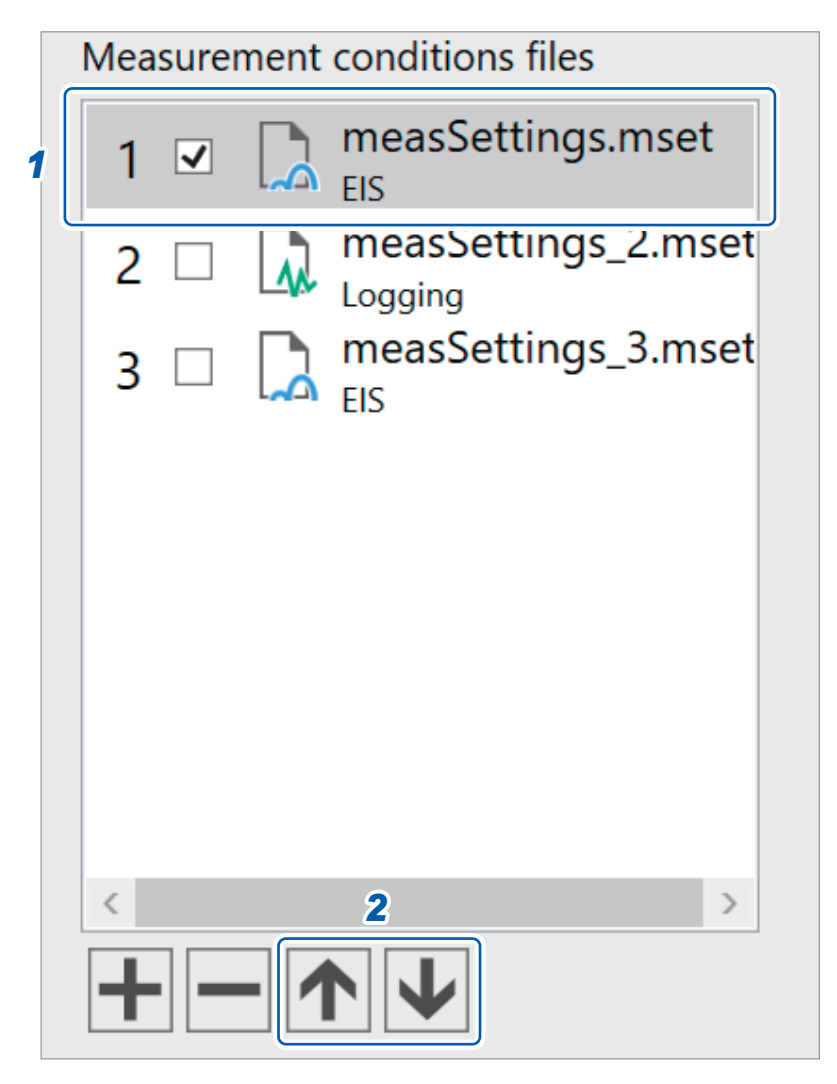

# **Deleting measurement conditions**

You can delete measurement conditions from the list.

Even if you delete the measurement conditions file from the PC application list, it will still remain in the **[MeasurementSettings]** folder within the project folder.

**1** Select a file in the [Measurement conditions files] list.

#### **2** Click the [-] button underneath the list.

The selected file will be deleted.

|   | Measurement conditions files |   |  |                     |  |  |
|---|------------------------------|---|--|---------------------|--|--|
| 1 | 1                            | ✓ |  | measSettings.mset   |  |  |
|   | 2                            |   |  | measSettings_2.mset |  |  |
|   | 3                            |   |  | measSettings_3.mset |  |  |
|   |                              |   |  |                     |  |  |
|   |                              |   |  |                     |  |  |
|   |                              |   |  |                     |  |  |
|   | 1                            | 2 |  |                     |  |  |
|   |                              | 2 |  |                     |  |  |
|   |                              |   |  |                     |  |  |

# Changing the name of measurement conditions

You can change the filename used to store measurement conditions.

**1** Right-click the file for which you wish to change the name of the [Measurement conditions files] list.

The command menu will be displayed.

Alternatively, pressing the F2 key while a measurement conditions file is selected will display a screen allowing you to change the measurement conditions filename.

. . . . . . . . . . . . . . . .

. . .

#### **2** Click [Rename the measurement conditions file].

A screen allowing you to change the measurement conditions filename will be displayed.

|   | Measure | ment co | onditions files     |              |                    |
|---|---------|---------|---------------------|--------------|--------------------|
| 1 | 1 🗸     | n 🔊     | neasSettinas.mset   | 2            |                    |
|   |         |         | Rename the mea      | asurement co | nditions file (F2) |
|   | 2       |         | ogging              | je [<        | 0.5                |
|   | 3 🗆     | 🚺 n     | neasSettings_3.mset | Voltag       |                    |

# 7.2 Manipulating Data Files

### Loading a data file

The following files can be loaded: ALDAS format, Multi-plot format, and ZView (third-party company's trademark) format.

- · ALDAS format: Data format for measurement results output by the Electrolysis Cell Analyzer
- Multi-plot format: Data format used by Multi-plot, Hioki's web application
- ZView format: Data format used by the Scribner's Zview equivalent circuit analysis software

There are a number of ways to load data files from an external source.

#### Adding a data file by dragging and dropping it

You can load a data file in a compatible format by dragging it and dropping it on the [Data files] list or on a graph.

For ALDAS format files, the graph category will be automatically recognized when the file is loaded. Files not in the ALDAS format can be loaded as **[EIS]** category files.

#### Adding data by right-clicking a category in the [Data files] list

You can add data using the menu shown when you right-click the mouse.

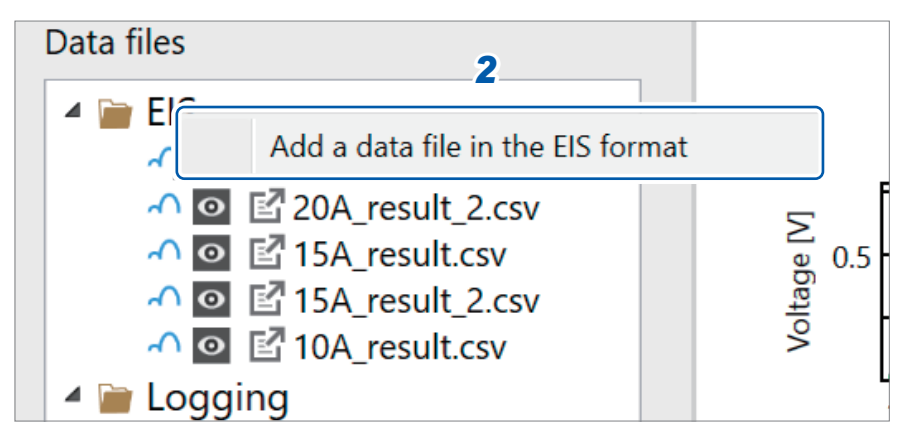

# **1** Select either the [EIS] or the [Logging] category in the [Data files] list and click the right mouse button.

The command menu will be displayed.

#### **2** Click [Add a data file in the xx format].

The data file selection window will be displayed.

#### **3** Open the data file.

The data will be loaded using the selected category.

#### Adding data using the data file [+] button

You can add data using the menu shown when you click the [+] button underneath the [Data files] list.

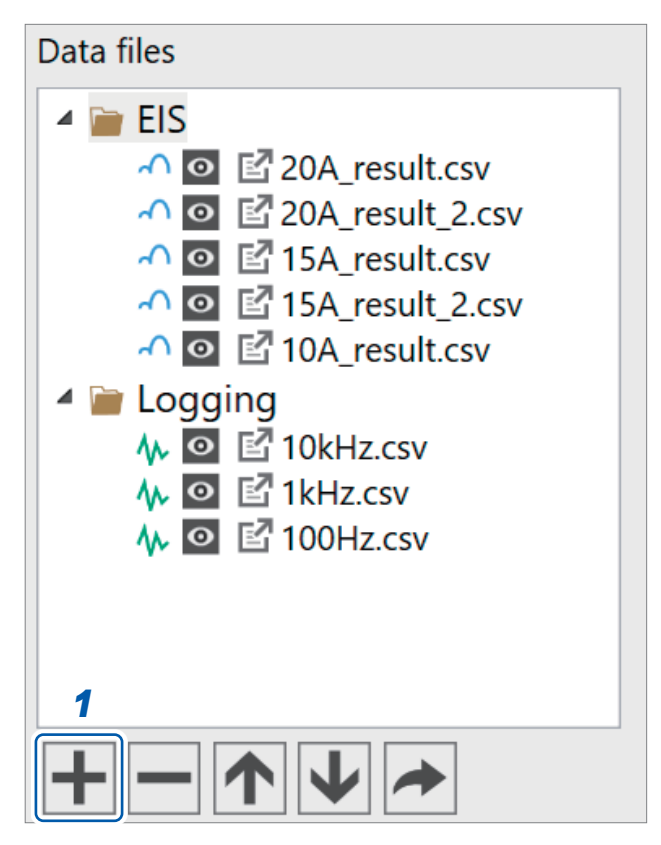

 Click the [+] button underneath the [Data files] list. The command menu will be displayed.

#### **2** Select and click the desired operation.

- Add a data file in the EIS format
- · Add a data file in the logging format
- The data file selection window will be displayed.

#### **3** Open the data file.

The data will be loaded using the selected category.

#### Adding data from the File menu

You can display the data file selection window by clicking [File] > [Open] > [Data files] > [Add a data file in the EIS format] or [Add a data file in the logging format] from the menu bar. When you open the data file, the data will be loaded using the selected category.

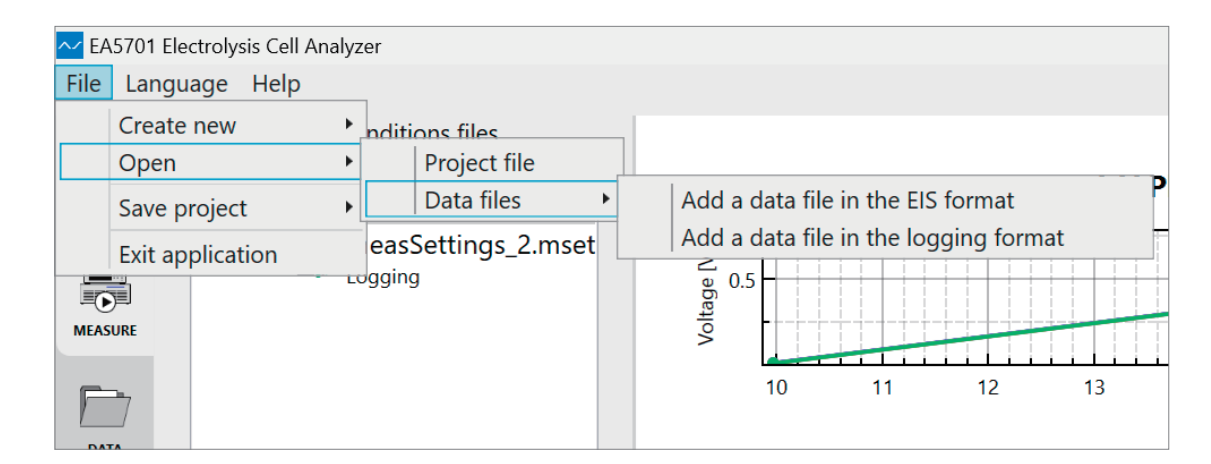

#### Loading data measured in a different project (including measurement conditions)

Folders named **[Data filename\_Archive]** are generated in the **[DataFiles]** folder in the project folder.

You can drag and drop [.darchive] files inside any folder onto the [Data files] list or graph of the present open project.

This allows you to load the data contained in the file, including a link to the measurement conditions at the time of measurement.

### Changing a data file's name

The names of data files can be changed.

**1** Right-click the file for which you wish to change the name of the [Data files] list. The command menu will be displayed.

# 2 Click [Rename the data file].

#### Data files 🔺 📄 EIS 🔨 🖸 🗹 15A Export the data file (Ctrl + E) 🔨 🖸 🗹 🗛 Remove the data file from the list (Ctrl + R) 2 Logging Rename the data file (F2) 4 ሉ 💿 🗳 10kHz.csv 0.4 5 **// O** IkHz.csv

This command allows you to change the data file's name.

#### **3** Enter a new filename and click [OK].

| <mark>~</mark> Rename Data File |                |    |        | × |
|---------------------------------|----------------|----|--------|---|
| Current filename:               | 20A_result.csv |    |        |   |
| New filename:                   | rename_result  |    | ].csv  |   |
|                                 |                |    |        |   |
|                                 |                | ОК | Cancel |   |

## Removing a data file from the list

#### Deleting a file on the list

You can delete data files from the list.

#### **1** Right-click the data file you wish to delete.

The command menu will be displayed.

#### **2** Click [Remove the data file from the list].

| [ | Data files            |                                               |
|---|-----------------------|-----------------------------------------------|
|   | 🔺 🖮 EIS               |                                               |
|   | 1 \land 🖸 🖾 20A_recul | t ceu                                         |
|   | \land 🖸 🖆 15A_        | Export the data file (Ctrl + E)               |
|   | \land 🖸 🖾 10A_ 🙎      | Remove the data file from the list (Ctrl + R) |
|   | 🔺 📄 Logging           | Rename the data file (F2)                     |
|   | 🚺 🖸 🗹 10kHz.csv       | ≥ 0.4 <b>-</b>                                |
|   | ₩ 🖸 🗗 1kHz.csv        |                                               |

A confirmation dialog box will be displayed.

#### **3** Click [Yes].

The data file will be removed from the list.

| EA5701 E | lectrolysis Cell Analyzer                                                                       | × |
|----------|-------------------------------------------------------------------------------------------------|---|
| ?        | Are you sure you want to remove the currently selected file<br>from the list?<br>20A_result.csv |   |
|          | Yes No                                                                                          |   |

The data file will be removed from the measurement project but will remain in the project folder's [DataFiles] folder.

#### Deleting a file using the menu

You can delete a data file using the command menu.

- **1** Select the data file you wish to delete.
- 2 Click the [-] button underneath the [Data files]. The command menu will be displayed.
- **3** Click [Remove the selected data file from the list].

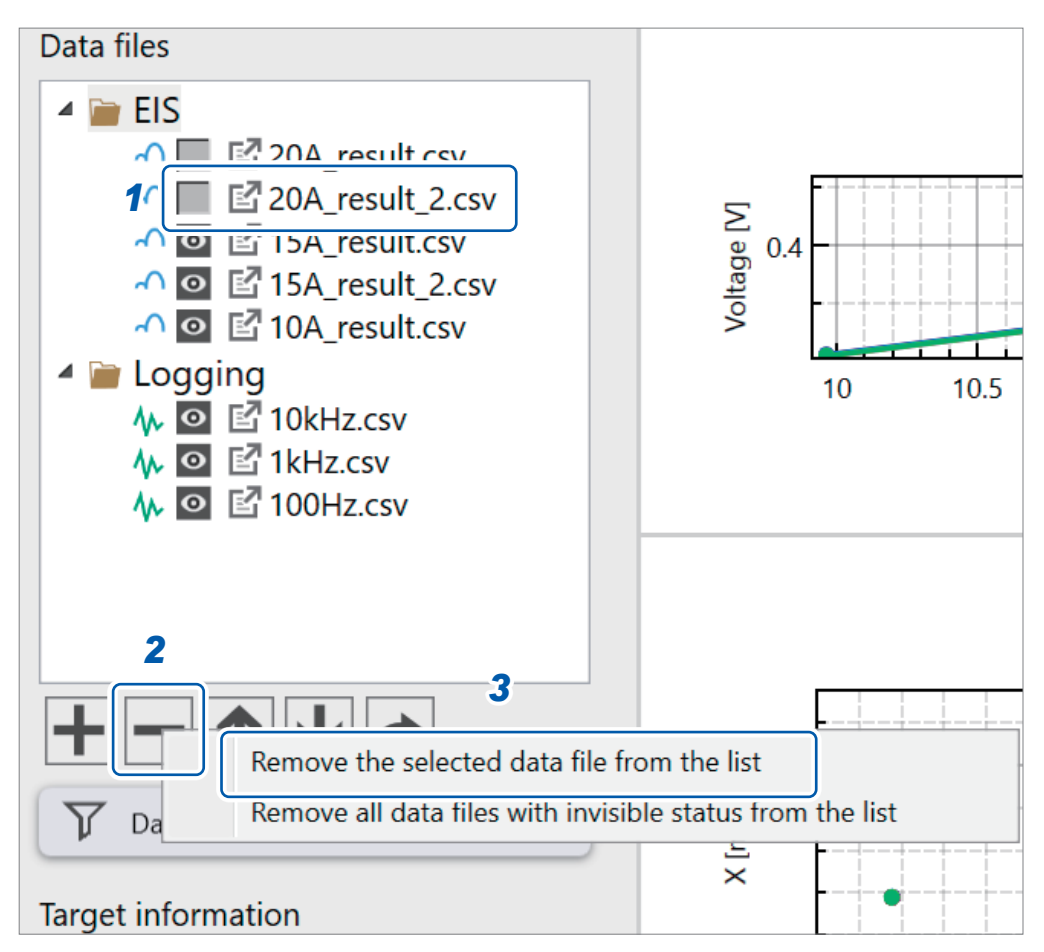

A confirmation dialog box will be displayed.

#### 4 Click [Yes].

The data file will be removed from the list.

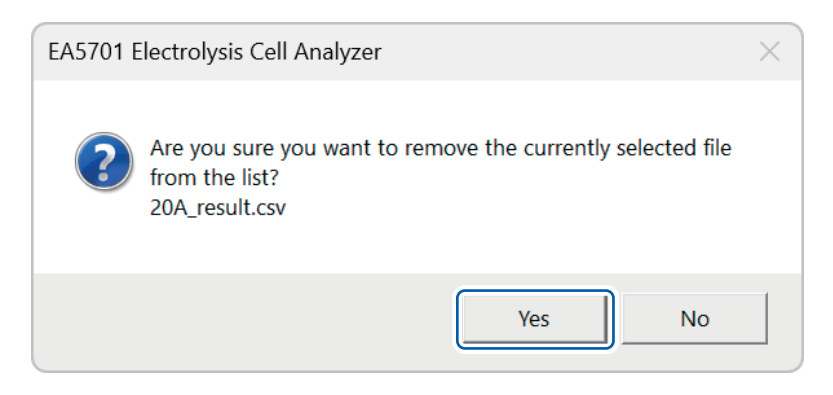

. . . . . . . . . . . . . .

### Exporting data files

#### **1** Rick-click the data file you wish to export in a different file format.

. . . . . .

The command menu will be displayed.

#### **2** Click [Export the data file].

| Data files                   |                                                                                  |
|------------------------------|----------------------------------------------------------------------------------|
|                              | 2                                                                                |
| ○ ○ ○ 15A<br>○ ○ ○ 10A       | Export the data file (Ctrl + E)<br>Remove the data file from the list (Ctrl + R) |
| 🔺 📄 Logging                  | Rename the data file (F2)                                                        |
| tokHz.csv<br>₩ ◙ ॾ 10kHz.csv |                                                                                  |

The data file export window will be displayed.

#### The following export options can be configured:

| ✓ Export Options: I                                   | Data File                                                                                                   | < |
|-------------------------------------------------------|----------------------------------------------------------------------------------------------------|---|
| Data format:                                          | ZView® File (.z)                                                                                            | 1 |
| File path:                                            | C:\HIOKI\Project\                                                                                           | 2 |
| Data filename:                                        | 20A_result                                                                                                  | 3 |
| <ul><li>✓ Remove data</li><li>☐ Remove data</li></ul> | points that have invisible status from output •<br>points that generated reliability warnings from output • | 4 |
| The following files<br>The filename will              | will be saved:<br>be automatically changed if a file with the same name exists at the save destination.     |   |
| 20A_result_Ch1.z                                      |                                                                                                    |   |
| 20A_result_Ch2.z<br>20A_result_Ch3.z                  |                                                                                                    |   |
| 20A_result_Ch4.z                                      |                                                                                                    | 6 |
| 20A_result_Ch5.z                                      | •                                                                                                    | 0 |
| 20A_result_Ch6.z                                      |                                                                                                    |   |
| 20A_result_Ch7.2                                      |                                                                                                    |   |
| ZVA_resuit_Cho.z                                      |                                                                                                    |   |
|                                                       |                                                                                                    |   |

| No. | Item                                                               | Description                                                                                                    |  |
|-----|--------------------------------------------------------------------|----------------------------------------------------------------------------------------------------|--|
| 1   | Data format                                                        | You can choose ZView format <b>[ZView File(.Z)]</b> or Multi-plot format <b>[Multi-plot File(.csv)]</b> as the format in which to save the data file. |  |
| 2   | File path                                                          | Specifies the folder in which to save the file.                                                                                                    |  |
| 3   | Data filename                                                      | Specifies the new data file name.                                                                                                    |  |
| 4   | Remove data points that have invisible status from output          | In Data table, removes data with no <a>o</a> mark from the output file.                                                                               |  |
| 5   | Remove data points that generated reliability warnings from output | In Data table, removes data for which a warning icon is shown in <b>[Info]</b> from the output file.                                                  |  |
| 6   | The following files will be saved                                  | Displays a list of data file names that will be saved.                                                                                                |  |

#### The ALDAS data format

**[ChannelNo.]** will be replaced by the channel number. Example: For CH2, "R\_SenseModule1\_Ch2], etc.

#### **EIS format**

| Item                                              | Unit | Description                                                                        |
|---------------------------------------------------|------|------------------------------------------------------------------------------------|
| Date                                              |      | The time and date of data acquisition.                                             |
| ElapsedTime                                       | s    | Time elapsed since the start of measurement.                                       |
| SetFrequency                                      | Hz   | Frequency set in the measurement conditions.                                       |
| MeasuredFrequency_SenseModule1_Ch<br>[ChannelNo.] | Hz   | Indicates the frequency at which the impedance was measured.                       |
| R_SenseModule1_Ch[ChannelNo.]                     | Ω    | Real part of the impedance.                                                        |
| X_SenseModule1_Ch[ChannelNo.]                     | Ω    | Imaginary part of the impedance.                                                   |
| AbsZ_SenseModule1_Ch[ChannelNo.]                  | Ω    | Absolute value of the impedance.                                                   |
| ArgZ_SenseModule1_Ch[ChannelNo.]                  | 0    | Phase angle of the impedance.                                                      |
| Vsig_SenseModule1_Ch[ChannelNo.]                  | Vp-p | Peak-to-peak of signal's voltage amplitude at the impedance measurement frequency. |
| Isig_SenseModule1_Ch[ChannelNo.]                  | Ар-р | Peak-to-peak of signal's current amplitude at the impedance measurement frequency. |
| Vdc_SenseModule1_Ch[ChannelNo.]                   | V    | Measured DC voltage.                                                               |
| Idc_SenseModule1_Ch[ChannelNo.]                   | Α    | Measured DC current.                                                               |

#### Logging format

| Item                                              | Unit | Description                                                                                     |
|---------------------------------------------------|------|-------------------------------------------------------------------------------------------------|
| ElapsedTime                                       | S    | Indicates the time elapsed since the start of measurement.                                      |
| Date                                              |      | Indicates the time elapsed since the start of measurement.                                      |
| SetFrequency                                      | Hz   | Indicates the frequency set in the measurement conditions.                                      |
| MeasuredFrequency_SenseModule1_<br>Ch[ChannelNo.] | Hz   | Indicates the frequency at which the impedance was measured.                                    |
| R_SenseModule1_Ch[ChannelNo.]                     | Ω    | Indicates the real part of the impedance.                                                       |
| X_SenseModule1_Ch[ChannelNo.]                     | Ω    | Indicates the imaginary part of the impedance.                                                  |
| AbsZ_SenseModule1_Ch[ChannelNo.]                  | Ω    | Indicates the absolute value of the impedance.                                                  |
| ArgZ_SenseModule1_Ch[ChannelNo.]                  | 0    | Indicates the phase angle of the impedance.                                                     |
| Vsig_SenseModule1_Ch[ChannelNo.]                  | Vp-p | Indicates the voltage amplitude at the impedance measurement frequency as a peak-to-peak value. |
| Isig_SenseModule1_Ch[ChannelNo.]                  | Ар-р | Indicates the current amplitude at the impedance measurement frequency as a peak-to-peak value. |
| Vdc_SenseModule1_Ch[ChannelNo.]                   | V    | Indicates the DC voltage value.                                                                 |
| Idc_SenseModule1_Ch[ChannelNo.]                   | A    | Indicates the DC current value.                                                                 |

# 7.3 Reconnecting to the System Instruments

### Checking the connection status and reconnection

The measurement condition cannot be set if the application fails to verify the connection to the system devices after starting the project. Please verify the connection using the following steps:

**1** Open the Connection settings ([CONNECT]) tab and click the [Connection status] button.

#### **2** To reconnect, click the [Reconnect] button.

If an error is displayed, check the following and click the [Connect] button:

#### IMPORTANT

If you are having trouble with the connections, please check the following troubleshooting points:

- · Is the instrument powered ON?
- Has the instrument been ON for at least 3 minutes?
- Is the PC connected to the instrument using a LAN cable?
- Is a current sensor connected to CH1 of the Sense Module?
- · Is the PC's IP address configured correctly?
- · Is the instrument's IP address configured correctly?

Once the error has been resolved and reconnection has been established, you will be able to set the measurement conditions.

#### **3** Click [Complete] .

This will close the [Project Settings] window.

| ✓ Project Settings  |                                                                                                    | ×     |
|---------------------|----------------------------------------------------------------------------------------------------|-------|
| Instrument settings | <ul> <li>Successfully connected to the instrument. Please proceed to the next setting.</li> <li>Reconnect</li> </ul>                                                                                                    |       |
|                     | <ul> <li>Troubleshooting: Failed to connect to the instrument.</li> <li>Is the instrument powered ON?</li> <li>Has the instrument been ON for at least 3 minutes?</li> <li>Is the PC connected to the instrument using a LAN cable?</li> <li>Is the PC and address configured correctly?</li> <li>Is the instrument's IP address configured correctly?</li> <li>Advanced settings</li> </ul> |       |
|                     | 3                                                                                                    | 3     |
|                     | Cancel                                                                                                    | plete |

# 7.4 Manipulating Project Files

### Saving a project file and overwriting the previous contents

You can save the current project's state by selecting [File] > [Save project] > [Save the current project] from the menu bar.

Alternatively, use [ctrl]+[s] keys while the application is active will save the current project's state.

| <mark>∼∕</mark> EA | ∼ EA5701 Electrolysis Cell Analyzer |      |                                                 |  |  |  |
|--------------------|-------------------------------------|------|-------------------------------------------------|--|--|--|
| File               | Language Help                       |      |                                                 |  |  |  |
|                    | Create new<br>Open                  |      | nditions files                                  |  |  |  |
|                    | Save project                        |      | Save the current project (Ctrl + S)             |  |  |  |
| Exit application   |                                     | ggin | Save the current project under a different name |  |  |  |

The following information is saved when a project is saved:

- Hardware component information
- Measurement conditions file list
- Data file list
- Data files and Measurement condition file links
- Data display/hide attributes
- Graph color and marker shape information
- · Data reliability information

## Creating a new project

If the Electrolysis Cell Analyzer application is not running

- Launch the Electrolysis Cell Analyzer PC application [EA5701.exe].
   Once the PC application starts up, the launcher window will be displayed.
- **2** Click [Create new measurement project].

| ✓ EA5701 Electrolysis Cell Analyzer    |                                             | × |
|----------------------------------------|---------------------------------------------|---|
|                                        |                                             |   |
| Recent measurement projects            |                                             |   |
| Project.aldasproj<br>C:\HIOKI\Project\ | NewProject.aldasproj<br>C\HIOKI\NewProject\ |   |
| Create new measurement project         | Open measurement project                    |   |
|                                        |                                             |   |

**3** Configure the Electrolysis Cell Analyzer settings.

Refer to "3 Configuring the PC Application" (p.41) to configure the settings.

#### If the Electrolysis Cell Analyzer application is already running

#### **1** Select [File] > [Create new] > [Project file] from the menu bar.

| <mark>∼∕</mark> EA | 5701 Electrolysis Cell Analyz | er               |       |
|--------------------|-------------------------------|------------------|-------|
| File               | Language Help                 |                  |       |
|                    | Create new                    | Project file     |       |
|                    | Open •                        | easSettings mset |       |
|                    | Save project                  | S                |       |
|                    | Exit application              |                  | Σ     |
|                    | <u>,</u>                      | -                | e 0.5 |
| MEAS               | URE                           |                  | Volt  |
| _                  |                               |                  | 10    |
|                    |                               |                  |       |
| DA                 | ГА                            |                  |       |

The project creation window will be displayed.

If a project is already open, a dialog box confirming whether you wish to save the current project will be displayed.

- To save current changes, select [Yes].
- To discard changes, select [No].
- To cancel the creation of the new project, select [Cancel].

| EA5701 Electrolysis Cell Analyzer                                                                         | ×   |
|----------------------------------------------------------------------------------------------------|-----|
| Do you want to overwrite and save the curre instrumentation project?<br>Any unsaved changes will be lost. | ent |
| Yes No Cano                                                                                               | el  |

#### **2** Configure the Electrolysis Cell Analyzer application settings.

Refer to "3 Configuring the PC Application" (p.41) to configure the settings.

| Desta et a state es            | Save destination folder:          |                                                     |        |
|--------------------------------|-----------------------------------|-----------------------------------------------------|--------|
| Project settings               | C:\HIOKI                          |                                                     | Browse |
|                                | Instrumentation project name:     |                                                     |        |
| Instrument settings            | UserProject                       |                                                     |        |
| Measurement settings           | The following folders and files w | ill he created in the constitued folder             |        |
| Measurement type settings      | UserProject                       | n be created in the specified folder                |        |
|                                | InstrumentSettings                | :This folder is used to save instrument information |        |
| Measurement condition settings | - 🦮 MeasurementSettings           | :This folder is used to save measurement conditions |        |
|                                | - 📄 DataFiles                     | :This folder is used to save measurement data       |        |
| Sense Module settings          | This file is used to save project | information:                                        |        |
| _                              | UserProject.aldasproj             |                                                     |        |
| Information of DLIT            |                                   |                                                     |        |

# **Opening an existing project**

#### If the Electrolysis Cell Analyzer application is not running

#### 1 Launch the Electrolysis Cell Analyzer PC application [EA5701.exe].

Once the PC application starts up, the launcher window will be displayed. If any project was previously opened or created, its name will appear under [Recent measurement projects].

#### 2 Click the project you wish to open.

| Recent measurement projects          |                                            |
|--------------------------------------|--------------------------------------------|
| Project.aldasproj<br>CAHIOKNProject\ | NewProject.aldasproj<br>C\HIOKNNewProject\ |
| Create new measurement project       | Open measurement project                   |
|                                      |                                            |

The project will be restored to its state the last time it was opened.

### 1 EA5701 Electrolysis Cell Analyzer × Language Help $\Lambda$ L $\neg \Box \wedge /$ Recent measurement projects NewProject.aldasproj Project.aldasproj 1 Create new measurement project Open measurement project

#### Click [Open measurement project] on the launcher window.

If no project names appear under [Recent measurement projects]

- 2 On the file selection window, move to the directory of the project you wish to open.
- 3 Select the [ProjectName.aldasproj] file.

#### If the Electrolysis Cell Analyzer application is already running

**1** Select [File] > [Open] > [Project file] from the menu bar.

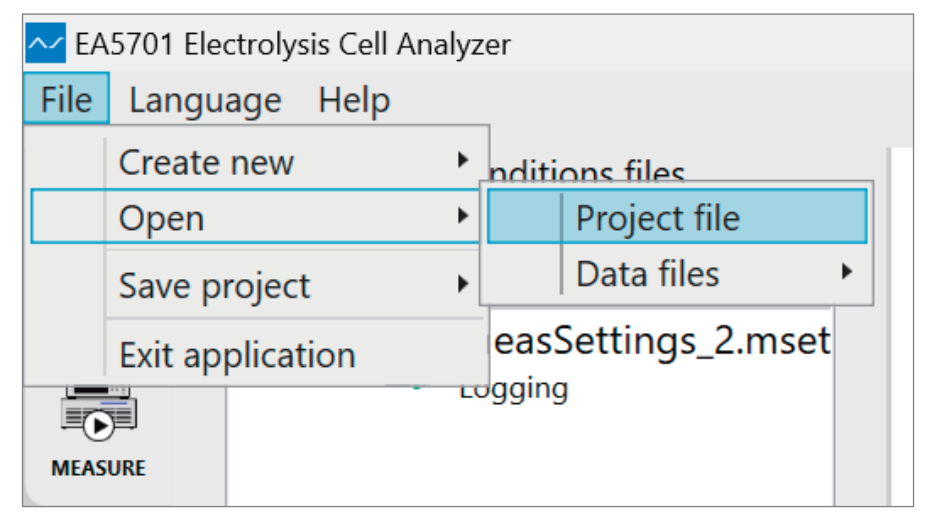

The project creation window will be displayed. If a project is already open, a dialog box confirming whether you wish to save the current project will be displayed.

- To save current changes, select [Yes].
- To discard changes, select [No].
- To cancel the creation of the new project, select [Cancel].

| EA5701 Electrolysis Cell Analyzer                                                                              | × |
|----------------------------------------------------------------------------------------------------|---|
| Do you want to overwrite and save the current<br>instrumentation project?<br>Any unsaved changes will be lost. |   |
| Yes No Cancel                                                                                                  |   |

#### **2** Click the project you wish to open.

The project file selection window will be displayed.

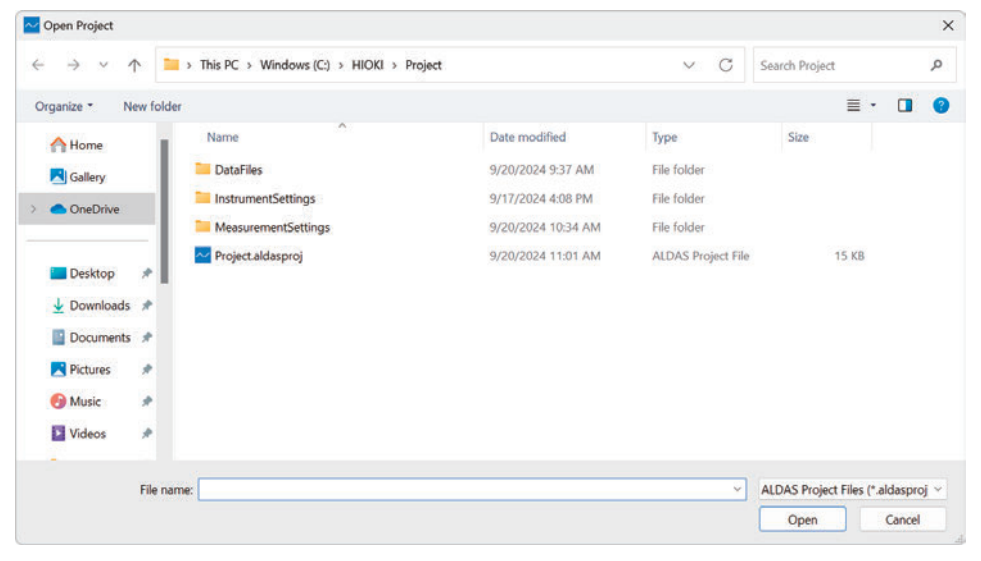

- **3** Move to the directory of the project you wish to open.
- **4** Select the [ProjectName.aldasproj] file.
## Changing a project's name and directory

You can change a project's name as well as the directory in which it is stored.

#### **1** Open the project whose name you wish to change.

Refer to "Opening an existing project" (p. 107) to open the project.

#### **2** Select [File] > [Save project] > [Save the current project under a different name].

| <mark>∼∕</mark> EA | 🗠 EA5701 Electrolysis Cell Analyzer |        |                            |     |                                              |          |          |    |
|--------------------|-------------------------------------|--------|----------------------------|-----|----------------------------------------------|----------|----------|----|
| File               | Language Help                       |        |                            |     |                                              |          |          |    |
|                    | Create new<br>Open                  | nditi  | ons files<br>Settings mset |     |                                              |          |          |    |
|                    | Save project                        | •      | Save the current p         | oro | ject (Ctrl +                                 | S)       |          |    |
| MEAS               | Exit application                    | Loggin | Save the current p         | oro | ject under<br>0.5<br>offen<br>offen<br>offen | a differ | ent name | 12 |

A dialog box for saving the project file will be displayed.

#### **3** Move to the directory in which you wish to save the project.

#### **4** Specify a filename and click [Save].

A folder with the same name as the project will be created in the specified directory, and the project file and related data files will be copied into it.

| Save Project File   |                                |                    |             |      |              |        |
|---------------------|--------------------------------|--------------------|-------------|------|--------------|--------|
| < > < ^ 1           | > This PC > Windows (C:) > HIO | KI >               | 8           | C C  | Search HIOKI | Q      |
| Organize • New fold | ler                            |                    |             |      |              | ≣• (   |
| Nictures 🖈          | Name                           | Date modified      | Туре        | Size |              |        |
| 🚱 Music 🍡 🖈         | Command                        | 9/20/2024 12:48 PM | File folder |      |              |        |
| 🛂 Videos 🔹 🖈        | MewProject                     | 9/20/2024 8:50 AM  | File folder |      |              |        |
| HIOKI 🖈 🛙           | Project                        | 9/20/2024 9:20 AM  | File folder |      |              |        |
| Links_EN_for_Wi     |                                |                    |             |      |              |        |
| This PC             |                                |                    |             |      |              |        |
| File name: Save     | newproject                     |                    |             |      |              |        |
| Hide Folders        |                                |                    |             |      | Save         | Cancel |

Manipulating Project Files

# 8 Ending Measurement

## 8.1 Exiting the PC application

#### **1** Confirm that the measurement operation has ended.

If any changes were made to the project, please save the project before exiting. (The current project file will be overwritten.)

#### **2** Click the close button on the window.

The PC application will close.

## 8.2 Turn off the system instruments

## 

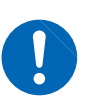

Ensure the measurement target's DC power supply is turned off and the system detects no voltage or current before shutting down the system.
Failure to do so may result in system damage.

- **1** Turn off the measurement target's DC power supply.
- 2 Verify that there is no voltage or current detected from the measurement target by the Sense Module.
- **3** Press the Power button on the Sense Module to switch it off. The Sense Module will turn off.
- **4** Switch off ("O") the Source Module main breaker. The Source Module will turn off.

# 8.3 Disconnect the cables and current sensor from the measurement target

## **A** DANGER

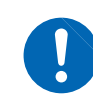

Turn off measurement target's power supply before disconnecting the Sense Cable, Source Cable, and current sensor.

Failure to do so could result in electric shock.

**1** Disconnect the Sense Cable, current sensor, and Source Cable from the measurement target.

Disconnect the cables and current sensor from the measurement target

# 9 Specifications

## 9.1 General Specifications

| Operating environment                                                               | Indoor use, pollution degree 2, altitude up to 2000 m (6562 ft.)  |                                                                                |                                                                                           |  |
|-------------------------------------------------------------------------------------|-------------------------------------------------------------------|--------------------------------------------------------------------------------|-------------------------------------------------------------------------------------------|--|
| Operating temperature and humidity range                                            | 0°C to 40°C (32°F to 104°F), 80% RH or less (non-condensing)      |                                                                                |                                                                                           |  |
| Storage temperature and humidity range                                              | -10°C to 50°C (14°F to 122°F), 80                                 |                                                                                | )% RH or less (non-condensing)                                                            |  |
| Standards                                                                           | Safety: EN 61010<br>EMC: EN 61326, Class A                        |                                                                                |                                                                                           |  |
| Power supply                                                                        | Grid power                                                        |                                                                                |                                                                                           |  |
|                                                                                     | Rated supply voltage:                                             |                                                                                | 100 to 240 V AC (Assuming voltage fluctuations of $\pm 10\%$ of the rated supply voltage) |  |
|                                                                                     | Rated power supply frequer                                        | псу:                                                                           | 50 Hz/60 Hz                                                                               |  |
|                                                                                     | Anticipated transient overvo                                      | ltage:                                                                         | 2500 V                                                                                    |  |
|                                                                                     | Maximum rated power:                                              |                                                                                | 500 VA                                                                                    |  |
| Dimensions                                                                          | EA5301 Sense Module Appro<br>14.2D<br>(exclu                      |                                                                                | ox. 430W × 221H × 361D mm (16.9W × 8.7H ×<br>) in.)<br>uding protruding parts)            |  |
| EA5501 Source Module Approx. 520W × 197H × 21.3D in.)<br>(excluding protruding part |                                                                   | ox. 520W × 197H × 540D mm (20.5W × 7.8H ×<br>) in.)<br>uding protruding parts) |                                                                                           |  |
| Weight                                                                              | EA5301-08 Sense Module                                            | Approx. 12.7 kg (28.0 lbs)                                                     |                                                                                           |  |
| EA5501 Source Module Approx<br>(not in                                              |                                                                   | ox. 27.0 kg (59.5 lbs)<br>ncluding cables)                                     |                                                                                           |  |
| Product warranty duration                                                           | 1 year (Sense and Source cables are not covered by the warranty.) |                                                                                |                                                                                           |  |
| Accessories                                                                         | Reference: p.6                                                    |                                                                                |                                                                                           |  |
| Option                                                                              | Reference: p.7                                                    |                                                                                |                                                                                           |  |

## 9.2 System Specifications

### System architecture

| System architecture | EA5301 Sense Module                                   | Voltage and current measurement                                                                                                    |
|---------------------|-------------------------------------------------------|----------------------------------------------------------------------------------------------------|
|                     | EA5501 Source Module                                  | <ul> <li>Signal superposition on the measurement target</li> <li>Supply power to the EA5301, LAN communications with PC</li> </ul> |
|                     | EA5701 Electrolysis Cell Analyzer<br>(PC application) | Instruments (Sense Module and Source Module)<br>control, impedance calculations, display of results,<br>etc.                       |

## Sense Module specifications

#### (1) Sense Module voltage and current measurement shared specifications

| Sampling            | 15 MHz, 18-bit      |
|---------------------|---------------------|
| Effective measuring | 1% to 100% of range |
| range               |                     |

• • • • • • • • • • • • •

#### (2) Sense Module voltage measurement specifications

| Number of input<br>channels                    | 1 channel: EA5301-01<br>2 channels: EA5301-02<br>3 channels: EA5301-03<br>4 channels: EA5301-04<br>5 channels: EA5301-05<br>6 channels: EA5301-06<br>7 channels: EA5301-07<br>8 channels: EA5301-08 |
|------------------------------------------------|----------------------------------------------------------------------------------------------------|
| Input terminal profile                         | Plug-in terminals (safety terminals)                                                                                                    |
| Input type                                     | Isolated, resistive potential divider                                                                                                    |
| Range                                          | 6 V, 15 V, 30 V                                                                                                    |
| Crest factor                                   | 3 relative to voltage range ratings                                                                                                    |
| Input resistance,<br>input capacitance         | 4 M $\Omega$ ±20 k $\Omega$ , 6 pF typical                                                                                                    |
| Maximum input<br>voltage                       | 30 V                                                                                                    |
| Maximum rated<br>terminal-to-ground<br>voltage | 30V                                                                                                    |

#### (3) Sense Module current measurement shared specifications

| Number of input channels                                 | 1 channel (only CH1 enabled)                   |                     |  |
|----------------------------------------------------------|------------------------------------------------|---------------------|--|
| Input terminal profile                                   | Probe 1: Dedicated connector (ME15W)           |                     |  |
| Input type                                               | Current sensor input method                    |                     |  |
|                                                          | Probe1:<br>400 mA, 800 mA, 2 A, 4 A, 8 A, 20 A | (with 20 A sensor)  |  |
|                                                          | 4 A, 8 A, 20 A, 40 A, 80 A, 200 A              | (with 200 A sensor) |  |
|                                                          | 1 A, 2 A, 5 A, 10 A, 20 A, 50 A                | (with 50 A sensor)  |  |
|                                                          | 10 A, 20 A, 50 A, 100 A, 200 A, 500 A          | (with 500 A sensor) |  |
| Crest factor         3 relative to current range ratings |                                                |                     |  |
|                                                          |                                                |                     |  |

#### (4) Sense Module functionality

#### a. Scaling

| Functionality | Sets the CT ratio and applies it to measured values. |
|---------------|------------------------------------------------------|
| CT ratio      | 0.00001 to 9999.99                                   |

#### b. Current sensor phase correction

| Functionality            | Corrects current sensor high-frequency phase characteristics in calculations.                                                                                                    |
|--------------------------|----------------------------------------------------------------------------------------------------|
| Operating modes          | OFF, ON, AUTO<br>The AUTO setting can be selected when connected to a current sensor that supports the<br>automatic detection function.                                                                                                    |
| Correction value setting | Sets the frequency and phase difference for correction points.<br>Frequency: 0.1 kHz to 5000.0 kHz (0.1 kHz increments)<br>Phase difference: 0.000° to ±180.000° (0.001° increments)<br>When the operating mode is set to AUTO, these settings are configured automatically<br>when a sensor is connected. |

## Source Module specifications

| Source operation method                  | Electronic load                                                                                                    |                                                                                                    |  |  |  |
|------------------------------------------|----------------------------------------------------------------------------------------------------|----------------------------------------------------------------------------------------------------|--|--|--|
| Load operating modes                     | Constant-current (CC)                                                                                                    |                                                                                                    |  |  |  |
| Signal superposition<br>terminal ratings | • Rated power: 200 W<br>• Operating voltage: 0.<br>• Rated current: See fig<br>40<br>40<br>35<br>30<br>25<br>20<br>15<br>10<br>5 | 25 V to 30 V<br>gure below.                                                                                                    |  |  |  |
|                                          |                                                                                                    |                                                                                                    |  |  |  |
|                                          | Rated                                                                                                    | <b>Operating voltage</b> [V]<br>current relative to Source Module operating voltage                                                                                                   |  |  |  |
| Signal superposition method              | Signal superposition by to the Source Module (                                                                                   | y drawing some of the DC current flowing to the measurement target<br>See figure below.)                                                                                              |  |  |  |
|                                          | Current<br>Current<br>Current                                                                                                    | flowing to measurement target during measurement operation<br>flowing to Source Module during measurement operation<br>flowing to measurement target during non-measurement operation |  |  |  |
| Electrolysis cell<br>current             |                                                                                                    | AC signal superposition end                                                                                                    |  |  |  |
| D                                        | iagram of current applie                                                                                                    | Time<br>d to measurement target during measurement                                                                                                    |  |  |  |
| Power outlets                            | Number of power outlets                                                                                                    | 2                                                                                                    |  |  |  |
|                                          | Power supply                                                                                                    | 100 V to 240 V<br>50 Hz/60 Hz 300 VA<br>(Outputs voltage input to the power inlet.)                                                                                                   |  |  |  |
|                                          | Connectable devices                                                                                                    | EA5301-01, EA5301-02, EA5301-03, EA5301-04, EA5301-05,<br>EA5301-06, EA5301-07, EA5301-08, CT9557                                                                                     |  |  |  |

| LAN interface | Number of ports      | 2 ports<br>(For PC connection and Sense Module/Source Module<br>connection) |
|---------------|----------------------|-----------------------------------------------------------------------------|
|               | Connector            | RJ-45 8-pole (shielded type)                                                |
|               | Cable specifications | STP LAN cable                                                               |
|               | Rating/method        | IEEE 802.3ab compliant                                                      |
|               | Transmission method  | 1000Base-T auto negotiation                                                 |
|               | Protocol             | TCP/IP                                                                      |

### **Measurement specifications**

#### (1) Current and voltage measurement accuracy specifications

| Accuracy guarantee range      | 1% to 100% of range                                                                                                    |  |  |
|-------------------------------|----------------------------------------------------------------------------------------------------|--|--|
| Accuracy guarantee conditions | Accuracy guarantee duration: 1 year<br>Accuracy guarantee temperature and humidity range: 23°C ±3°C, 80% RH or less<br>Warm-up time: 30 min. or more<br>Other: Sine-wave input, power factor of 1 or DC input, terminal-to-ground voltage of 0 V,<br>within ±1°C after zero adjustment, within accuracy guarantee range |  |  |

Voltage, current, power, and phase angle measurement accuracy

| Acourcov            | ±(% of reading + % of range) |               |  |
|---------------------|------------------------------|---------------|--|
| Accuracy            | Voltage (U)                  | Current (I)   |  |
| DC                  | 0.07% + 0.03%                | 0.07% + 0.03% |  |
| f = 100 Hz          | 0.02% + 0.02%                | 0.02% + 0.02% |  |
| 100 Hz < f ≤ 440 Hz | 0.04% + 0.02%                | 0.04% + 0.02% |  |
| 440 Hz < f ≤ 1 kHz  | 0.05% + 0.04%                | 0.05% + 0.04% |  |
| 1 kHz < f ≤ 10 kHz  | 0.13% + 0.05%                | 0.13% + 0.05% |  |

|                     | 0                                     |
|---------------------|---------------------------------------|
| Accuracy            | Phase angle (φ)<br>(Phase difference) |
| f = 100 Hz          | ±0.15°                                |
| 100 Hz < f ≤ 440 Hz | ±0.15°                                |
| 440 Hz < f ≤ 1 kHz  | ±0.15°                                |
| 1 kHz < f ≤ 10 kHz  | ±0.72°                                |

- Voltage and DC current accuracy figures are defined for DC voltage and current. Accuracy figures for frequencies other than DC are defined for RMS values.
- Phase difference accuracy values are defined for 100% input with a power factor of 0.
- For current and phase angle, add the current sensor's accuracy to the above accuracy figures.
- When using the 6 V range for voltage measurement, add ±0.02% of range to the voltage accuracy.
- When using a range that is 1/10, 1/25, or 1/50 of the current sensor's rating, add ±0.02% of range to the current accuracy.
- If the temperature varies by ±1°C or more after zero adjustment, add ±0.01% of range per °C to the DC voltage and current accuracy.

| Effects of temperature | 0°C to 20°C or 26°C to 40°C:<br>Add $\pm 0.01\%$ of reading per °C to the voltage and current accuracy. For DC, add another 0.01% of range per °C. |
|------------------------|----------------------------------------------------------------------------------------------------|
| Effects of external    | ±1% of range or less                                                                                                    |
| magnetic fields        | (400 A/m, in DC or 50 Hz/60 Hz magnetic field)                                                                                                    |

9

#### (2) Impedance measurement specifications

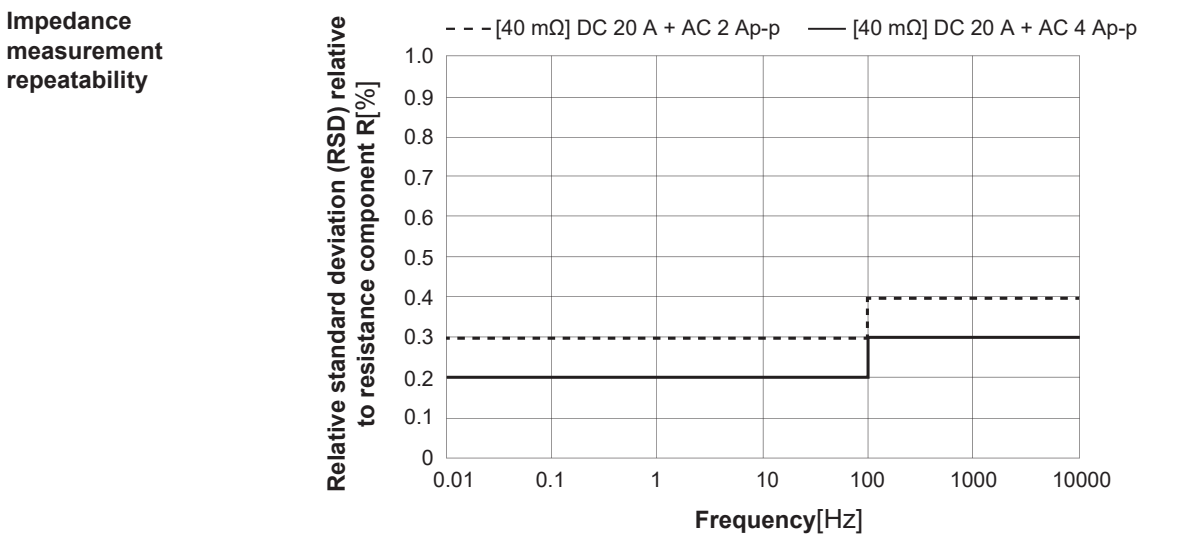

Relative standard deviation of measured resistance value when measuring resistive load (R = 40 m $\Omega$ , 20 A DC)

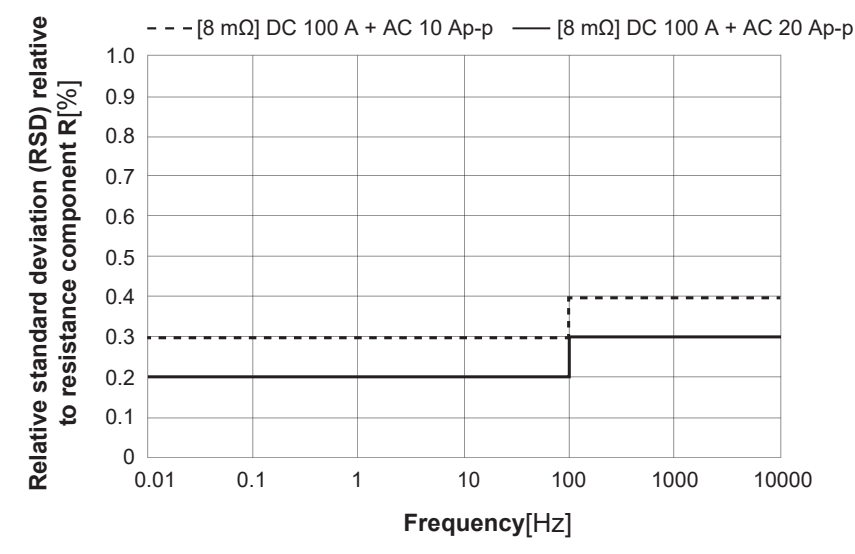

Relative standard deviation of measured resistance value when measuring resistive load (R = 8 m $\Omega$ , 100 A DC)

Measurement conditions: CT6845A current sensor 6 V range, 20 A range (20 A DC), 100 A range (100 A DC) FAST measurement speed, noise reduction enabled Results do not include electrical noise.

. .

## Functional specifications (PC application functionality)

| Impedance<br>measurement<br>frequency range | 10 mHz to                                                                                                    | 10 kHz                                                                                                    |  |
|---------------------------------------------|----------------------------------------------------------------------------------------------------|----------------------------------------------------------------------------------------------------|--|
| EIS Mode<br>(Frequency Sweep)               | Measures impedance at multiple user-specified frequencies.                                                                                                    |                                                                                                    |  |
| Logging Mode<br>(Fixed Frequency)           | Repeatedly measures impedance at one user-specified frequency.<br>Total measurement time: 1 s to 180 days<br>Logging interval: 1 s, 2 s, 5 s, 10 s, 30 s, 1 min, 2 min, 5 min, 10 min, 30 min, 1 hour<br>Maximum number of repeating measurement points (per channel, per set of measurement<br>conditions): 5,000 |                                                                                                    |  |
| Impedance                                   | Real part                                                                                                    | $R = U_{\rm sig} / I_{\rm sig} \star \cos \theta$                                                                                                    |  |
| measurement method                          | Imaginary<br>part                                                                                                    | $X = U_{\rm sig} \ / \ I_{\rm sig} \ \star \ {\rm sin} \theta$                                                                                                    |  |
|                                             | Symbol                                                                                                    | <i>R</i> : Impedance real part [ $\Omega$ ]                                                                                                    |  |
|                                             |                                                                                                    | X: Impedance imaginary part [ $\Omega$ ]                                                                                                    |  |
|                                             |                                                                                                    | $U_{\sf sig}$ : Voltage p-p value [V] for the impedance measurement frequency                                                                                                    |  |
|                                             |                                                                                                    | component<br>I <sub>sig</sub> Current p-p value [A] for the impedance measurement frequency                                                                                                    |  |
|                                             |                                                                                                    | $\theta$ voltage and current phase difference [°]                                                                                                    |  |
| Impedance<br>measurement data               | • ZView <sup>®</sup> file<br>• Multi-plot<br>• ALDAS fil                                                                                                    | es (.z)<br>files (.csv)<br>es (.csv)                                                                                                    |  |
| ALDAS file output<br>parameters             | Common fo<br>frequencies<br>For individu                                                                                                    | or all measurement channels: Time and date, measurement elapsed time,<br>e set in measurement conditions<br>all measurement channels: Frequencies measured, impedance real part,<br>impedance imaginary part, impedance absolute<br>value, impedance phase angle, voltage of<br>impedance measurement frequency component,<br>current of impedance measurement frequency<br>component, DC voltage, DC current |  |

#### (1) Impedance measurement function

#### (2) Functionality for configuring measurement conditions

| Measurement speed setting           | Fast, Medium, Slow<br>Length of average processing increases in the following order: |                           |  |
|-------------------------------------|--------------------------------------------------------------------------------------|---------------------------|--|
| Impedance                           | Set frequency f [Hz]                                                                 | Frequency resolution [Hz] |  |
| measurement<br>frequency resolution | 1000 ≤ f ≤ 10000                                                                     | 100                       |  |
|                                     | 100 ≤ f < 1000                                                                       | 10                        |  |
|                                     | 10 ≤ f < 100                                                                         | 1                         |  |
|                                     | 1 ≤ f < 10                                                                           | 0.1                       |  |
|                                     | 0.1 ≤ f < 1                                                                          | 0.01                      |  |
|                                     | 0.01 ≤ f < 0.1                                                                       | 0.001                     |  |

9

#### (3) I-V characteristics measurement function

| I-V characteristics<br>measurement<br>function | When impedance measurement is performed, measures the DC current and DC voltage values and displays the DC current and DC voltage measured values when performing impedance under multiple conditions as I-V characteristics. |                                                      |
|------------------------------------------------|----------------------------------------------------------------------------------------------------|------------------------------------------------------|
| I-V measurement method                         | DC currents                                                                                                    | Measures the DC current before signal superposition. |
|                                                | DC voltage                                                                                                    | Measures the DC voltage before signal superposition. |

#### (4) Graph rendering function

| Impedance graph | Nyquist (Cole-Cole) plot      | Horizontal axis: Impedance real part<br>Vertical axis: Impedance imaginary part                                                                                                    |
|-----------------|-------------------------------|----------------------------------------------------------------------------------------------------|
|                 | Bode plot                     | Horizontal axis: Frequency<br>Vertical axis: Impedance real part, imaginary part,<br>absolute value, phase angle, current<br>p-p value for impedance measurement<br>frequency component, voltage p-p<br>value for impedance measurement<br>frequency component, current value for<br>DC component, voltage value for DC<br>component (select one)        |
|                 | Logging plot                  | Horizontal axis: Measurement time<br>Vertical axis: Impedance real part, imaginary part,<br>absolute value, phase angle, current<br>p-p value for impedance measurement<br>frequency component, voltage p-p<br>value for impedance measurement<br>frequency component, current value for<br>DC component, voltage value for DC<br>component (select one) |
| I-V graph       | I-V Plot (Polarization Curve) | Horizontal axis: DC current<br>Vertical axis: DC voltage                                                                                                    |
|                 | IR-free Plot                  | Horizontal axis: DC current<br>Vertical axis: IR-free voltage<br>$V_{\text{IR-free}} = V_{\text{dc}} - R_{\text{obm}} * I_{\text{dc}}$                                                                                                    |
|                 |                               | $V_{\text{IR-free}}$ :IR-free voltage $V_{\text{dc}}$ :DC voltage $I_{\text{dc}}$ :DC current $R_{\text{ohm}}$ :Ohmic resistance (user-defined)                                                                                                    |
|                 | I-Power Plot                  | Horizontal axis: DC current<br>Vertical axis: DC power<br>$P = I_{v} * V_{v}$                                                                                                    |
|                 |                               | $P$ :       DC power $V_{dc}$ :       DC voltage $I_{dc}$ :       DC current                                                                                                    |
|                 | I-Impedance plot              | Horizontal axis: DC current<br>Vertical axis: Maximum frequency resistance (RHf) or<br>minimum frequency resistance (RIf) (select<br>one)                                                                                                    |
|                 |                               | Rhf : Resistance value at maximum frequency in<br>impedance measurement file<br>Rlf : Resistance value at minimum frequency in<br>impedance measurement file                                                                                                    |

| Impedance graph   | 400,000 |
|-------------------|---------|
| maximum number of |         |
| render points     |         |

#### (5) Alarm function

| Sense Module error detection     | Current range exceeded If an input exceeding the current range setting is detecter signal superposition and measurement will stop. |                                                                                                    |
|----------------------------------|----------------------------------------------------------------------------------------------------|----------------------------------------------------------------------------------------------------|
|                                  | Voltage range exceeded                                                                                                    | If an input exceeding the voltage range setting is detected, signal superposition and measurement will stop.                                                                         |
|                                  |                                                                                                    |                                                                                                    |
| Source Module error<br>detection | Reverse connection detection                                                                                                    | If a reverse voltage or reverse current is detected at the EA5501 Source Module's signal superposition terminals, signal superposition and measurement will stop.                    |
|                                  | Overheat detection                                                                                                    | If an overheat condition is detected inside the EA5501 Source<br>Module, signal superposition and measurement will stop.                                                             |
|                                  | Network error detection                                                                                                    | If communications between the PC and EA5501 Source Module<br>are interrupted for 20 seconds or more during measurement<br>operation, signal superposition and measurement will stop. |
|                                  | Wiring error detection                                                                                                    | If a short or open condition is detected at the EA5501 Source<br>Module's signal superposition terminals, signal superposition<br>and measurement will stop.                         |

#### (6) Data saving function

#### Saving of settings data

| Saved data  | <ul> <li>Application settings<br/>Project-related files' relative save path, measurement data list, graph settings</li> <li>Hardware settings<br/>Interface and model information for connected devices</li> <li>Measurement condition settings<br/>Measurement frequency, measurement amplitude, hardware settings</li> <li>Information added to data<br/>Graph render information, alert information</li> </ul> |
|-------------|----------------------------------------------------------------------------------------------------|
| Data format | XAML format                                                                                                    |
|             |                                                                                                    |

#### Saving of measurement data

| Saved data  | Measurement time and date, elapsed time, set frequency, measurement frequency,<br>impedance real part, impedance imaginary part, voltage of impedance measurement<br>frequency component, current of impedance measurement frequency component,<br>impedance absolute value, impedance phase angle, DC voltage, DC current |
|-------------|----------------------------------------------------------------------------------------------------|
| Data format | CSV format                                                                                                    |

9

\_\_\_\_

## PC application operating environment

| Operating system                     | Windows 10 (32-bit/64-bit) or Windows 11<br>Home/Pro/Enterprise/Enterprise LTSC                                                                                                    |
|--------------------------------------|----------------------------------------------------------------------------------------------------|
| .NET library                         | Microsoft .NET Framework Runtime 4.8.1 or later                                                                                                    |
| Processor                            | Intel <sup>®</sup> Core i5 or higher (clock speed of 2 GHz or higher and at least 2 physical cores recommended)                                                                        |
| RAM                                  | At least 8 GB                                                                                                    |
| Storage                              | Available space: At least 2 GB                                                                                                    |
| Display                              | Resolution of at least 1366 × 768 pixels                                                                                                    |
| Interfaces                           | LAN (communications between the modules and PC)<br>USB Type A (license authentication)                                                                                                 |
| License certification type           | USB dongle key                                                                                                    |
| Recommended PC IP<br>address         | 192.168.200.5 to 192.168.200.255                                                                                                    |
| Valid PC IP address<br>setting range | 192.168.0.0 to 192.168.255.255<br>The following IP addresses may not be used as they are reserved for use by<br>modules:<br>192.168.200.1, 192.168.200.2, 192.168.200.3, 192.168.200.4 |
| PC subnet mask settings              | 255.255.0.0                                                                                                    |

•••••

## 9.3 L1100 Sense Cable

The L1100 is designed specifically for use with the following products: EA5301-01, EA5301-02, EA5301-03, EA5301-04, EA5301-05, EA5301-06, EA5301-07, EA5301-08

### **General specifications**

| Operating environmentIndoor use, pollution degree 2, altitude up to 2000 m (6562 ft.)Operating temperature and humidity<br>range0°C to 40°C (32°F to 104°F), 80% RH or less (non-condensing)Storage temperature and humidity<br>range-10°C to 50°C (14°F to 122°F), 80% RH or less (non-condensing)DimensionsFull length approx. 2215 mm (87.2 in.)WeightApprox. 197 g (6.9 oz.)Maximum input voltage30 V DCMaximum input current50 mAProduct warranty durationNone (out of scope of coverage) |                                          |                                                                              |
|----------------------------------------------------------------------------------------------------|------------------------------------------|------------------------------------------------------------------------------|
| Operating temperature and humidity<br>range0°C to 40°C (32°F to 104°F), 80% RH or less (non-condensing)Storage temperature and humidity<br>range-10°C to 50°C (14°F to 122°F), 80% RH or less (non-condensing)DimensionsFull length approx. 2215 mm (87.2 in.)WeightApprox. 197 g (6.9 oz.)Maximum input voltage30 V DCMaximum input current50 mAProduct warranty durationNone (out of scope of coverage)                                                                                      | Operating environment                    | Indoor use, pollution degree 2, altitude up to 2000 m (6562 ft.)             |
| Storage temperature and humidity<br>range-10°C to 50°C (14°F to 122°F), 80% RH or less (non-condensing)DimensionsFull length approx. 2215 mm (87.2 in.)WeightApprox. 197 g (6.9 oz.)Maximum input voltage30 V DCMaximum input current50 mAProduct warranty durationNone (out of scope of coverage)                                                                                                    | Operating temperature and humidity range | $0^\circ C$ to $40^\circ C$ (32°F to 104°F), 80% RH or less (non-condensing) |
| DimensionsFull length approx. 2215 mm (87.2 in.)WeightApprox. 197 g (6.9 oz.)Maximum input voltage30 V DCMaximum rated line-to-ground voltage30 V DCMaximum input current50 mAProduct warranty durationNone (out of scope of coverage)                                                                                                    | Storage temperature and humidity range   | −10°C to 50°C (14°F to 122°F), 80% RH or less (non-condensing)               |
| WeightApprox. 197 g (6.9 oz.)Maximum input voltage30 V DCMaximum rated line-to-ground voltage30 V DCMaximum input current50 mAProduct warranty durationNone (out of scope of coverage)                                                                                                    | Dimensions                               | Full length approx. 2215 mm (87.2 in.)                                       |
| Maximum input voltage30 V DCMaximum rated line-to-ground voltage30 V DCMaximum input current50 mAProduct warranty durationNone (out of scope of coverage)                                                                                                    | Weight                                   | Approx. 197 g (6.9 oz.)                                                      |
| Maximum rated line-to-ground voltage30 V DCMaximum input current50 mAProduct warranty durationNone (out of scope of coverage)                                                                                                    | Maximum input voltage                    | 30 V DC                                                                      |
| Maximum input current50 mAProduct warranty durationNone (out of scope of coverage)                                                                                                    | Maximum rated line-to-ground voltage     | 30 V DC                                                                      |
| Product warranty duration None (out of scope of coverage)                                                                                                    | Maximum input current                    | 50 mA                                                                        |
| ·····(································                                                                                                    | Product warranty duration                | None (out of scope of coverage)                                              |

## 9.4 L1150 Source Cable

The L1150 is designed specifically for use with the following products: EA5501

### **General specifications**

| Operating environment                    | Indoor use, pollution degree 2, altitude up to 2000 m (6562 ft.)                         |
|------------------------------------------|------------------------------------------------------------------------------------------|
| Operating temperature and humidity range | $0^\circ\text{C}$ to $40^\circ\text{C}$ (32°F to 104°F), 80% RH or less (non-condensing) |
| Storage temperature and humidity range   | $-10^{\circ}$ C to 50°C (14°F to 122°F), 80% RH or less (non-condensing)                 |
| Dimensions                               | Full length Approx. 2200 mm (86.6 in.)                                                   |
| Weight                                   | Approx. 1.1 kg (2.4 lb.)                                                                 |
| Maximum input voltage                    | 30 V DC                                                                                  |
| Maximum rated line-to-ground voltage     | 30 V DC                                                                                  |
| Maximum input current                    | 40 A AC/DC, continuous                                                                   |
| Clip opening dimensions                  | 15 mm or more                                                                            |
| Product warranty duration                | None (out of scope of coverage)                                                          |

9

. . . . . . . . . .

L1150 Source Cable

#### **Shipping Precautions**

## **A**CAUTION

Observe the following when shipping the products:

Remove the optional equipments.

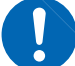

- When requesting repair, include a description of the malfunction.
- Use the original packaging materials in which the products were delivered, and then place it in an additional box.

Failure to follow this guidance could cause damage to the products during shipment.

## **10.1 Repairs, Inspections, and Cleaning**

## 

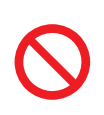

Do not attempt to modify, disassemble, or repair the Sense Module or Source Module yourself.

Failure to follow this guidance could cause bodily injury or fire.

### Calibration

The calibration interval depends on factors such as the operating conditions and environment. Please determine the appropriate calibration interval based on your operating conditions and environment and have Hioki calibrate the instrument accordingly on a regular basis.

#### Backing up data

When repairing or calibrating the system, we may initialize it. It is recommended to back up (save/ write) data such as the settings and measured data before requesting service.

#### IMPORTANT

If requesting repair or calibration service from Hioki, please send the following three components together:

- Sense Module
- Source Module
- Electrolysis Cell Analyzer (PC application) USB dongle key

1[]

## Replaceable parts and service life

Some parts used in the products may deteriorate in characteristics after years of use. It is recommended to replace these parts regularly to ensure long-term functionality. To order replacements, please contact your authorized Hioki distributor or reseller. Part service life varies with the operating environment and frequency of use. Recommended replacement intervals do not guarantee continuous operation throughout the specified period.

| Parts                                                      | Service life   | Remarks and conditions                                                              |
|------------------------------------------------------------|----------------|-------------------------------------------------------------------------------------|
| EA5301 Sense Module                                        |                |                                                                                     |
| Electrolytic capacitor                                     | About 10 years | Requires replacement of the printed circuit boards on which such parts are mounted. |
| Liquid crystal back-light (half life period of brightness) | About 8 years  | If operated 24 hours per day                                                        |
| Fan motor                                                  | About 10 years | If operated 24 hours per day                                                        |
| Backup battery                                             | About 10 years | Requires replacement if the time and date are significantly deviated.               |
| Optical insulation element                                 | About 10 years | If operated 24 hours per day                                                        |
| Optical connection cable connector                         | About 10 years | If operated 24 hours per day                                                        |
| EA5501 Source Module                                       |                |                                                                                     |
| Backup battery                                             | About 3 years  |                                                                                     |

### Cleaning

## 

#### Periodically clean the vents.

Clogged bents could hamper the internal cooling effect of the modules, causing damage to them.

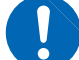

To clean the products, wipe them using a soft cloth moistened with water or a neutral detergent.

Using solvent-containing detergents, such as benzene, alcohol, acetone, ether, ketone, thinner, and gasoline, or wiping the products with excessive force could cause deformation or discoloration.

#### IMPORTANT

Dirt on the Sense Cable or Source Cable clips should be removed gently with a dry and clean soft cloth or with an industrial-use cotton swab. The presence of any foreign material, such as dirt, on the clips can hinder their ability to make proper contact, thus adversely affecting the measurement results.

Gently wipe the Sense Module's display with a soft and dry cloth.

## **10.2 Troubleshooting**

Should you identify any problems, refer to the "Before returning the products for repair" (p. 127) to address the issues. If further assistance is needed, contact your authorized Hioki distributor or reseller.

#### Before returning the products for repair

Check the following items.

| Issue                                                                                           | Cause                                                                                       | Solution                                                                                                    |
|-------------------------------------------------------------------------------------------------|---------------------------------------------------------------------------------------------|----------------------------------------------------------------------------------------------------|
| The modules does not turn on.                                                                   | The power cords are not connected or not properly connected.                                | Connect the power cords properly.                                                                                                    |
| The PC application does not start.                                                              | The USB dongle key is not connected to the PC.                                              | Connect the USB dongle key to the PC.                                                                                                    |
| The PC cannot connect to the system instruments.                                                | The LAN cable is not connected or not connected properly.                                   | Connect the LAN cable between modules and PC properly.                                                                                                    |
|                                                                                                 | The PC's IP address setting is not configured properly.                                     | Configure the PC's IP address properly.                                                                                                    |
|                                                                                                 | No current sensor is connected.                                                             | Verify that the current sensor is<br>properly connected to CH1 of the<br>Sense Module.                                                                                                    |
| Communications between<br>the PC and modules were<br>interrupted.                               | The modules have hung.                                                                      | Reconnect the modules to PC.<br>Restart the system.                                                                                                    |
| Voltage and current<br>measurement values are<br>abnormal.<br>Measured values were<br>unstable. | The Sense Cable, Source Cable, and current sensor are not connected properly.               | Verify that the Sense Cable, Source<br>Cable, and current sensor are<br>connected properly.<br>To achieve stable measurements,<br>see "Methods for Stabilizing<br>Measurement" (p. 134).                                                   |
|                                                                                                 | The voltage range and current range are not configured properly.                            | Configure the voltage range and current range properly.                                                                                                    |
|                                                                                                 | The current sensor's phase correction setting is not configured properly.                   | Configure the current sensor's phase correction setting (for the selected current sensor model) properly.                                                                                                    |
|                                                                                                 | The measurement signal amplitude is too small.                                              | Check the measurement value,<br>and if the Isig is extremely small,<br>please increase [Signal Amplitude]<br>value in the measurement condition<br>setting.                                                                                |
| The PC application was slow, making measurement impossible.                                     | The data is too large because there<br>are many measurement points<br>plotted on the graph. | Data is saved as a CSV format<br>file in the <b>[DataFiles]</b> folder inside<br>the project folder. If you do not<br>need to compare the data, perform<br>measurement with separate project<br>file that contains no measurement<br>data. |
| Measurement was aborted.                                                                        | The PC went to sleep during measurement.                                                    | Configure the PC so that it does not go into sleep-mode.                                                                                                    |

10

## **10.3 Error Messages**

- When an error is displayed on the LCD screen, repair is necessary. Contact your authorized Hioki distributor or reseller.
- Starting the system while the lines to be measured are live may damage it or cause an error to be displayed. Always start the system on first and then activate power to the lines to be measured once you have verified that the computer screen displays no errors.

If a measurement system error occurs, a dialog box including an error message will be displayed by the PC application.

| EA5701 E | Electrolysis Cell Analyzer                                                                                                    | × |
|----------|----------------------------------------------------------------------------------------------------|---|
| 8        | The measurement stopped because the voltage signal<br>detected at the Source Module's signal superimposition<br>terminal was lower than the operating range.<br>Please turn off the power to the device and check the<br>connection status between the Source cable and the DUT. |   |
|          | ОК                                                                                                    |   |

Please address the issue described in the error message.

| Message                                                                                                    | Solution                                                                                                    |
|----------------------------------------------------------------------------------------------------|----------------------------------------------------------------------------------------------------|
| The measurement stopped because the<br>measured current exceeded the measurable<br>current range.<br>Please go to the MEASURE tab and set the<br>suitable current range.                                                                                                    | Edit the measurement conditions and set the current range<br>to an appropriate value.<br>See "Configuring the Sense Module" (p.51)                                                                                                    |
| The measurement stopped because the<br>measured voltage exceeded the measurable<br>voltage range.<br>Please go to the MEASURE tab and set the<br>suitable voltage range.                                                                                                    | Edit the measurement conditions and set the voltage range<br>to an appropriate value.<br>See "Configuring the Sense Module" (p.51)                                                                                                    |
| The measurement stopped because reverse<br>voltage was detected at the Source Module's<br>signal superposition terminal.<br>Please turn off the power to the device and<br>check the connection status between the<br>Source Cable and the DUT.                                      | Turn off power to the measurement target and Source<br>Module and check whether the Source Cable is connected<br>to the measurement target with the proper polarity<br>*1. The Source cable's red clip should be connected to the<br>positive (high-potential) side, and the black clip should be<br>connected to the negative (low-potential) side.<br>See "2.8 Connecting to the Measurement Target" (p.36) |
| The measurement stopped because the<br>voltage signal detected at the Source<br>Module's signal superposition terminal was<br>lower than the operating range.<br>Please turn off the power to the device and<br>check the connection status between the<br>Source Cable and the DUT. | Turn off power to the measurement target and Source<br>Module and check whether the Source Cable is connected<br>to the measurement target with the proper polarity<br>*1. The Source Cable's red clip should be connected to the<br>positive (high-potential) side, and the black clip should be<br>connected to the negative (low-potential) side.<br>See "2.8 Connecting to the Measurement Target" (p.36) |

| Message                                                                                                    | Solution                                                                                                    |
|----------------------------------------------------------------------------------------------------|----------------------------------------------------------------------------------------------------|
| The measurement stopped due to a communication failure with the device. To restore the connection, please go to the CONNECT tab and click the button under "Connection status".             | <ul> <li>Check the LAN cable connection between the Sense<br/>Module and the Source Module.</li> <li>See "2.6 Connecting LAN Cables" (p.34)</li> <li>Open the [CONNECT] tab on the main screen and<br/>reconnect the modules.</li> </ul>                                                                                                    |
| The measurement stopped because the<br>watchdog protection was activated.<br>To restore the connection, please go to the<br>CONNECT tab and click the button under<br>"Connection status".  | (p. 103)                                                                                                    |
| The measurement stopped because the<br>current sensor in the Sense Module was<br>changed.<br>Please go to the MEASURE tab and check<br>the setting for the Sense Module.                    | <ul> <li>Verify that the current sensor is connected to the Sense Module.</li> <li>Open the [CONNECT] tab on the main screen and reconnect the modules. Once connected, do not disconnect or reconnect the current sensor. See "7.3 Reconnecting to the System Instruments" (p. 103)</li> <li>Edit the measurement conditions and set the current range to an appropriate value. See "Configuring the Sense Module" (p.51)</li> </ul> |
| The measurement stopped because an<br>overvoltage was detected at the Source<br>Module's signal superposition terminal.<br>Please check if the DUT's voltage is within the<br>rated value.  | <ul> <li>Verify that the measurement target's DC voltage value does not exceeded 30 V.</li> <li>See "Precautions for Use" (p.12), "9.2 System Specifications" (p.113)</li> <li>Verify that the Source Cable is properly connected to the</li> </ul>                                                                                                    |
| The measurement stopped because<br>excessive power was detected at the Source<br>Module's signal superposition terminal.<br>Please check if the DUT's voltage is within the<br>rated value. | measurement target.<br>See "2.8 Connecting to the Measurement Target" (p.36)                                                                                                    |
| The measurement stopped because an<br>overcurrent was detected at the Source<br>Module's signal superposition terminal.<br>Please check the condition of the Source<br>Cable connection.    |                                                                                                    |
| The measurement stopped because an error occurred in the device.<br>Please restart the device.                                                                                              | <ol> <li>Turn off the Sense Module and Source Module and<br/>verify that the following two LAN cables are connected:</li> <li>Between the Sense Module and the Source Module</li> </ol>                                                                                                    |
| The measurement stopped because the device has entered an abnormal state. Please restart the device.                                                                                        | <ul><li>Between the Source Module and the PC</li><li>Turn the Sense Module and Source Module back on.</li></ul>                                                                                                    |
| The measurement stopped due to an external error in the device.<br>Please restart the device.                                                                                               |                                                                                                    |
| The measurement stopped because the<br>Source Module shut down.<br>Please restart the device.                                                                                               |                                                                                                    |
| The measurement stopped because the<br>Source Module overheated.<br>Please check the Source Module installation<br>and verify that the vent is not obstructed.                              | Turn off the Source Module and verify that its air vent is not<br>blocked. Ensure that the Source Module is positioned far<br>from nearby objects (see minimum space requirements).<br>After checking these points, leave the Source Module<br>powered on for at least 30 minutes before use to allow the<br>fan to cool it down before use.<br>See "Precautions for Use" (p.12)                                                      |

## **10.4 Disposal of the Products**

When disposing of the products, remove the lithium batteries and dispose of the batteries in accordance with local regulations. Dispose of all optional accessories in accordance with applicable instructions.

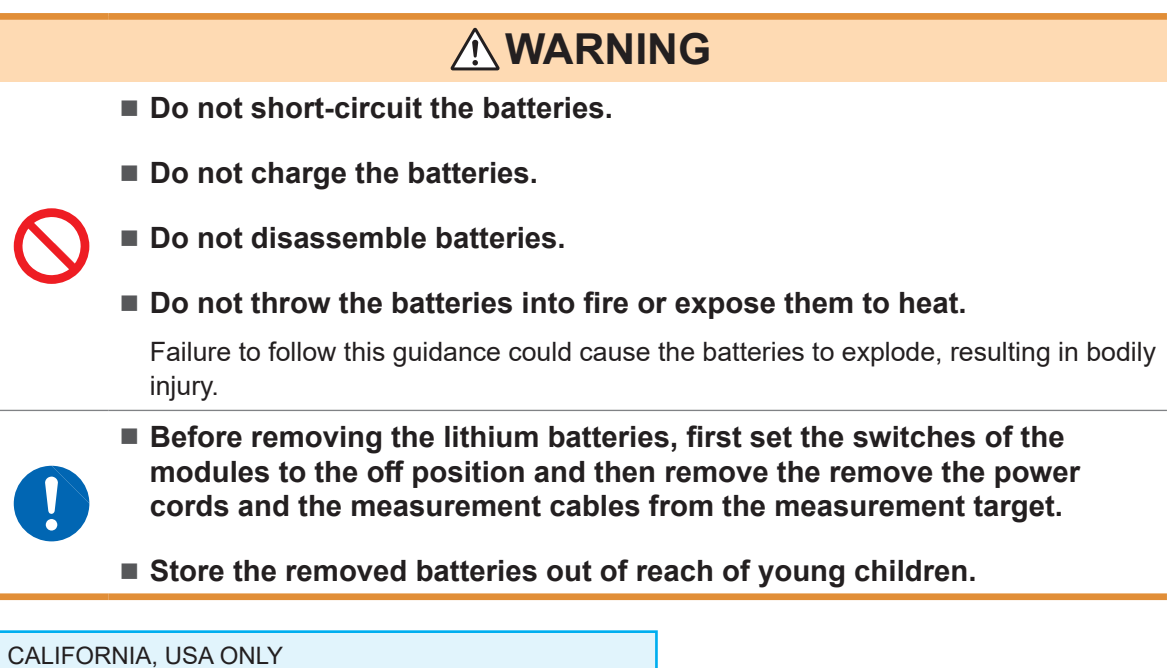

CALIFORNIA, USA ONLY Perchlorate Material - special handling may apply. See <u>https://dtsc.ca.gov/perchlorate/</u>.

# 11 Appendix

### Impedance measurement during DC operation

The system measures the impedance of the measurement target (electrolysis cell) during DC operation with a DC power supply by using the four-terminal method to measure the voltage and measuring current using a current sensor. The impedance measurement procedure and principles are described below.

#### Measurement procedure

- AC current superposition: The Source Module draws in the load current I<sub>load</sub> to generate the AC signal current I<sub>sig</sub> which is use for superposition on the measurement target.
- 2 Voltage measurement: The voltage drop  $V_{sig}$  due to the impedance of the measurement target is measured by the Sense Module.
- **3** Current measurement: The AC current  $I_{sig}$  flowing to the measurement target is measured by the current sensor.
- **4** Impedance calculation: The impedance is calculated from the measured voltage  $V_{sig}$  and current  $I_{sig}$  and the phase different  $\theta$  using the following formulas:

Real part:  $R = V_{sig} / I_{sig} \star \cos\theta$ Imaginary part:  $X = V_{sig} / I_{sig} \star \sin\theta$ 

#### Superposing the AC signal onto the measurement target

The system superposes a sine wave signal on the DC power supply line of the operating measurement target. The Source Module draws in part of the electrolysis cell current  $I_{dc}$  and adds the AC current signal,  $I_{sig}$  to the current flowing to the measurement target by changing the load current  $I_{load}$  flowing to the Source Module over time. In other words, the current flowing to the measurement target never exceeds the supplied DC current value, even during impedance measurement with signal superposition.

Fig. 1 illustrates the AC current signal,  $I_{sig}$  when added to the measurement target DC power supply value. Note that during signal superposition for impedance measurement, the average value of the current flowing through the measurement target will be less than the current during non-measurement (without signal superposition).

- ----- Current flowing to measurement target during measurement operation
- ..... Current flowing to Source Module during measurement operation

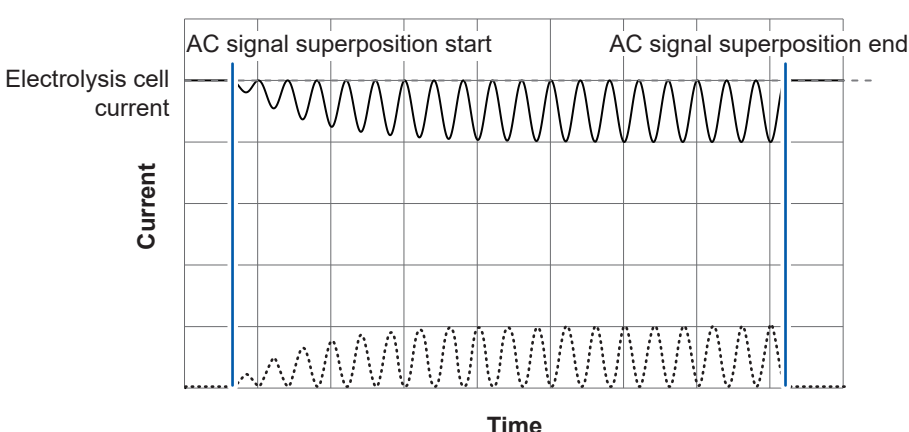

--- Current flowing to measurement target during non-measurement operation

Fig. 1 Signal superposition by the Source Module

#### Voltage measurement using the four-terminal sensing

In general, electrolysis cells have low resistance, so this system uses a four-terminal method to reduce errors caused by the wiring resistance of the Sense Cable (see Fig. 2).

During impedance measurement, the AC component  $I_{sig}$  is added to the measurement target DC power line by the system's Source Module. At this time, the Sense Module detects the voltage drop  $V_{sig}$  caused by the impedance of the measurement target. Due to the high input impedance of the Sense Module's voltage detection circuit, there is no voltage drop across the Sense Cable's wiring resistor  $R_2$  or contact resistor  $R_3$ , since there are no current flows through them. In this way, the four-terminal method measurement eliminates the unwanted effects of the wiring resistance and contact resistance of the Sense Cable.

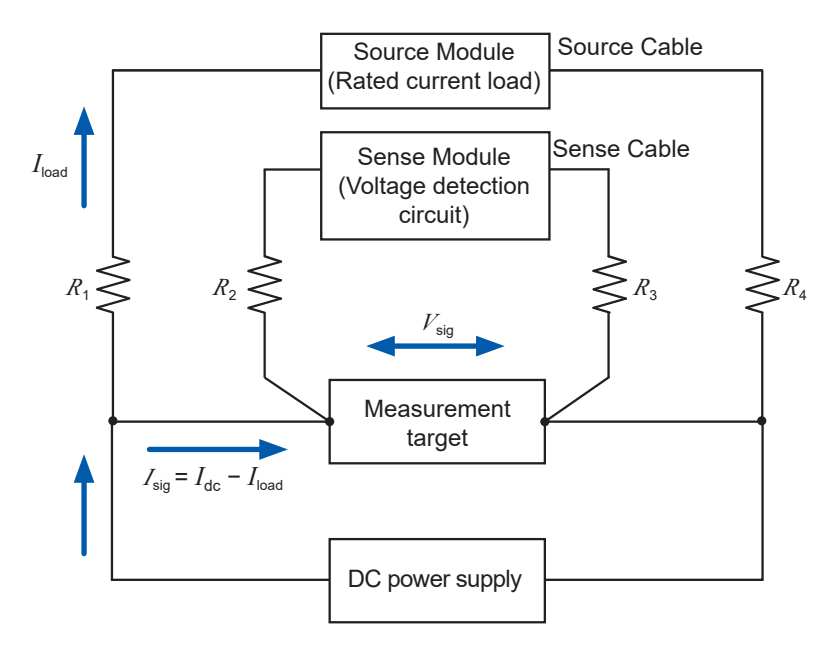

Fig. 2 Measurement using the four-terminal method

#### Measuring current flowing to the measurement target (electrolysis cell)

When performing impedance measurements on a system operating in a closed circuit with a DC power supply, such as an electrolysis cell, the measuring system sees the measurement target as connected in parallel with the DC power supply. Therefore, in a typical impedance measuring instrument, the measurement current signal  $I_{AC0}$  from the measurement signal source is divided into the current flowing to the measurement target,  $I_{AC1}$ , and the current flowing to the DC power supply,  $I_{AC2}$ . Since the impedance calculation relies on the instrument's applied measurement signal current  $I_{AC0}$ , the measured impedance result includes both the measurement target and the DC power supply, making it impossible to measure the impedance of the measurement target alone (Fig. 3). By contrast, the system measures current with a current sensor, allowing it to measure just the AC component  $I_{sig}$  flowing to the measurement target and thereby to measure the impedance of the measurement target alone as long as the current sensor is attached to an appropriate path (a path between the Source Cable contact and the measurement target) (Fig. 4).

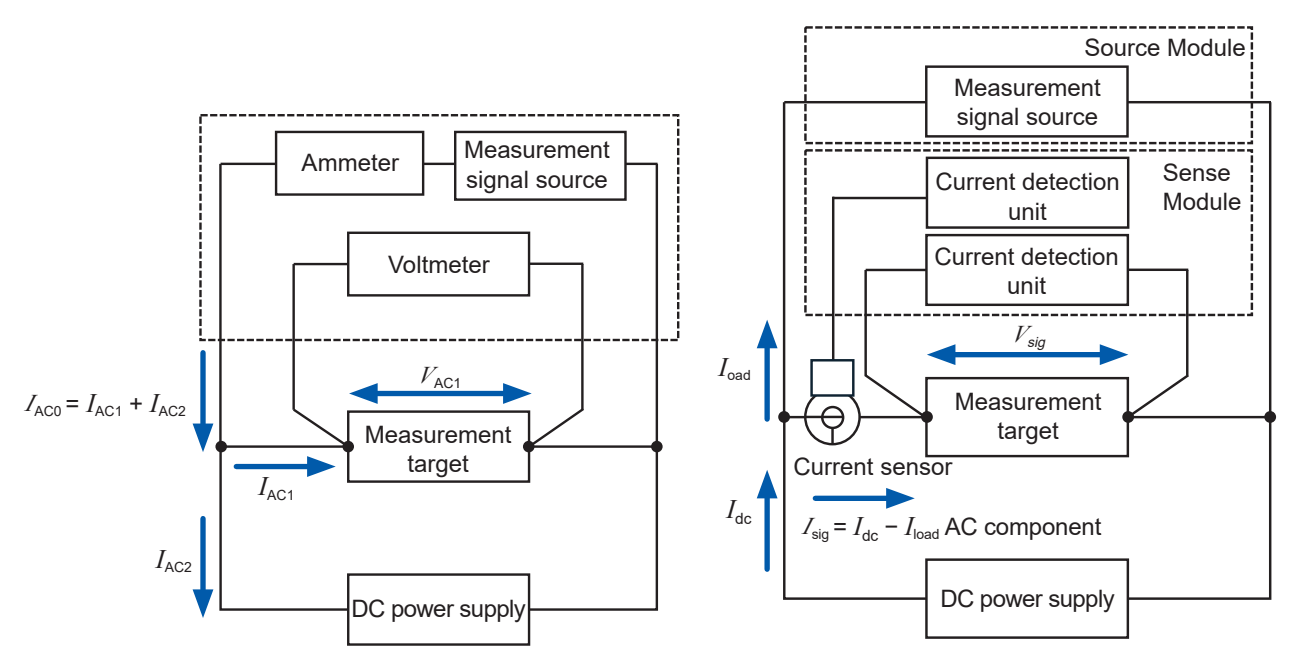

Fig. 3 When using a typical impedance tester

Fig. 4 When using this system

## Methods for Stabilizing Measurement

Please twist the positive and negative wires of both the Sense and Source Cables as tightly as possible as shown in figure below.

For more details, see Fig. 5.

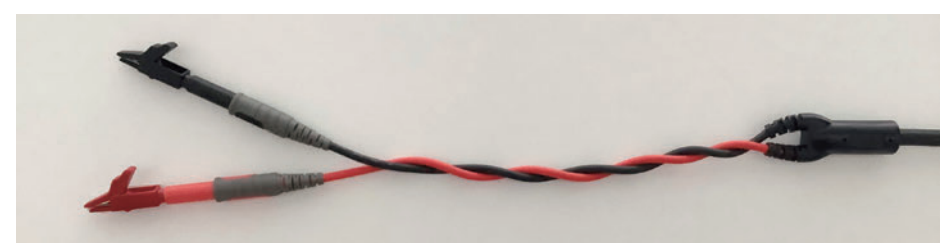

L1100 Sense Cable

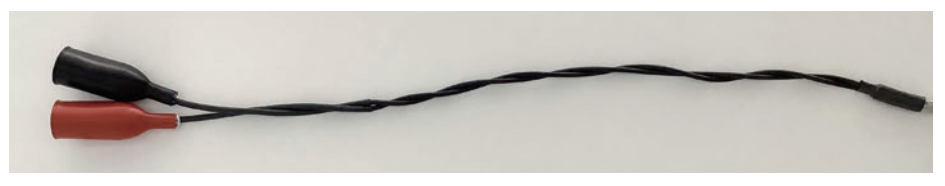

L1150 Source Cable

Since the system measures extremely small impedance values using AC, it is susceptible to the effects of electromagnetic induction. The effects of electromagnetic induction occur when the Source-side loop (current superposition side) acts on the Sense-side loop (voltage detection side). The loop area and the distance between the Sense and Source-side loops determined the amount of induced magnetic flux from the Source-side that overlapped the Sense-side loop. Therefore, in order to reduce the effects of electromagnetic induction, it is important to minimize

the loop area and to place the Source and Sense Cables as far apart as possible. Specifically, twist the HIGH (positive) and LOW (negative) wires for both the Source and Sense Cable. The wire twist reduces the area of each loop and hence reduces the effects of electromagnetic induction during measurement.

Twisting the cables is also effective as a countermeasure against external inductive noise. Please twist both the Sense and Source Cables tightly and as close as possible to the measurement target.

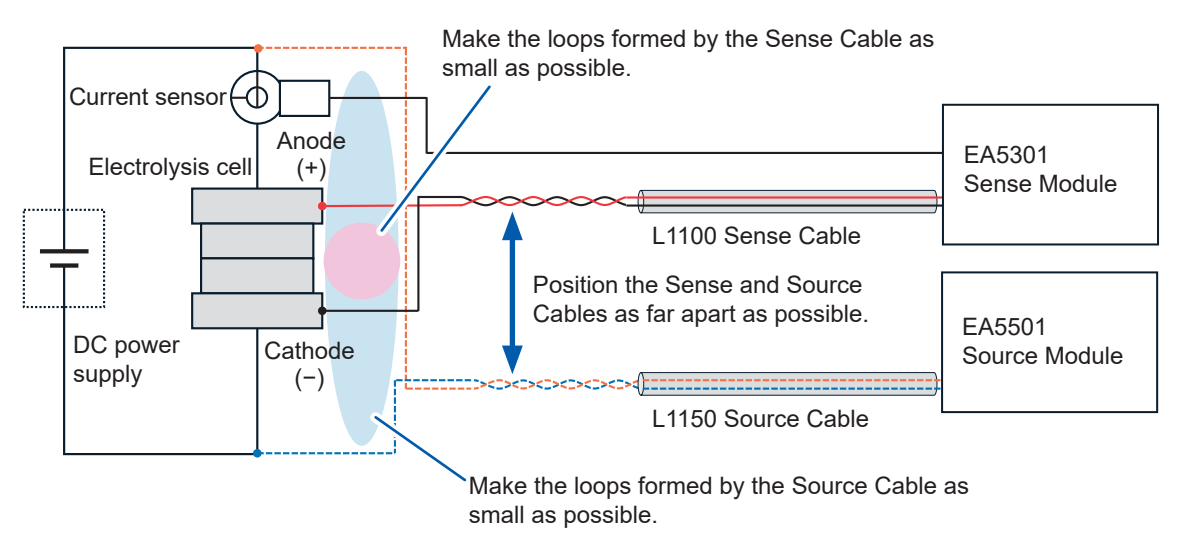

\*Twist the cables together right up to the measurement target.

# Index

| 0ADJ key | ······ | 18 |
|----------|--------|----|
|----------|--------|----|

#### A

| AbsZ SenseModule1 Ch | 102     |
|----------------------|---------|
| ALDAS format         | 95, 102 |
| ArgZ_SenseModule1_Ch | 102     |
| Auto Scale           | 68, 78  |

### С

| Cell area size          | 53. 81 |
|-------------------------|--------|
| Cell information        |        |
| Cell name               | 53. 81 |
| Cleaning                | 126    |
| Cole-Cole plots         | 17     |
| CONFIG.                 | 66, 76 |
| Corrected frequency     |        |
| Correction angle        | 52     |
| CSV file                | 48, 85 |
| CT ratio                |        |
| Current density         | 53, 85 |
| Current Input.          |        |
| Current range           | 51     |
| Current sensor          |        |
| Current sensor settings | 52     |
| 0                       |        |

### D

| Data<br>Data file<br>Data files<br>Data filter<br>Data format<br>Data table<br>Date |     |
|-------------------------------------------------------------------------------------|-----|
| Date table                                                                          |     |
| Z  [mΩ]                                                                             |     |
| Arg(Z) [deg]                                                                        |     |
|                                                                                     |     |
|                                                                                     |     |
| Frequency [Hz]                                                                      |     |
| lac [A]                                                                             |     |
|                                                                                     |     |
| lsig [Ap-p]                                                                         |     |
| No                                                                                  | 62  |
| R [mΩ]                                                                              | 62  |
| Vdc [V]                                                                             | 62  |
| Vsig [Vp-p]                                                                         | 62  |
| X [mΩ]                                                                              | 62  |
| Default gateway                                                                     | 25  |
| Degaussing                                                                          | 40  |
| Display legend                                                                      | 67  |
| Disposal                                                                            | 130 |
| DMAG                                                                                | 40  |

## E\_\_\_\_\_

| EIS mode (Frequency sweep) | 46  |
|----------------------------|-----|
| ElapsedTime                | 102 |
| Export I-V data            | 85  |

### F

| Fast                             |     |
|----------------------------------|-----|
| File path                        |     |
| Formulas (Impedance calculation) | 131 |
| Frequency list                   |     |

### G

| Craph turna | 67 |
|-------------|----|
| эгарп туре  | 07 |

#### Н

| Handles | 1 |
|---------|---|
|---------|---|

#### 

| ldc                                     | 77,   | 82, | 85 |
|-----------------------------------------|-------|-----|----|
| Idc_SenseModule1_Ch                     |       | 1   | 02 |
| I-Impedance plot                        |       |     | 77 |
| Impedance graph                         |       |     | 55 |
| Impedance measurement method            |       | 1   | 19 |
| Impedance real part (Highest frequency) | . 77, | 82, | 85 |
| Impedance real part (Lowest frequency). | . 77, | 82, | 85 |
| Input channels                          |       |     | 19 |
| InstrumentSettings                      |       |     | 56 |
| Invert Y-axis                           |       |     | 67 |
| IP address                              |       |     | 24 |
| I-Power Plot                            |       |     | 77 |
| IR-free Plot                            |       |     | 77 |
| IR-free voltage                         |       |     | 77 |
| Isig_SenseModule1_Ch                    |       | 1   | 02 |
| I-V data                                | 73,   | 79, | 82 |
| I-V graph                               | 55,   | 73, | 76 |
| I-V information                         |       |     | 82 |
| I-V Plot                                |       |     | 76 |
|                                         |       |     |    |

#### L

| LAN                            | 34 |
|--------------------------------|----|
| Logging interval               | 50 |
| Logging mode (Fixed frequency) | 46 |

#### Μ

| MAC address             | 21 |
|-------------------------|----|
| Main breaker            | 20 |
| Main application window | 55 |
| Manual mode             | 52 |

| MEASURE                          | 57, 59, 87 |
|----------------------------------|------------|
| Measured data filename           | 47, 49     |
| MeasuredFrequency_SenseModule1_0 | Ch 102     |
| Measurement conditions files     | 87         |
| Measurement project              | 42         |
| MeasurementSettings              | 56, 90     |
| Measurement speed                | 47, 49     |
| Medium                           | 47, 49     |
| Menu bar                         | 55         |
| Multi-plot format                |            |
|                                  |            |

| Noise reduction | 49   |
|-----------------|------|
| Nyquist plots   | . 17 |

## 0

| 0                  |   |
|--------------------|---|
| Ohmic resistance77 | , |

## P\_\_\_\_\_

| Panning<br>Phase correction function | 68, 78<br>52 |
|--------------------------------------|--------------|
| Plot Highlight                       |              |
| Plot mode                            | 67, 76       |
| Line                                 | 67, 76       |
| Line & Point                         | 67, 76       |
| Point                                | 67, 76       |
| Power                                | 77           |
| Power key                            | 18           |
| Power outlets                        | 20           |
| Power supply inlet                   | 19, 20       |
| Probe 1 terminals                    | 19           |
| Project file                         | 106, 108     |

### R

| Relav cable       |            |
|-------------------|------------|
| Repairs           | 125        |
| Reset Axes        | 68, 78     |
| Rhf               | 77, 82, 85 |
| RJ-45 connector   | 19, 20     |
| Rlf               | 77, 82, 85 |
| Rohm              | 77, 81     |
| R_SenseModule1_Ch | 102        |

### S

| Sense Cable                       | 30     |
|-----------------------------------|--------|
| Sense Module                      |        |
| SetFrequency                      | 102    |
| Set the cell area size of all CHs | 53     |
| Shipping                          | 125    |
| Side menu                         | 55     |
| Signal amplitude                  | 47, 50 |
|                                   |        |

| Signal frequency              | 49     |
|-------------------------------|--------|
| Signal superposition terminal | 20     |
| Single cell                   | 38     |
| Slow                          | 47, 49 |
| Snap Shot                     | 68, 78 |
| Source Cable                  | 33     |
| Source Module                 | 20     |
| Stack                         | 38     |
| Subnet mask                   | 25     |
| Sweep                         | 46     |
|                               |        |

## <u>N</u>\_\_\_\_\_\_T

| Tab list               | 55 |
|------------------------|----|
| Target information61,  | 69 |
| Total measurement time | 50 |

## U

| USB | dongle | kev | <br> | <br> | 41 |
|-----|--------|-----|------|------|----|
| 000 | aongio |     | <br> | <br> |    |

## <u>v</u>

| Vdc                     | 77, 82, 85 |
|-------------------------|------------|
| Vdc_SenseModule1_Ch     |            |
| Voltage Input           | 30         |
| Voltage input terminals |            |
| Voltage range           |            |
| Vsig_SenseModule1_Ch    | 102        |

### X\_\_\_\_\_

| 76  |
|-----|
| 76  |
| 76  |
| 67  |
| 102 |
|     |

#### Y

| Y-axis item  | 67 |
|--------------|----|
| Y-axis units | 67 |

### Ζ\_\_\_\_\_

| Zero adjustment | . 40 |
|-----------------|------|
| ZView format    | . 95 |

# HIOKI

www.hioki.com/

**HIOKI E.E. CORPORATION** 81 Koizumi, Ueda, Nagano 386-1192 Japan

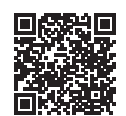

All regional contact

information

2402 EN

Printed in Japan

Edited and published by HIOKI E.E. CORPORATION

•Contents subject to change without notice. •This document contains copyrighted content. •It is prohibited to copy, reproduce, or modify the content of this document without permission. ·Company names, product names, etc. mentioned in this document are trademarks or

registered trademarks of their respective companies.

 Europe only

 •EU declaration of conformity can be downloaded from our website.

 •Contact in Europe:

 HIOKI EUROPE GmbH

 •Utterape Park 2 65760 Eschborn, Germany

Helfmann-Park 2, 65760 Eschborn, Germany

hioki@hioki.eu